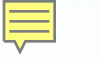

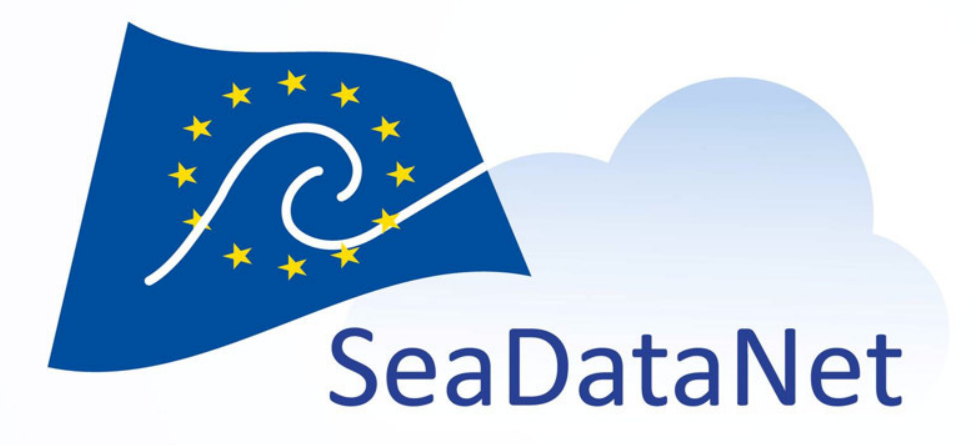

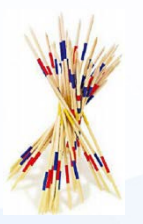

#### MIKADO – Generation of SeaDataNet metadata files

Vanessa Tosello - Ifremer

SeaDataCloud 1st Training Course, Ostende, Belgium, 20-27 June 2018 sdn-userdesk@seadatanet.org – www.seadatanet.org

## Summary

- Reminder of MIKADO main features and principles
- MIKADO last developments and main changes
- Best practice for EDMED, EDIOS, CDI content
  - Reoccuring mistakes
  - Recommandations
- Hands-on session

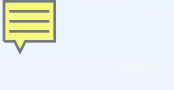

#### What's MIKADO ?

MIKADO is used to generate XML descriptions for the SeaDataNet catalogues:

- CSR Cruise Summary Reports
- EDMED Marine Environmental Data sets
- CDI Common Data Index
- EDMERP Marine Environmental Research Projects
- EDIOS Permanent Ocean-observing System

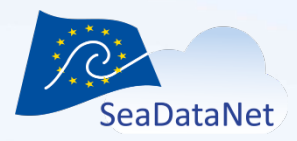

#### **Technical characteristics**

- Written in Java Language (Version >= 1.8)
- Available under multiple environments : Windows, Linux.
- Interactive and batch modes available
- Use of the SeaDataNet common vocabularies web services to update lists of values
  - needs network connection in order to have up to date lists of values.
  - but Mikado works offline once the lists are up-to-date

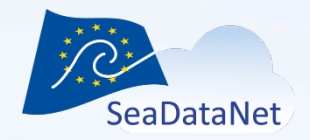

### MIKADO main features MIKADO can be used in 2 different ways :

- One manual way for users who have a small amount of entries
- One automatic way to generate automatically XML descriptions from information referenced in a database or in a CSV file.

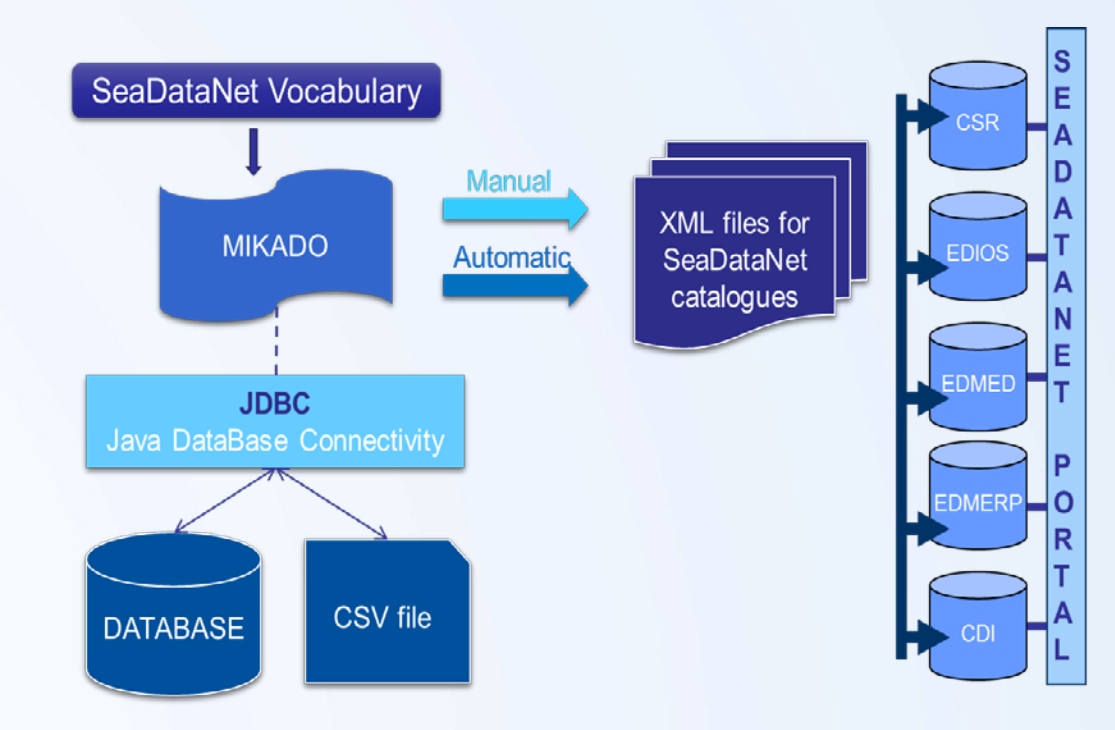

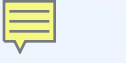

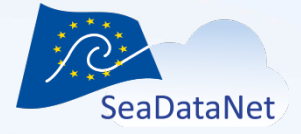

#### Current release V3.5.1

Freely available on SeaDataNet Web site <a href="https://www.seadatanet.org/software/mikado">https://www.seadatanet.org/software/mikado</a>

User manual is also provided: <u>https://www.seadatanet.org/content/download/651/3414/file/sdn\_Mikado\_UserManual\_V3.5.1.pdf</u>

FAQ webpage: https://www.seadatanet.org/Software/MIKADO/FAQ

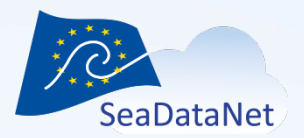

## MIKADO last developments

- Last SDN2 training session (May 2015)
   MIKADO 3.3.4 (4 new releases since then)
- Last EMODnet chemistry training session (May 2017)
   MIKADO 3.3.5 (3 new releases since then)
- Present version of MIKADO
  - MIKADO 3.5.1 released on June 2018

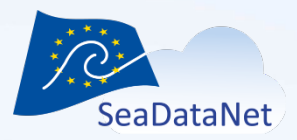

## Main changes in MIKADO

- MIKADO 3.4
  - Upgraded database drivers
  - New facility to import directly the NEMO CDI summary file in MIKADO
- MIKADO 3.5
  - Report for Vocabulary updates
  - Improvement to avoid reoccurring errors "Date type"

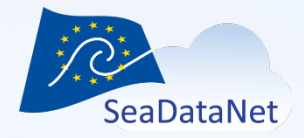

## Upgraded database drivers

- Upgrade of all database drivers
- Driver for Excel no more maintained
  - Connection to Excel files are no more possible
  - JDBC connectivity to excel is not maintained by Java
  - Alternative solutions for Excel users are described in the <u>MIKADO user manual - Part 10.4</u> and will be demonstrated during this training session.
- Driver for csv added

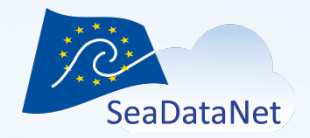

## Upgraded database drivers

Alternative solutions for Excel users

- Case 1: Excel file with one sheet
  - Convert your Excel file into csv file to be connected with MIKADO
- Case 2: Excel file with several sheets
  - Try to merge your different sheets in only one sheet and convert your file into csv file → case 1
  - Store your metadata in a database (Open Office database, Microsoft Office Access, MySQL, ...)

SeaDataCloud 1st training session, Ostende, Belgium, 20-27 June 2018

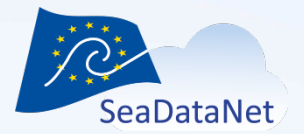

### **Upgraded database drivers**

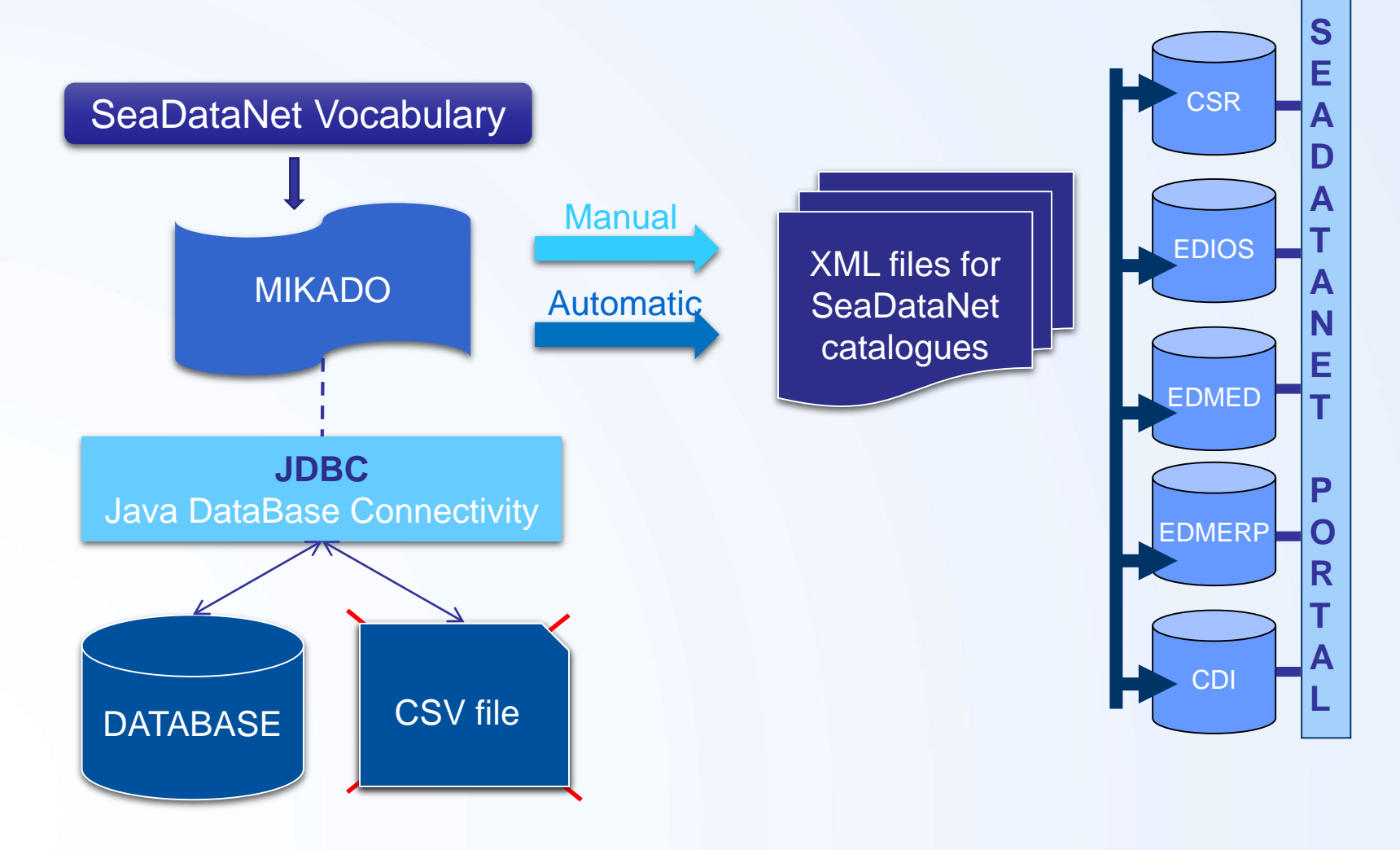

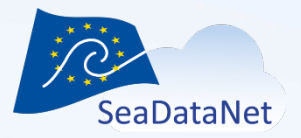

## **Upgraded database drivers**

New CsvJdbc driver added to configure csv files containing the metadata

|                   | , <u> </u>                                                   |           |             |
|-------------------|--------------------------------------------------------------|-----------|-------------|
| abase             |                                                              | Preset    |             |
| Driver class name | org.relique.jdbc.csv.CsvDriver                               | Mysql     | Oracle      |
| DBC connect url   | :test_logicielsNEMOovide 3 CTD?fileExtension=.csv&separator= | Access    | Excel       |
| Jser              |                                                              | Ms Server | PostgreSql  |
| asswd             |                                                              | Sybase    | LibreOffice |
|                   |                                                              | Csv       | Other       |
| check             |                                                              |           |             |
| check             |                                                              |           |             |

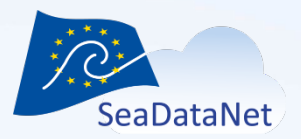

### **NEMO-MIKADO** interactions

A new facility has been implemented in MIKADO to import directly the NEMO CDI\_summary\_file in MIKADO without the Excel STEP and to generate automatically the corresponding SQL queries.

SeaDataCloud 1st training session, Ostende, Belgium, 20-27 June 2018

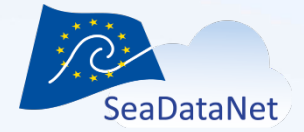

#### **NEMO-MIKADO** interactions

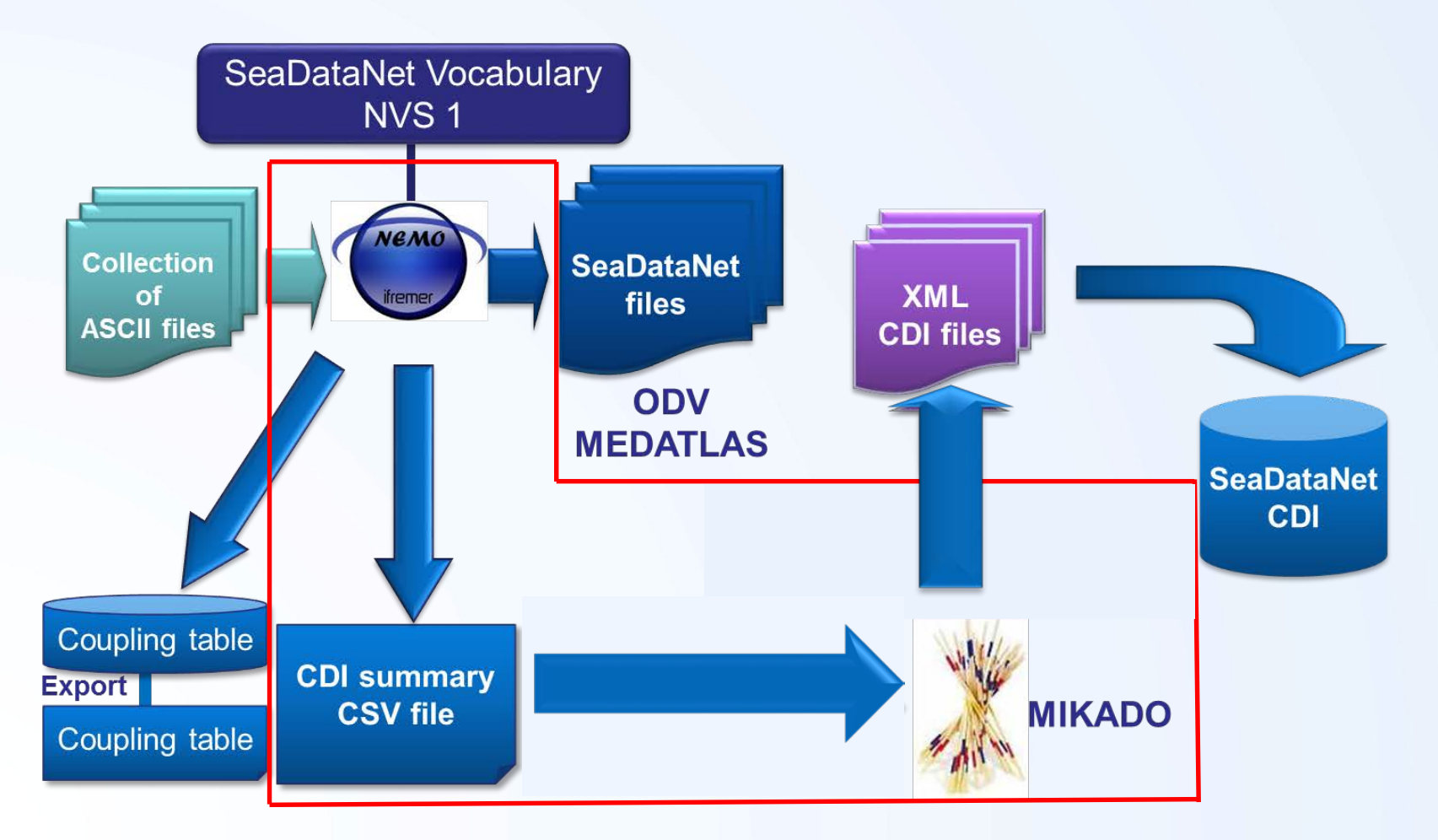

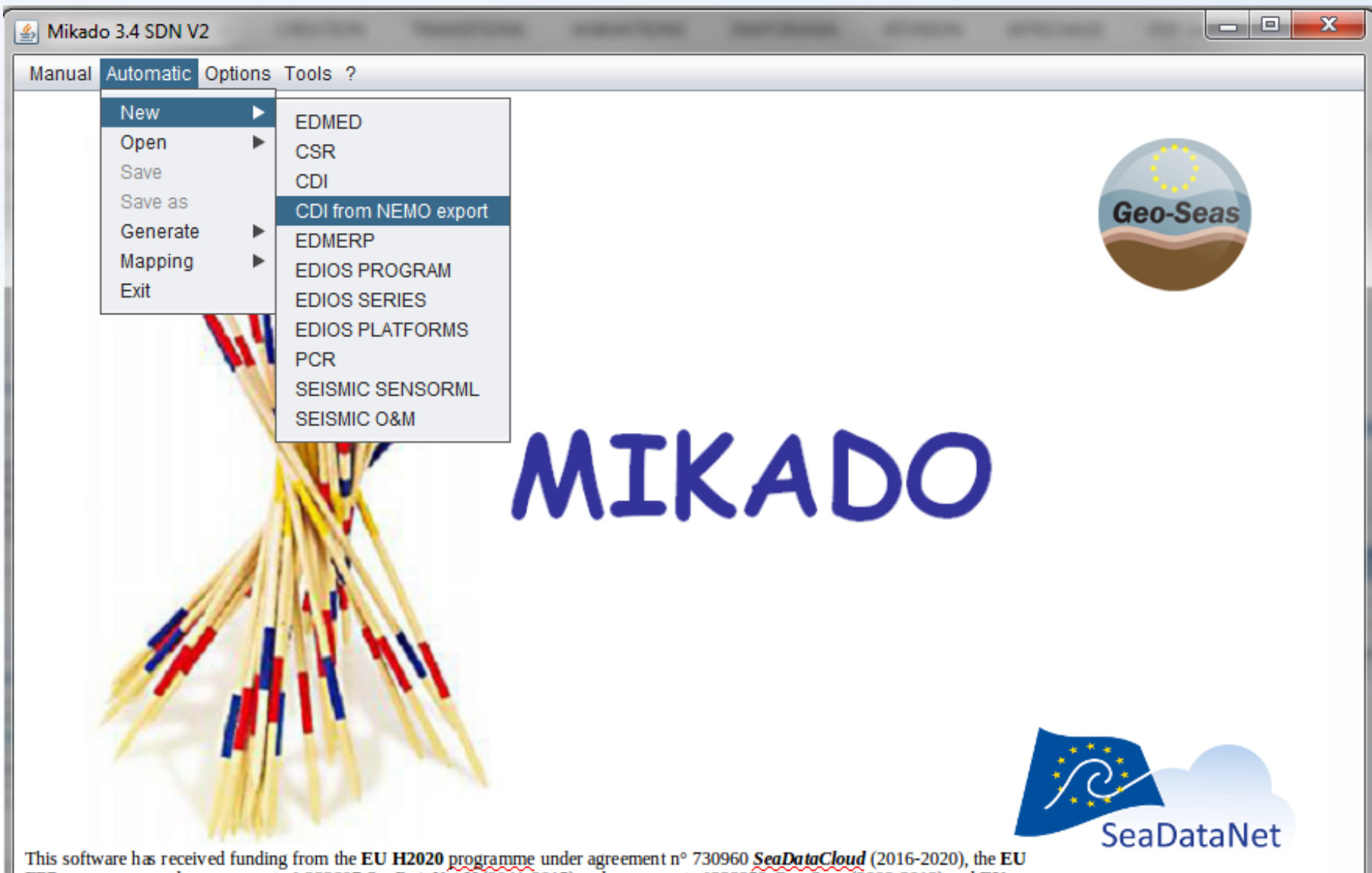

This software has received funding from the EU H2020 programme under agreement n° 730960 SeaDataCloud (2016-2020), the EU FP7 programme under agreement n° 283607 SeaDataNet II (2011-2015) and agreement n° 238952 Geo-Seas (2009-2013) and EU FP6 programme under agreement n° 026212 SeaDataNet (2006-2011).

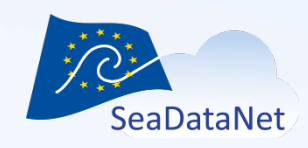

#### NEMO CDI\_summary file imported

| Connection Querie | s                                                                |           |             |
|-------------------|------------------------------------------------------------------|-----------|-------------|
| Database          |                                                                  | Preset    |             |
| Driver class name | org.relique.jdbc.csv.CsvDriver                                   | Mysql     | Oracle      |
| JDBC connect url  | C:\test_logiciels\NEMO\ovide 3 CTD?fileExtension=.txt&separator= | Access    | Excel       |
| User              |                                                                  | Ms Server | PostgreSql  |
| Passwd            |                                                                  | Sybase    | LibreOffice |
|                   | J                                                                | Csv       | Other       |
| Test              |                                                                  |           |             |
|                   |                                                                  |           |             |

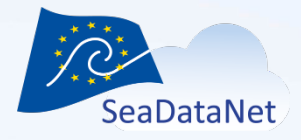

Corresponding SQL queries automatically generated

Configuration file automatically created and saved by MIKADO

| anual Automatic Options roots ?   |          |        |                             | <u>.</u> |
|-----------------------------------|----------|--------|-----------------------------|----------|
| Connection Queries                |          |        |                             |          |
|                                   |          |        |                             |          |
| 🔻 🚞 Requests                      | query    |        |                             |          |
| Main Query                        | SELECT   |        |                             |          |
| 🖌 🖌 🖌 🖌 🖌                         | SELECT   | var    | sql                         |          |
| Single subqueries                 |          | var01  | distinct EDMO_AUTHOR        |          |
| ✓ var01 CDI Partner               |          | var02  | AREA TYPE                   | X        |
| ✓ var02 Measuring area type       |          |        |                             | 0        |
| Var03 Horizontal Datum            |          | var04  | DATASET_NAME                |          |
| Var04 Dataset name                |          | var05  | LOCAL_CDI_ID                |          |
| var06 Dataset-Iu                  |          |        |                             |          |
| var09 Abstract (datasot)          | FROM     | CDI_su | Immary                      | 2        |
| ✓ varue Austract (udidset)        |          | _      |                             |          |
| ✓ varios notaling centre (cust    | MUEDE    |        |                             |          |
| var15 Cruise name                 | WHERE    | LOCAL_ | _CDI_ID =':\$'              | 2        |
| √ var16 Cruise short name         |          |        |                             |          |
| ✓ var17 Cruise start date         |          |        |                             |          |
| 🗸 var18 Station name              |          |        |                             |          |
| ✓ var19 Station short name        |          |        |                             |          |
| ✓ var20 Station start date        |          |        |                             |          |
| 🖌 var21 Time resolution value     |          |        |                             |          |
| √ var22 Time resolution unit      |          |        |                             |          |
| √ var28 Start date (dataset)      | ORDER BY |        |                             | 2        |
| √ var29 End date (dataset)        |          |        |                             |          |
| 🗹 var30 Minimum depth of ins      | - L      |        |                             |          |
| √ var31 Maximum depth of ins      | Test     |        |                             |          |
| 🗸 var34 Vertical datum            | lest     |        |                             |          |
| 🗸 var35 Water depth               |          |        | - (496)                     |          |
| ✓ var36 Distributor               | check    | var01  | = [Point]                   |          |
| ✓ var45 Vertical resolution value |          | var04  | = [OVIDE 3]                 |          |
| ✓ var46 Vertical resolution uni   |          | var05  | = [FI35200653001_00001_H10] |          |
| var47 Horizontal resolution       |          | var06  | = [2014-08-22]              |          |
| Var48 Horizontal resolution (     |          | var08  | = [Not Specified]<br>= [9]  |          |
| Var80 EDMED Reference             |          | var12  | = [31]                      |          |
| Var81 CSR Reference               |          | var28  | = [2006-05-24T14:28:00]     |          |
| Multiple subquelles               |          | var29  | = [2006-05-24T14:28:00]     |          |
|                                   |          | var36  | = [6]<br>= [001]            |          |
|                                   |          | var19  | = [001]                     |          |
|                                   |          | var20  | = [2006-05-24T14:28:00]     |          |
|                                   |          |        |                             | 2        |
| Check All                         |          |        |                             | Y        |
|                                   |          |        |                             |          |

🚣 Mikado 3.4 SDN V2 🛛 Automatic / CDI 19139 : C:\test\_logiciels\NEMO\ovide 3 CTD\CDI\_summary.txt.xml

- 0 X

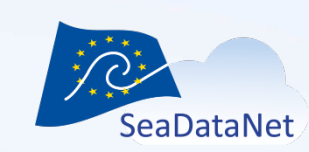

SeaDataCloud First Training Course, Ostende, Belgium, 20-27 June 2018

#### **Report for vocabulary updates**

MIKADO uses the SeaDataNet common vocabularies web services to update its lists of values

To update the MIKADO vocabularies lists: *Menu "Options" > Vocabulary update* 

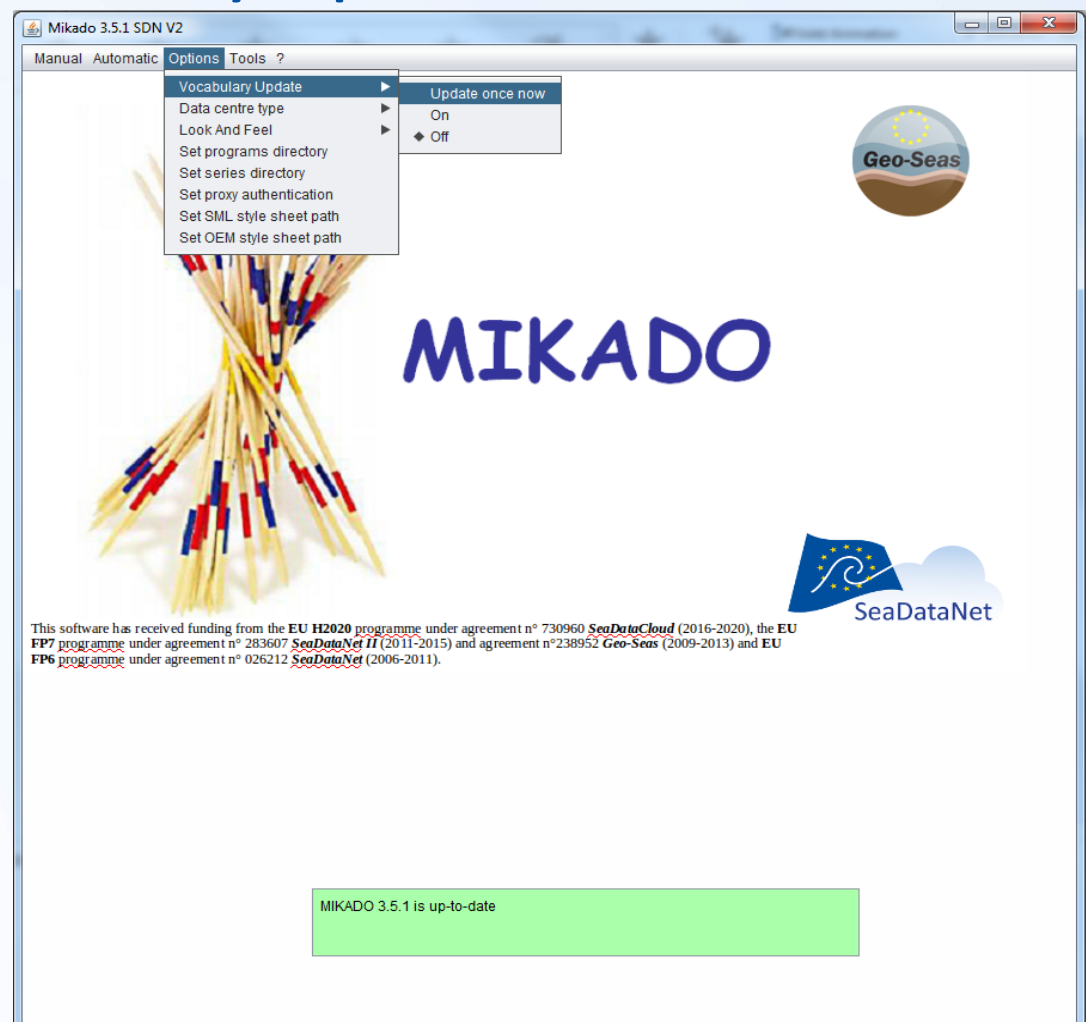

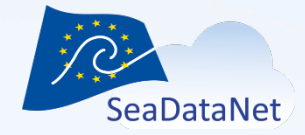

SeaDataCloud First Training Course, Ostende, Belgium, 20-27 June 2018

# Report for vocabulary updates

MIKADO < 3.5

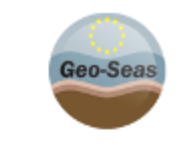

## MIKADO

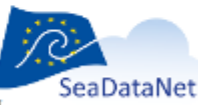

This software has received funding from the EU H2020 programme under agreement n<sup>a</sup> 730060 SorDetarClaud (2016-2020), the EU FP7 programme under agreement n° 23607 SorDetarClaud (2011-2015) and agreement n° 238952 Geo-Seas (2009-2013) and EU FP6 programme under agreement n° 075212 SorDetarClaud (2006-2011).

Check version for

C17 vocabulary list

#### MIKADO >= 3.5

#### - O X Vocabularies update P01 P01 local version is 803 (2018-04-05T01:00:04Z) P01 download version 825 (2018-06-08T01:00:03Z) successful P02 P02 local version is 108 (2018-04-05T01:00:04Z) P02 up to date, version 108 (2018-04-05T01:00:04Z) successful P06 P06 local version is 99 (2018-02-16T02:00:02Z) P06 download version 103 (2018-05-25T01:00:05Z) successful P08 P08 local version is 5 (2017-02-03T02:00:03Z) P08 up to date, version 5 (2017-02-03T02:00:03Z) successful from C16 to C19 mapping local mapping version is SDN.SDN:C19:17:.17.SDN.SDN:C16:9:.9 local mapping up to date, version SDN.C19.17.SDN.C16.9 successful EDMERP EDMERP download successful EDMO EDMO download Ok

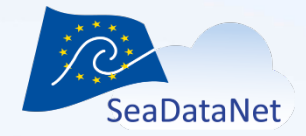

## Report for vocabulary updates

- Vocabulary update OK
  - No need to update
  - Updated

| Vocabularies update                                                                                                    |
|----------------------------------------------------------------------------------------------------|
|                                                                                                    |
| P01<br>P01 local version is 803 (2018-04-05T01:00:04Z)<br>P01 download version 825 (2018-06-08T01:00:03Z)<br>successful                                         |
| P02<br>P02 local version is 108 (2018-04-05T01:00:04Z)<br>P02 up to date, version 108 (2018-04-05T01:00:04Z)<br>successful                                      |
| P06<br>P06 local version is 99 (2018-02-16T02:00:02Z)<br>P06 download version 103 (2018-05-25T01:00:05Z)<br>successful                                          |
| P08<br>P08 local version is 5 (2017-02-03T02:00:03Z)<br>P08 up to date, version 5 (2017-02-03T02:00:03Z)<br>successful                                          |
| from C16 to C19 mapping<br>local mapping version is SDN.SDN:C19:17:.17.SDN.SDN:C16:9:.9<br>local mapping up to date, version SDN.C19.17.SDN.C16.9<br>successful |
| EDMERP<br>EDMERP download<br>successful                                                                                                    |
| EDMO download                                                                                                    |
| Ok                                                                                                    |

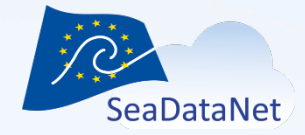

### Report for vocabulary updates

#### • Vocabulary update KO

|                                                                                                    | _ |
|----------------------------------------------------------------------------------------------------|---|
| Vocabularies update                                                                                                    |   |
| *** switch to offline mode                                                                                                    | 4 |
| P01 local requested<br>P01 local version is 825 (2018-06-08T01:00:03Z)<br>P01 read version 825 (2018-06-08T01:00:03Z)<br>P02<br>java.lang.ClassCastException: uk.ac.nerc.vocab.types.GetConceptCollectionRespon |   |
| *** switch to offline mode                                                                                                    |   |
| P02 local requested<br>P02 local version is 108 (2018-04-05T01:00:04Z)<br>P02 read version 108 (2018-04-05T01:00:04Z)<br>P06                                                                                    |   |
| java.lang.ClassCastException: uk.ac.nerc.vocab.types.GetConceptCollectionRespon                                                                                                    |   |
| *** switch to offline mode                                                                                                    |   |
| P06 local requested<br>P06 local version is 103 (2018-05-25T01:00:05Z)<br>P06 read version 103 (2018-05-25T01:00:05Z)<br>P08<br>java.lang.ClassCastException: uk.ac.nerc.vocab.types.GetConceptCollectionRespon |   |
| *** switch to offline mode                                                                                                    |   |
| P08 local requested<br>P08 local version is 5 (2017-02-03T02:00:03Z)<br>P08 read version 5 (2017-02-03T02:00:03Z)<br>EDMERP<br>EDMERP<br>download failed                                                        |   |
|                                                                                                    |   |
| Acknowledge error                                                                                                    |   |

- O X

## Reoccurring "Date type" errors

- "Date type" errors (MIKADO automatic)
  - In CDI ISO19139 and CSR ISO19139, the following dates must be extracted from the database as a Date (YYYY-MM-DD) and not as a Date Time (YYYY-MM-DDThh:mm)
    - CDI: Revision date (var06), Cruise date (var17), Station date (var20), Quality procedure date (var96)
    - CSR: Revision date (var04)

→ MIKADO expects a Date and your query returns a Date Time

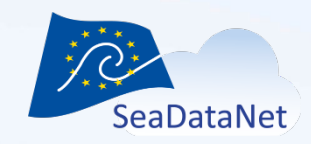

SeaDataCloud 1st training session, Ostende, Belgium, 20-27 June 2018

#### Reoccurring "Date type" errors

- Error messages during XML generation
- Not easily understandable

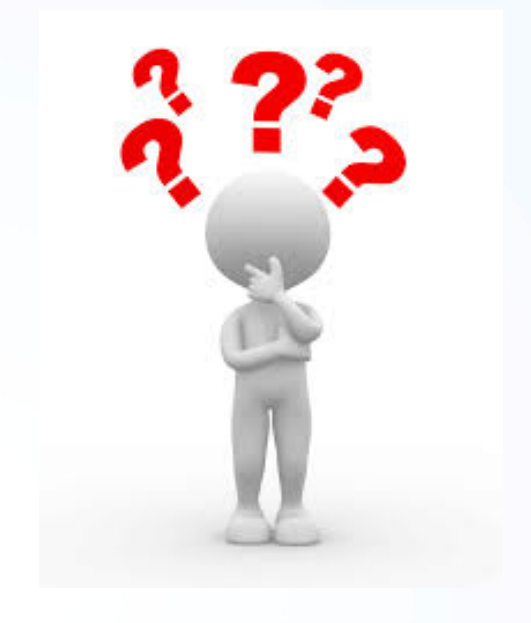

| anual Automatic (                                                                                                    | Options Tools ?                                                                                                    |
|----------------------------------------------------------------------------------------------------|----------------------------------------------------------------------------------------------------|
|                                                                                                    | SeaDataNet CDI                                                                                                    |
| ſ                                                                                                    | 🗿 mikado.xmLISOException                                                                                                    |
|                                                                                                    |                                                                                                    |
|                                                                                                    | [0151] <gmd:title><br/>[0152] <gco:characterstring>BATM11_El482011010120_169175</gco:characterstring></gmd:title>                                                                                                    |
|                                                                                                    | [0153]                                                                                                    |
|                                                                                                    | [0154] <gmd:alternatetitle></gmd:alternatetitle>                                                                                                    |
| 6-02-0                                                                                                    | [0155] <gco:characterstring>BATM11_FI482011010120_169175</gco:characterstring>                                                                                                    |
| STATISTICS AND ADDRESS OF THE OWNER                                                                                                    | [0156]                                                                                                    |
|                                                                                                    | [0157] <gmd:date></gmd:date>                                                                                                    |
|                                                                                                    | [0158] <gmd:cl_date></gmd:cl_date>                                                                                                    |
|                                                                                                    | [0159] <gmd:date></gmd:date>                                                                                                    |
|                                                                                                    | [ERROR : line 160 : cvc-datatype-valid.1.2.3: '018-01-18 04:01:30' is not a valid value of union type 'Date_Type'.]                                                                                                    |
| mlie notvolid (P                                                                                                    | [0160] <gco:date>018-01-18.04:01:30</gco:date>                                                                                                    |
| vc-datatyne-valid                                                                                                    | [0161]                                                                                                    |
| ine Number : 160                                                                                                    | 0162) <gmd:datetype></gmd:datetype>                                                                                                    |
|                                                                                                    | [0163] <gmd:cl_datetypecode aua-"ang<="" codelist="http://vocab.nerc.ac.uk/isoCodelists/sdnCodelists/gmxCodelists/sdnCodelists/gmxCodelists/sdnCodelists/sdnCodel&lt;/td&gt;&lt;/tr&gt;&lt;tr&gt;&lt;td&gt;0001] &lt;?xml versi&lt;/td&gt;&lt;td&gt;[0164] &lt;/gmd:dateType&gt;&lt;/td&gt;&lt;/tr&gt;&lt;tr&gt;&lt;td&gt;0002] &lt;! this file&lt;/td&gt;&lt;td&gt;[0165] &lt;/gmd:Cl_Date&gt;&lt;/td&gt;&lt;/tr&gt;&lt;tr&gt;&lt;td&gt;0003] &lt;?xml-mod&lt;/td&gt;&lt;td&gt;[0166] &lt;/gmd:date&gt;&lt;/td&gt;&lt;/tr&gt;&lt;tr&gt;&lt;td&gt;)004] &lt;gmd:MD_I&lt;/td&gt;&lt;td&gt;Condidentifier&lt;/td&gt;&lt;/tr&gt;&lt;tr&gt;&lt;td&gt;0005] &lt;gmd:filel&lt;/td&gt;&lt;td&gt;&lt;/td&gt;&lt;/tr&gt;&lt;tr&gt;&lt;td&gt;0006] &lt;gco:Ch&lt;/td&gt;&lt;td&gt;Ok&lt;/td&gt;&lt;/tr&gt;&lt;tr&gt;&lt;td&gt;0007] &lt;/gmd:tile&lt;/td&gt;&lt;td&gt;&lt;/td&gt;&lt;/tr&gt;&lt;tr&gt;&lt;td&gt;1000 Sundian&lt;/td&gt;&lt;td&gt;nuianaCoda codal ist=" http:="" isocodalists="" ist="" ists.vml#languanacoda".codal="" omvcodal="" sdocodalists="" td="" worsh.narc.ac.uk=""></gmd:cl_datetypecode> |
| 010] <td>ngangseede eedelist mpunteebineteide annoede annoedenistig misedeeliste in multiplage eede eedelist and - eng<br/>1980e</td>                              | ngangseede eedelist mpunteebineteide annoede annoedenistig misedeeliste in multiplage eede eedelist and - eng<br>1980e                                                                                                    |
| 011] <gmd:chara< td=""><td>acterSet&gt;</td></gmd:chara<>                                                                                                    | acterSet>                                                                                                    |
| )012] <gmd:md< td=""><td>_CharacterSetCode codeList="http://vocab.nerc.ac.uk/isoCodelists/sdnCodelists/gmxCodeLists.xml#MD_CharacterSetCode" codeLi</td></gmd:md<> | _CharacterSetCode codeList="http://vocab.nerc.ac.uk/isoCodelists/sdnCodelists/gmxCodeLists.xml#MD_CharacterSetCode" codeLi                                                                                                    |
| 0013] <td>acterSet&gt;</td>                                                                                                    | acterSet>                                                                                                    |
| 0014] <gmd:hiera< td=""><td>rchyLevel&gt;</td></gmd:hiera<>                                                                                                    | rchyLevel>                                                                                                    |
| 00151 <amd:md< td=""><td></td></amd:md<>                                                                                                    |                                                                                                    |
| $\bigcirc$                                                                                                    |                                                                                                    |
|                                                                                                    |                                                                                                    |
|                                                                                                    |                                                                                                    |
|                                                                                                    |                                                                                                    |
|                                                                                                    |                                                                                                    |
|                                                                                                    |                                                                                                    |

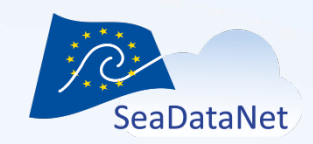

SeaDataCloud 1st training session, Ostende, Belgium, 20-27 June 2018

#### Reoccurring "Date type" errors

- Error messages during checking
- Easier to understand

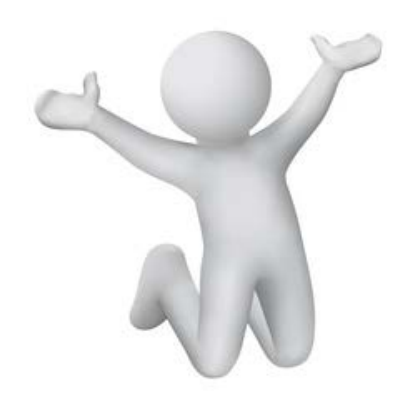

| Mikado 3.5 SDN V2 Automatic / Cdi : C:\Users\vtosello\Desktop\BATM | 111_Auto_CDI_create_erro | or_date.xr | m                                                                                                    | I X      |
|--------------------------------------------------------------------|--------------------------|------------|----------------------------------------------------------------------------------------------------|----------|
| Manual Automatic Options Tools ?                                   |                          |            |                                                                                                    | <u>k</u> |
| Connection Queries                                                 |                          |            |                                                                                                    |          |
|                                                                    | query                    |            |                                                                                                    |          |
| V Requests                                                         | query                    |            |                                                                                                    |          |
| <ul> <li>Main duely</li> <li>Cdi identifier</li> </ul>             | SELECT                   | var        | sql                                                                                                    |          |
| V Single subqueries                                                |                          | vor06      | to chor/PES PES DATIVAL (www.mm.dd.bh/mm/col)                                                                    |          |
| √ var01 CDI Partner                                                |                          | Value      | to_drar(RES.RES_DR1mRd, )))+inihidd initianitiss )                                                               | X        |
| ✓ var02 Measuring area type                                        |                          | var28      | concat(to_char(RES.RES_DATDEB, 'yyyy-mm-dd'), concat('T', to_char(RES.RES_DATDEB, 'HH24:MI:SS')))                | ~        |
| 🗸 var03 Horizontal Datum                                           |                          | var29      | concat(to_char(RES.RES_DATFIN, 'yyyy-mm-dd'), concat('T', to_char(RES.RES_DATFIN, 'HH24:MI:SS')))                |          |
| 🗸 var04 Dataset name                                               |                          |            |                                                                                                    |          |
| √ var05 Dataset.id                                                 |                          |            |                                                                                                    |          |
| ✓ var06 Revision date (dataset)                                    | FROM                     | RES        |                                                                                                    | 2        |
| ✓ var08 Abstract (dataset)                                         |                          | , ALO      |                                                                                                    |          |
| varus Holding Centre (custodian)                                   |                          | L          |                                                                                                    |          |
| varia Cruise name                                                  | WHERE                    | RES.RE     | S_CRES = substr(':\$',instr(':\$','_;-1)+1)                                                                      | 2        |
| ✓ var16 Cruise short name                                          |                          |            |                                                                                                    |          |
| ✓ var17 Cruise start date                                          |                          |            |                                                                                                    |          |
| √ var18 Station name                                               |                          |            |                                                                                                    |          |
| ✓ var19 Station short name                                         |                          |            |                                                                                                    |          |
| ✓ var20 Station start date                                         |                          |            |                                                                                                    |          |
| ✓ var21 Time resolution value                                      |                          |            |                                                                                                    |          |
| ✓ var22 Time resolution unit                                       |                          |            |                                                                                                    |          |
| ✓ var28 Start date (dataset)                                       | ORDER BY                 |            |                                                                                                    |          |
| ✓ var29 End date (dataset)                                         |                          |            |                                                                                                    |          |
| var31 Maximum depth of instrument                                  |                          |            |                                                                                                    | ]        |
| ✓ var34 Vertical datum                                             | TESL                     |            |                                                                                                    | _        |
| √ var35 Water depth                                                |                          |            |                                                                                                    |          |
| 🗸 var36 Distributor                                                | check                    | :\$ = [    | [BATM11_FI482011010120_169175]                                                                                   |          |
| ✓ var45 Vertical resolution value                                  |                          | var06      | = [018-01-18_04-01-30]                                                                                           |          |
| ✓ var46 Vertical resolution unit                                   |                          |            |                                                                                                    |          |
| ✓ var47 Horizontal resolution value                                |                          | var06      | Date without time expected (like 2018-01-15)                                                                     |          |
| ✓ var48 Horizontal resolution unit                                 |                          |            |                                                                                                    |          |
| ✓ var80 EDMED Reference                                            |                          |            |                                                                                                    |          |
| Varsh CSR Reference                                                | Vor (                    | hC         | "Doto without time expect                                                                                        | ad       |
| <ul> <li>Multiple subquelles</li> </ul>                            | var                      | JO         | Date without time expect                                                                                         | eu       |
|                                                                    |                          |            | and the second second second second second second second second second second second second second second second |          |
|                                                                    |                          |            |                                                                                                    |          |
|                                                                    |                          |            |                                                                                                    |          |
|                                                                    |                          |            |                                                                                                    |          |
|                                                                    |                          |            |                                                                                                    |          |
|                                                                    |                          |            |                                                                                                    |          |
|                                                                    |                          |            |                                                                                                    |          |
|                                                                    |                          |            |                                                                                                    |          |
|                                                                    |                          |            |                                                                                                    |          |
|                                                                    |                          |            |                                                                                                    |          |
| Check All                                                          |                          |            |                                                                                                    |          |
|                                                                    |                          |            |                                                                                                    |          |
| Check All                                                          |                          |            |                                                                                                    |          |

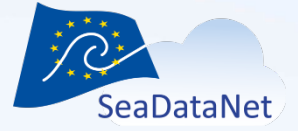

## EDMED population: Best Practice

- Consider appropriate **granularity** of the EDMED facilitates discovery of suitable packages of data
- Search the catalogue before compiling new records an appropriate record may already exist
- Use Mikado to extract and update records from the EDMED database (MIKADO manual > Download > EDMED from BODC) – please do not update local copies. Or make sure that your local database is kept updated with the feedback received from BODC.
- **Dataset name** should describe the content of the dataset and provide spatial and temporal information
- Abstracts should include the 'WHAT', 'WHERE', 'WHEN', 'HOW', 'WHO' of the dataset. Informative abstracts help to 'sell' datasets.
- Please refer to **EDMED Guidance notes**

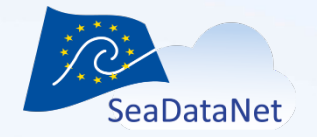

## **EDIOS population: Best Practice**

- An imminent review of the EDIOS schema structure is planned some changes may be ahead to ensure the schema remains fit for purpose
- BODC will be engaging with SeaDataCloud partners in due course to refresh existing EDIOS content and encourage new content
- The Mikado User Manual should always be consulted when creating and updating records. Please refer also to <u>EDIOS</u> <u>Guidance Notes</u>.
- A common misconception:
- Programme entries do not need to be ingested first for you to create Series and Platform entries

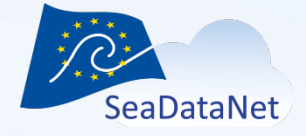

SeaDataCloud First Training Course, Ostend, June 2018

### **Common CDI errors**

- Values "unknown" or blank where (probably / possible) information is available.
  - Error: Abstract: "not specified"
  - Correct: Please fill out at least a general description of the set
- Coordinates: Often coordinates are located on land or in a different area than reported.
- Measuring area type not corresponding with the instrument.
  - Error: CTD as a curve measurement, bathymetry as a point measurement etc.
  - Correct: CTD as point measurement, Bathymetry as a curve measurement

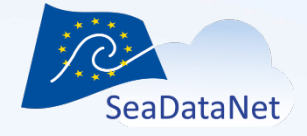

SeaDataCloud First Training Course, Ostend, June 2018

## **Common CDI errors**

- Local CDI ID should have the correct syntax:
  - Correct syntax: urn:SDN:CDI:LOCAL:value.
  - $\rightarrow$  Use MIKADO
- Cruise / station start date incorrect
  - Wrong: Measurement before start date cruise/station
  - Correct: Measurement must be occurring at the start date or after the start date of the cruise/station.
- Please refer to FAQ about CDI Metadata generation:
  - <u>http://seadatanet.maris2.nl/faq\_vervolg.asp?cat=2</u>

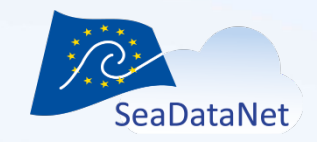

#### CSR and EDMED references in CDI files

- Every CDI can be linked to a CSR reference and an EDMED reference
  - MIKADO manual
    - Dropdown list, uploaded using webservices
  - MIKADO automatic:
    - Var80 (EDMED), var81 (CSR)

Do not forget to create first your entry in CSR/EDMED catalogue and update the vocabularies in MIKADO!

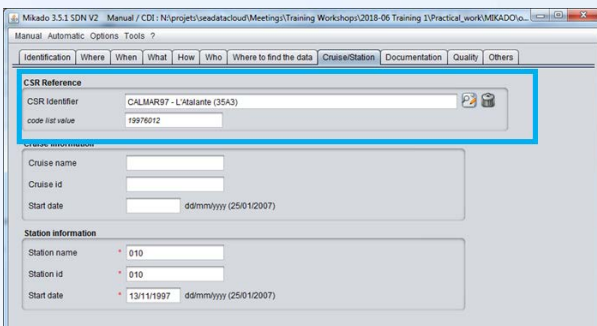

#### CSR Reference

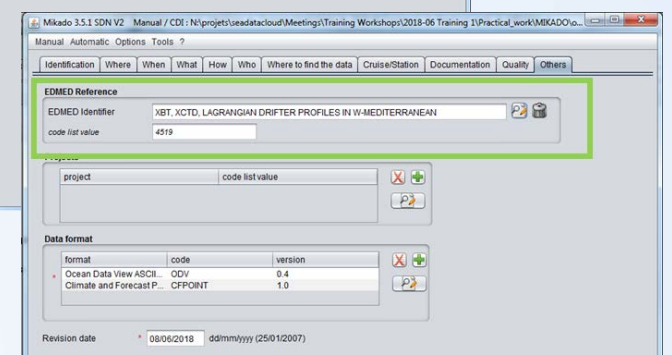

#### EDMED Reference

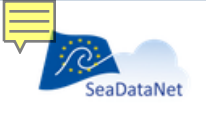

#### PAN-EUROPEAN INFRASTRUCTURE FOR OCEAN & MARINE DATA MANAGEMENT

#### SEADATANET COMMON DATA INDEX (CDI) V3

#### **EDMED** Reference

Contact us Glossary

Site mar

Projects About us

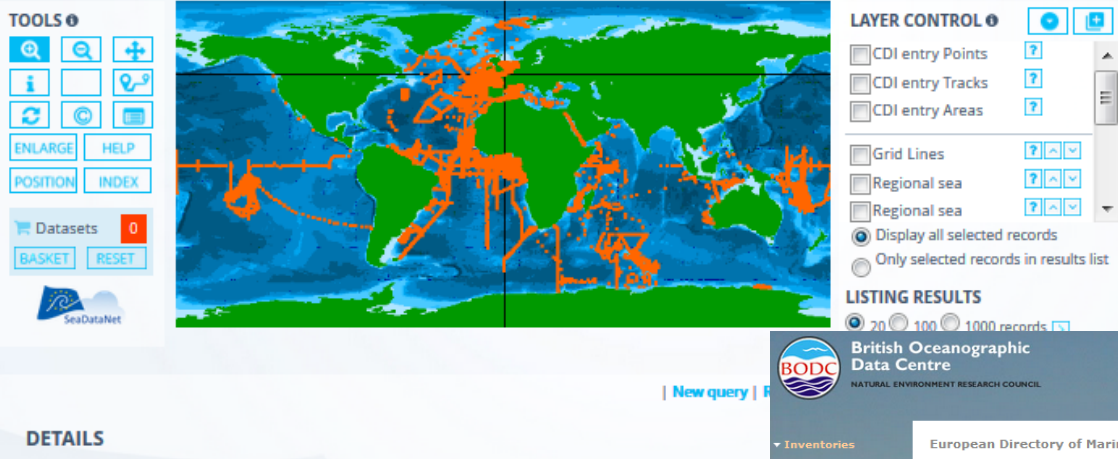

|                       | BODC holdings                                                                                                    |  |
|-----------------------|----------------------------------------------------------------------------------------------------|--|
| WHAT?                 | Cruise inventory                                                                                                    |  |
| Data cat name         | EDMED                                                                                                    |  |
| Data set name         | 2018000005.CL0(00144) GLOSS Station<br>Handbook                                                                                                    |  |
| Discipline            | Administration and dimensions                                                                                                    |  |
|                       | Biological oceanography Katadata                                                                                                    |  |
|                       | Chemical oceanography Deposit                                                                                                    |  |
|                       | Conditions                                                                                                    |  |
|                       | Marine geology Vocabularies                                                                                                    |  |
|                       | Physical oceanography Products                                                                                                    |  |
| Parameter groups      | Administration and dimensions                                                                                                    |  |
| 0                     | Discolved gases                                                                                                    |  |
|                       | Optical properties                                                                                                    |  |
|                       | Discussion of the second second s |  |
|                       | Pigments                                                                                                    |  |
|                       | Suspended particulate material                                                                                                    |  |
|                       | Water column temperature and salinity                                                                                                    |  |
| Discovery parameters  | Chlorophyll pigment concentrations in water bodies                                                                                                    |  |
|                       | Concentration of suspended particulate material in the water colu                                                                                                    |  |
|                       | Dissolved ovygen parameters in the water column                                                                                                    |  |
|                       | Saliaity of the water column                                                                                                    |  |
|                       | Sainity of the water column                                                                                                    |  |
|                       | Temperature of the water column                                                                                                    |  |
|                       | Vertical spatial coordinates                                                                                                    |  |
|                       | Visible waveband radiance and irradiance measurements in the w                                                                                                    |  |
| GEMET-INSPIRE themes  | Oceanographic geographical features                                                                                                    |  |
| Abstract              | Données CTD IBTS 2018 137 Antarctic Peninsula @                                                                                                    |  |
| Related EDMED dataset | FRENCH COASTAL OR LOW RESOLUTION CTD                                                                                                    |  |
| Data format           | MEDATLAS ASCII Version 2.0 المركز المعادي المحافظ المحافظ                                                                        |  |
|                       | Climate and Forecast Point Data NetCDF Version 1.0                                                                                                    |  |
|                       | Ocean Data View ASCII input Version 0.4                                                                                                    |  |
|                       | occar bata new Aben input <b>nersion</b> of                                                                                                    |  |

| EALER CONTROL O        | •             |      |
|------------------------|---------------|------|
| CDI entry Points       | ?             |      |
| CDI entry Tracks       | ?             |      |
| CDI entry Areas        | ?             | =    |
| Grid Lines             | ? ^ ~         |      |
| Regional sea           | ? ^ ~         |      |
| Regional sea           | ? ^ ~         | Ŧ    |
| Oisplay all selected r | ecords        |      |
| Only selected record   | ls in results | list |
| LISTING RESULTS        |               |      |

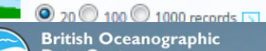

British Oceanographic Data Centre

# European Directory of Marine Environmental Data (EDMED)

#### **Data set information**

|                     | Query EDMED                                                                                                    |
|---------------------|----------------------------------------------------------------------------------------------------|
| General             |                                                                                                    |
| Data set name       | FRENCH COASTAL OR LOW RESOLUTION CTD                                                                                                    |
| Data holding centre | IFREMER / IDM / SISMER - Scientific Information Systems for the SEA                                                                                                    |
| Country             | France 1                                                                                                    |
| Project             | OCEANOGRAPHIC DATA CENTER(CDO)                                                                                                    |
| Time period         | 1988>                                                                                                    |
| Ongoing             | Yes                                                                                                    |
| Geographical area   | Zone economique exclusive des cotes de France metropolitaine et d'Outre-Mer ainsi qu'en Golfe de Guinee                                                                                                    |
| Observations        |                                                                                                    |
| Parameters          | Variable fluorescence parameters; Dissolved oxygen parameters in the water column; Salinity of the water<br>column; Temperature of the water column; Visible waveband radiance and irradiance measurements in the<br>water column                                                                                                    |
| Instruments         | Fluorometers; optical backscatter sensors; CTD                                                                                                    |
| Description         |                                                                                                    |
| Summary             | CTD data collected during the French oceanographic coastal cruises                                                                                                    |
| Originators         | ACTIMAR<br>CEA / DEPT DASE/ SERVICE TMG<br>CEREGE<br>COM - Physical and Biogeochemical Oceanography Laboratory (Endoume)<br>COM - Physical and Biogeochemical Oceanography Laboratory (LUMINY)<br>EPOC - Geology and Oceanography Department<br>IFREMER / DVIECO/-LERCO Laboratory of coastal Benthic Ecology<br>IFREMER / DVIECO/-LERCO Laboratory of coastal Benthic Ecology<br>IFREMER / DVIECO/-LERCO Laboratory of coastal Benthic Ecology<br>IFREMER / DVIECO/-LERCO Laboratory of coastal Benthic Ecology<br>IFREMER / DVIECO/-LERCO Laboratory of coastal Benthic Ecology<br>IFREMER / GNI-CERCO Laboratory of Coastal Benthic Ecology<br>IFREMER / GNI-CERCO Laboratory of Coastal Benthic Ecology<br>IFREMER / GNI-CERCO Laboratory of Coastal Benthic Ecology<br>IFREMER / GNI-CERCO Laboratory of Coastal Benthic Ecology<br>IFREMER / GNI-CERCO Laboratory of Coastal Benthic Ecology<br>IFREMER / STATION DEL ATEMIT HALIEUTIQUE DE MANCHE-MER DU NORD<br>IFREMER / STATION DEL ATEMIT<br>IFREMER / STATION DEL ATEMIT<br>IFREMER / STATION DEL ATEMIT<br>IFREMER / STATION DEL ATEMIT<br>IFREMER / STATION DEL ATEMIT<br>IFREMER / STATION DEL STEF<br>IFREMER / STATION DEL STEF<br>IFREMER / STAT |

Data size

0.008

| -Data set creation date     | 20180530                                                  |                              |                                                                   |                                                                                |
|-----------------------------|-----------------------------------------------------------|------------------------------|-------------------------------------------------------------------|--------------------------------------------------------------------------------|
| WHERE?                      |                                                           |                              |                                                                   |                                                                                |
| Мар                         | -105                                                      |                              |                                                                   | CSR Reference                                                                  |
|                             |                                                           | SeaDataNe                    | PAN-EUROPEAN INFRASTRUCTURE FOR<br>OCEAN & MARINE DATA MANAGEMENT | CRUISE SUMMARY REPORT INVENTORY (CSR)                                          |
| Latitude 1                  | 50.1425                                                   |                              |                                                                   |                                                                                |
| Longitude 1                 | 0.896833                                                  |                              |                                                                   |                                                                                |
| Measuring area type         | point                                                     | CRUISE S                     | UMMARY REPORT OF TH                                               | ALASSA CRUISE IBTS 2018 (BSH REF-NO.:                                          |
| Water depth (m)             | -9999                                                     | 2016520                      | 2)                                                                |                                                                                |
| Depth reference             | sea level                                                 | GENERAL<br>INFORMATION       |                                                                   |                                                                                |
| Sea regions                 | Dover Strait                                              | Platform/Ship                | Thalassa                                                          |                                                                                |
| WHEN?                       |                                                           | Cruise begin                 | 15.01.2018                                                        |                                                                                |
| Start date                  | 20180211                                                  | Cruise end                   | 12.02.2018<br>Boulogne, France                                    |                                                                                |
| Start time                  | 06-36-00                                                  | Departure                    |                                                                   |                                                                                |
| Sultine                     | 00.50.00                                                  | Port of Return               | Boulogne, France                                                  |                                                                                |
| End date                    | 20180211                                                  | Chief<br>Scientist(s)        | VERIN YVES - IFREMER / HMMN-DEPARTEMENT I                         | HALLEUTIQUE DE MANCHE-MER DU NURD                                              |
| End time                    | 07:36:00                                                  | Responsible                  | IFREMER / HMMN-DEPARTEMENT HALIEUTIQUE                            | DE MANCHE-MER DU NORD                                                          |
| HOW?                        |                                                           | Laboratory                   |                                                                   |                                                                                |
| Instrument / gear type      | СТD                                                       | General Ocean                | English Channel, North Sea                                        |                                                                                |
| Vertical resolution         | 1 Decibars                                                | Areas                        |                                                                   |                                                                                |
| Platform type               | research vessel                                           | Marsden<br>Squares (S, N, E, |                                                                   |                                                                                |
| Cruise name                 | IBTS 2018                                                 | W)                           |                                                                   |                                                                                |
| Alternative cruise name     | 18000003                                                  | Bounding<br>Box(es)          | -1.4 8.9 49.6 55                                                  |                                                                                |
| Cruise start date           | 20180115                                                  | Specific                     | Sud mer du Nord et Manche Orientale                               |                                                                                |
| Cruise Summary Report (CSR) | 🕼 IBTS 2018 - Thalassa (35HT)                             | Areas                        |                                                                   |                                                                                |
| Station name                | FI3520180003000144                                        | Link to Track<br>Charts      |                                                                   |                                                                                |
| Alternative station name    | 144                                                       | PROJECT                      |                                                                   |                                                                                |
| Station start date          | 20180211                                                  | Project Title /              | IBTS - INTERNATIONAL BOTTOM TRAWL SURVEY                          | (IBTS) - FRANCE / IFREMER / HMMN-DEPARTEMENT HALIEUTIQUE DE MANCHE-MER DU NORD |
| WHO?                        |                                                           |                              |                                                                   |                                                                                |
| Originator                  | ■<br>IFREMER / HMMN-DEPARTEMENT HALIEUTIQUE DE MANO       | HE-MER DU N                  | ORD                                                               |                                                                                |
| Data Holding centre         | IFREMER / IDM / SISMER - Scientific Information Systems f | or the SEA                   |                                                                   |                                                                                |
| Project name                | ☑ INTERNATIONAL BOTTOM TRAWL SURVEY (IBTS) - FRANCE       |                              |                                                                   |                                                                                |

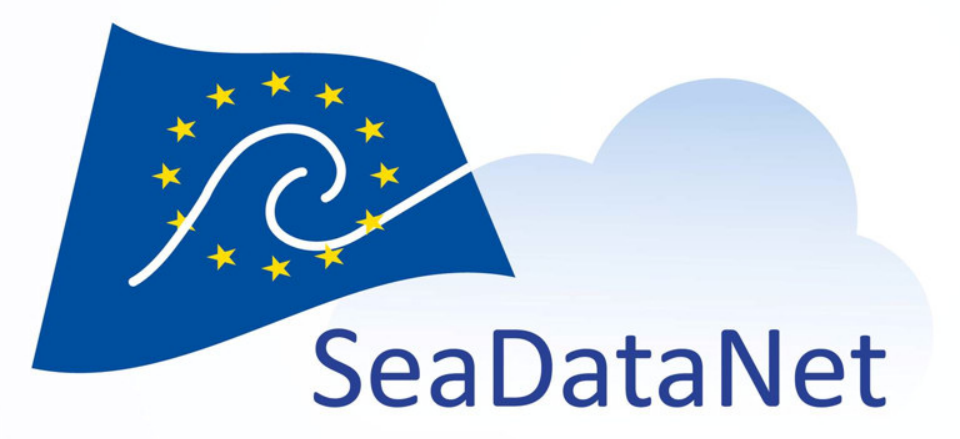

## Hands-on session

SeaDataCloud 1st Training Course, Ostende, Belgium, 20-27 June 2018 sdn-userdesk@seadatanet.org – www.seadatanet.org

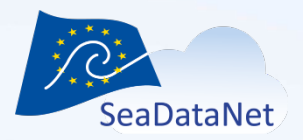

#### **Objectives**

Be trained on specific functions of MIKADO software

- Generation of CDI XML file using the NEMO summary file
- Adding CSR and EDMED references in CDI files using MIKADO manual and MIKADO automatic
- Alternative solution for CDI generation for Excel users

https://classroom.oceanteacher.org/course/view.php?id=335 Workshop SeaDataNet tools: MIKADO

- Exercise 1: NEMO-MIKADO interactions
- Exercise 2: CSR and EDMED references in CDI files
- Exercise 3: Alternative solutions for Excel users

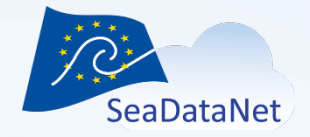

#### Exercise 1: NEMO – MIKADO interactions

Step 1: Create a new configuration file using NEMO summary file (CDI\_SUMMARY.txt)

- Menu "Automatic"
  - Select "New" / "CDI from NEMO export"

→ MIKADO creates automatically a configuration file at the same place than the NEMO summary file.

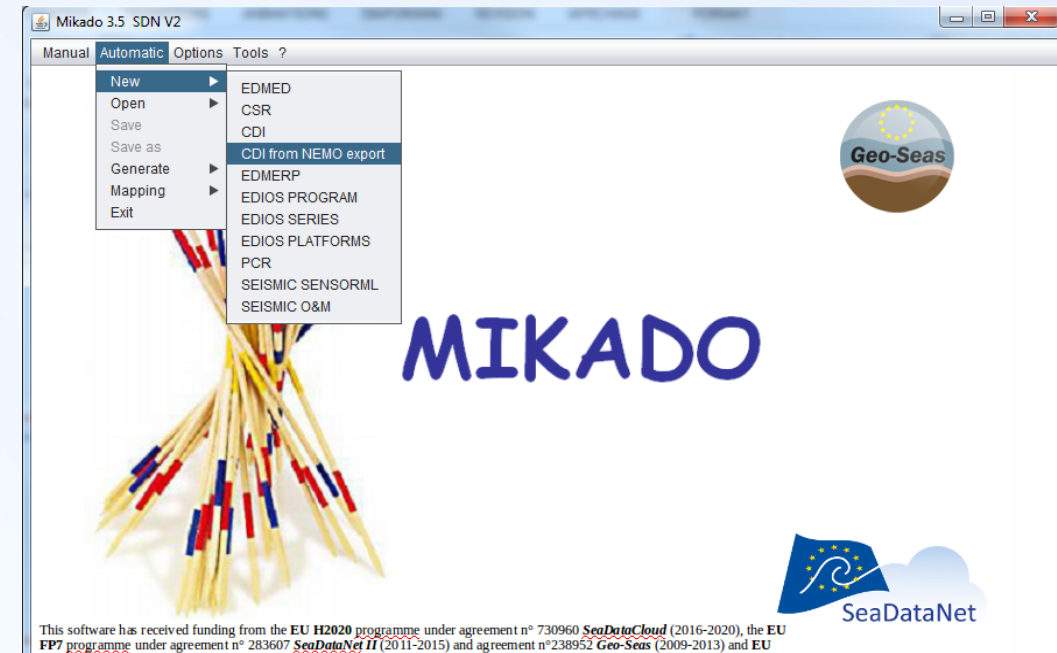

FP6 programme under agreement n° 026212 SeaDataNet (2006-2011).

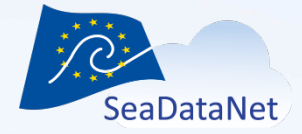

#### Exercise 1: NEMO – MIKADO interactions

| Connection Queries                                                             |                      |                                                                              |                     |                                                                |                       |
|--------------------------------------------------------------------------------|----------------------|------------------------------------------------------------------------------|---------------------|----------------------------------------------------------------|-----------------------|
| Database                                                                       | Preset               |                                                                              |                     |                                                                |                       |
| Driver class name org.relique.jdbc.csv.CsvDriver                               | Mysql Oracle         | Mikado 3.5 SDN V2 Automatic / CDI 19139 : N:\                                | projets\seadataclou | ud\Meetings\Training Workshops\2018-06 Training 1\Practical_wo | ork\MIKADO\CDI_SUMMAR |
| JDBC connect url 3 Training 1\Practical_work\MIKADO?fileExtension=.txt&separat | or= Access Excel     | Manual Automatic Options Tools ?                                             |                     |                                                                |                       |
| User                                                                           | Ms Server PostgreSql | Connection Queries                                                           |                     |                                                                |                       |
| Passwd                                                                         | Sybase LibreOffice   |                                                                              | query               |                                                                |                       |
|                                                                                |                      | Main Query                                                                   | SELECT              |                                                                |                       |
|                                                                                | CSV Other            | 🚽 🗸 :\$ Cdi identifier                                                       | SELEC               | var sql                                                        |                       |
| Taet                                                                           |                      | Single subqueries                                                            |                     | :\$ distinct LOCAL_CDI_ID                                      |                       |
|                                                                                |                      | √ var02 Measuring area type                                                  |                     |                                                                |                       |
| Check JDBC driver loaded                                                       |                      | 🗸 var03 Horizontal Datum                                                     |                     |                                                                |                       |
| Connected to database                                                          |                      | √ var04 Dataset name                                                         |                     |                                                                |                       |
|                                                                                |                      | ✓ var05 Dataset-id ✓ var06 Revision date (dataset)                           | FROM                |                                                                |                       |
|                                                                                |                      | varios Revision date (dataset)                                               |                     | CDI_SUMMARY                                                    |                       |
|                                                                                |                      | 🗸 var09 Holding Centre (custodian)                                           |                     |                                                                |                       |
|                                                                                |                      | √ var12 Platform                                                             | WHERE               |                                                                | 2                     |
|                                                                                |                      | ✓ var15 Cruise name                                                          |                     |                                                                |                       |
|                                                                                |                      | √ var17 Cruise start date                                                    |                     |                                                                |                       |
|                                                                                |                      | ✓ var18 Station name                                                         |                     |                                                                |                       |
|                                                                                |                      | ✓ var19 Station short name                                                   |                     |                                                                |                       |
|                                                                                |                      | ✓ var20 Station start date                                                   |                     |                                                                |                       |
|                                                                                |                      | var21 Time resolution value                                                  |                     |                                                                |                       |
|                                                                                |                      | √ var28 Start date (dataset)                                                 | ORDER BY            | LOCAL_CDI_ID                                                   | 2                     |
|                                                                                |                      | ✓ var29 End date (dataset)                                                   |                     |                                                                |                       |
|                                                                                |                      | ✓ var30 Minimum depth of instrument                                          |                     |                                                                |                       |
|                                                                                |                      | ✓ var31 Maximum depth of Instrument<br>✓ var34 Vertical datum                | Test                |                                                                |                       |
|                                                                                |                      | √ var35 Water depth                                                          |                     |                                                                |                       |
|                                                                                |                      | ✓ var36 Distributor                                                          | check               | :\$ = [FI361997010120_00010_H13]                               |                       |
|                                                                                |                      | ✓ var45 Vertical resolution value                                            |                     |                                                                |                       |
|                                                                                |                      | ✓ var46 Vertical resolution unit<br>var47 Herizontal resolution value        |                     |                                                                |                       |
|                                                                                |                      | √ var48 Horizontal resolution value                                          |                     |                                                                |                       |
|                                                                                |                      | ✓ var80 EDMED Reference                                                      |                     |                                                                |                       |
|                                                                                |                      | √ var81 CSR Reference                                                        |                     |                                                                |                       |
|                                                                                |                      | <ul> <li>Multiple subqueries</li> <li>var07 Originators (dataset)</li> </ul> |                     |                                                                |                       |
|                                                                                |                      | ✓ varior originators (dataset)<br>✓ var10 Parameters                         |                     |                                                                |                       |
|                                                                                |                      | √ var11 Instruments                                                          | 7                   |                                                                |                       |
|                                                                                |                      |                                                                              |                     |                                                                |                       |
|                                                                                |                      |                                                                              |                     |                                                                |                       |

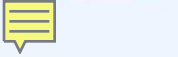

SeaDataCloud 1st training session, Ostende, Belgium, 20-27 June 2018

#### Exercise 1: NEMO – MIKADO interactions

Step 2: Generate the CDI XML files

- Menu "Automatic"
  - Select "Generate" / "CDI"

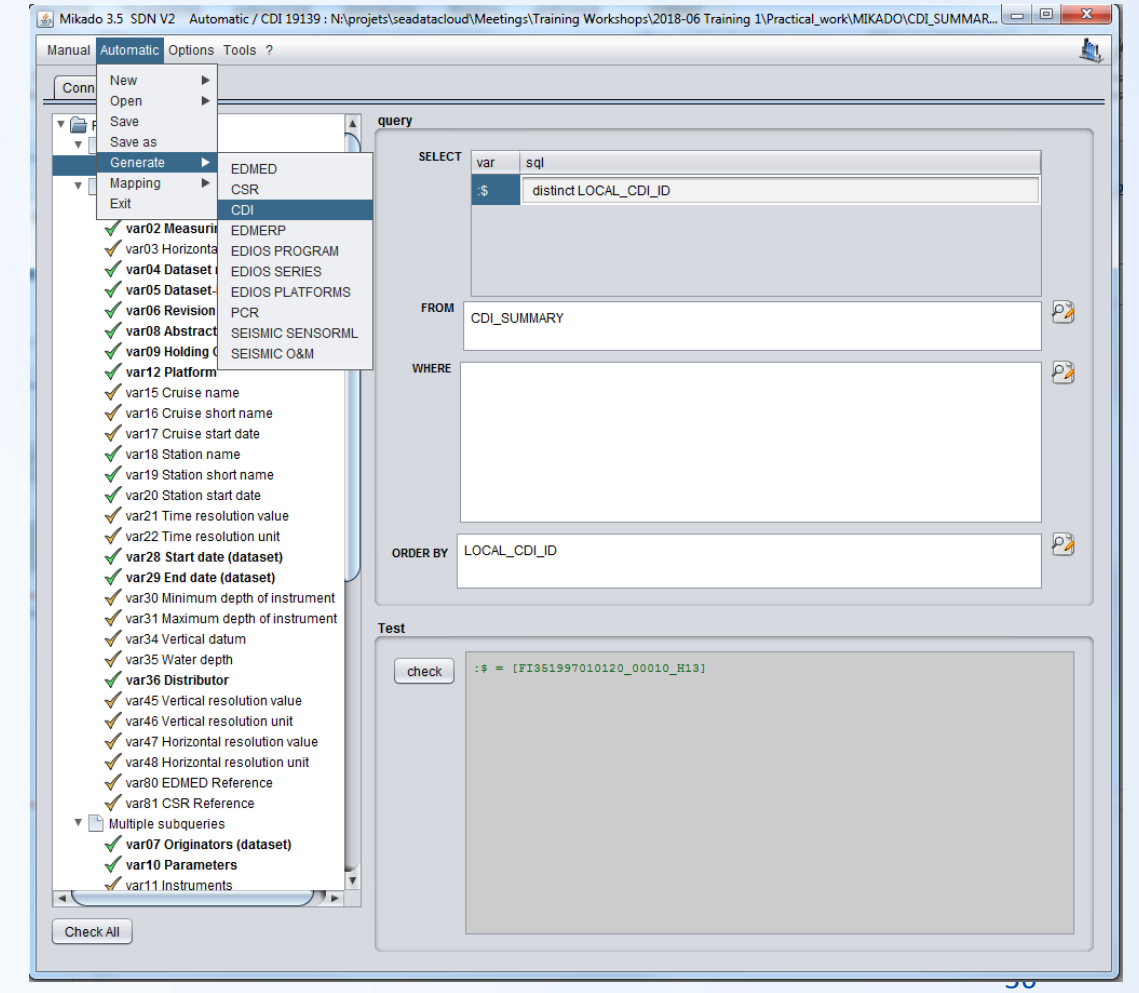
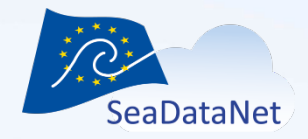

#### Exercise 1: NEMO – MIKADO interactions

🛃 Mi

Mani

Select the configuration file automatically created by MIKADO

| ado 3.5 SDN V2  | Automatic / Gen                                 | erate CDI 19139          | 2012 A 101 A 101 |          |                  | _ 0 | 23 |
|-----------------|-------------------------------------------------|--------------------------|------------------|----------|------------------|-----|----|
| al Automatic Op | otions Tools ?                                  |                          |                  |          |                  |     |    |
|                 | Automatic<br>id<br>Open configurati<br>Look In: | on<br>MIKADO<br>MARY.xml |                  |          |                  |     |    |
|                 | File <u>N</u> ame:<br>Files of <u>T</u> ype:    | CDI_SUMMARY.xml          |                  | Open con | iguration Cancel |     |    |
| ,               |                                                 |                          |                  |          |                  |     |    |

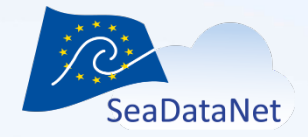

#### Exercise 1: NEMO – MIKADO interactions

#### Select the output folder

| C output                                                                                                    |        |
|----------------------------------------------------------------------------------------------------|--------|
|                                                                                                    |        |
|                                                                                                    |        |
|                                                                                                    |        |
|                                                                                                    |        |
|                                                                                                    |        |
|                                                                                                    |        |
|                                                                                                    |        |
|                                                                                                    |        |
| Folder Name: N:\projets\seadatacloud\Meetings\Training Workshops\2018-06 Training 1\Practical_work\MIKADO\output |        |
| Files of Type: directory                                                                                         |        |
| Export                                                                                                    | Cancel |
|                                                                                                    | _      |
|                                                                                                    |        |
|                                                                                                    |        |

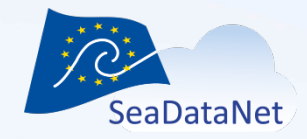

#### Exercise 1 : NEMO – MIKADO interactions

#### Generate the XML files

| Mikado 3.5.1 SDN V2   | Automatic / Generate CDI 19139 : N:\projets\seadatacloud\Meetings\Training Workshops\2018-06 Training 1\Practic | a x |
|-----------------------|----------------------------------------------------------------------------------------------------|-----|
| Manual Automatic Op   | tions Tools ?                                                                                                   |     |
|                       | SeaDataNet CDI                                                                                                  |     |
|                       | Automatic                                                                                                    |     |
|                       |                                                                                                    |     |
|                       | Id HIS51997010120_00810_H13                                                                                     |     |
|                       | count 81                                                                                                    |     |
| STATEMENT STATE COLOR |                                                                                                    |     |
|                       | 100                                                                                                    | %   |
|                       | Automatic generation successful                                                                                 |     |
|                       |                                                                                                    |     |
|                       |                                                                                                    |     |
|                       |                                                                                                    |     |
|                       |                                                                                                    |     |
|                       |                                                                                                    |     |
|                       |                                                                                                    |     |
|                       |                                                                                                    |     |
|                       |                                                                                                    |     |
|                       |                                                                                                    |     |
|                       |                                                                                                    |     |
|                       |                                                                                                    |     |
|                       |                                                                                                    |     |
|                       |                                                                                                    |     |
|                       |                                                                                                    |     |
|                       |                                                                                                    |     |
|                       |                                                                                                    |     |
|                       |                                                                                                    |     |
|                       |                                                                                                    |     |
|                       |                                                                                                    |     |
|                       |                                                                                                    |     |

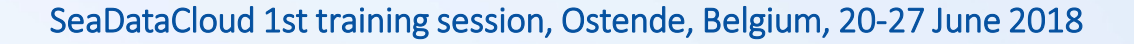

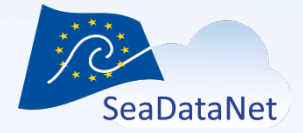

#### Exercise 1 : NEMO – MIKADO interactions

#### The 81 CDI XML files have been created!

| v projets > seadatacloud > Meetings > Training         | Workshops | 2018-06 Training 1  Practical_work  M | IKADO 🕨 output   |              | ▼ 4 <sub>7</sub> Rea | chercher dans : output |   |   |
|--------------------------------------------------------|-----------|---------------------------------------|------------------|--------------|----------------------|------------------------|---|---|
| rganiser 🔻 Nouveau dossier                             |           |                                       |                  |              |                      |                        | • | 6 |
|                                                        | -         | Nom                                   | Modifié le       | Туре         | Taille               |                        |   |   |
| 🧮 Bureau                                               |           | FI351997010120_00010_H13.xml          | 11/06/2018 09:36 | Document XML | 35 Ko                |                        |   |   |
| 퉬 seadatanet2                                          |           | FI351997010120_00020_H13.xml          | 11/06/2018 09:36 | Document XML | 35 Ko                |                        |   |   |
| 퉬 seadatacloud                                         |           | FI351997010120_00030_H13.xml          | 11/06/2018 09:36 | Document XML | 35 Ko                |                        |   |   |
| 🎍 Mikado                                               |           | FI351997010120_00040_H13.xml          | 11/06/2018 09:36 | Document XML | 35 Ko                |                        |   |   |
| 퉬 Imdis_2018                                           |           | FI351997010120_00050_H13.xml          | 11/06/2018 09:36 | Document XML | 35 Ko                |                        |   |   |
| 🐌 2015_Archimède                                       |           | FI351997010120_00060_H13.xml          | 11/06/2018 09:36 | Document XML | 35 Ko                |                        |   |   |
| 📕 banque_de_geologie                                   |           | FI351997010120_00070_H13.xml          | 11/06/2018 09:36 | Document XML | 35 Ko                |                        |   |   |
| 📙 banque_de_geophysique                                |           | FI351997010120_00080_H13.xml          | 11/06/2018 09:36 | Document XML | 35 Ko                |                        |   |   |
| PERSO                                                  |           | FI351997010120_00090_H13.xml          | 11/06/2018 09:36 | Document XML | 35 Ko                |                        |   |   |
| Emplacements récents                                   |           | FI351997010120_00100_H13.xml          | 11/06/2018 09:36 | Document XML | 35 Ko                |                        |   |   |
| Téléchargements                                        | =         | FI351997010120_00110_H13.xml          | 11/06/2018 09:36 | Document XML | 35 Ko                |                        |   |   |
|                                                        |           | PI351997010120_00120_H13.xml          | 11/06/2018 09:36 | Document XML | 35 Ko                |                        |   |   |
| Bibliothèques                                          |           | PI351997010120_00130_H13.xml          | 11/06/2018 09:36 | Document XML | 35 Ko                |                        |   |   |
| Documents                                              |           | FI351997010120_00140_H13.xml          | 11/06/2018 09:36 | Document XML | 35 Ko                |                        |   |   |
| Images                                                 |           | FI351997010120_00150_H13.xml          | 11/06/2018 09:36 | Document XML | 35 Ko                |                        |   |   |
| Musique                                                |           | FI351997010120_00160_H13.xml          | 11/06/2018 09:36 | Document XML | 35 Ko                |                        |   |   |
| Vidéos                                                 |           | PI351997010120_00170_H13.xml          | 11/06/2018 09:36 | Document XML | 35 Ko                |                        |   |   |
|                                                        |           | PI351997010120_00180_H13.xml          | 11/06/2018 09:36 | Document XML | 35 Ko                |                        |   |   |
| Ordinateur                                             |           | FI351997010120_00190_H13.xml          | 11/06/2018 09:36 | Document XML | 35 Ko                |                        |   |   |
| a documentLibrary (\\ged-ifr\Alfresco\seadatanet) (A:) |           | PI351997010120_00200_H13.xml          | 11/06/2018 09:36 | Document XML | 35 Ko                |                        |   |   |
| 🚣 OS (C:)                                              |           | PI351997010120_00210_H13.xml          | 11/06/2018 09:36 | Document XML | 35 Ko                |                        |   |   |
| 連 eole (\\homedir3) (E:)                               |           | FI351997010120 00220 H13.xml          | 11/06/2018 09:36 | Document XML | 35 Ko                |                        |   |   |
| idmtmp7 (\\homedir3) (F:)                              |           | FI351997010120 00230 H13.xml          | 11/06/2018 09:36 | Document XML | 35 Ko                |                        |   |   |
| gm_labsed2 (\\tera10) (L:)                             |           | FI351997010120 00240 H13.xml          | 11/06/2018 09:36 | Document XML | 35 Ko                |                        |   |   |
| sismercb (\\homedir7) (N:)                             |           | PI351997010120_00250_H13.xml          | 11/06/2018 09:36 | Document XML | 35 Ko                |                        |   |   |
| ₽ p (\\brest) (P:)                                     |           | FI351997010120 00260 H13.xml          | 11/06/2018 09:36 | Document XML | 35 Ko                |                        |   |   |
| vtosello (\\homedir4) (Q:)                             |           | FI351997010120 00270 H13.xml          | 11/06/2018 09:36 | Document XML | 35 Ko                |                        |   |   |
| isi-projets (\iota1) (T;)                              | -         | EI351997010120_00280_H13 xml          | 11/06/2018 09:36 | Document XMI | 35 Ko                |                        |   |   |

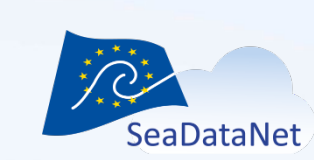

#### Exercise 1 : NEMO – MIKADO interactions

#### Step 3: Open one of the XML files in MIKADO manual

| Mikado 3.5 SDN V2 Manual / CDI : N:\projets\seadatacloud\Meetings                                                                        | s\Training Workshops\2018-06 Training 1\Practical_work\MIKADO\output\FI351997010120 🗖 🔳 🗮 🌉                |                                                                                                    |
|----------------------------------------------------------------------------------------------------|----------------------------------------------------------------------------------------------------|----------------------------------------------------------------------------------------------------|
| Manual Automatic Options Tools ?                                                                                                    | <u>a</u>                                                                                                   |                                                                                                    |
| Identification Where When What How Who Where to find                                                                                     | d the data Cruise/Station Documentation Quality Others                                                     |                                                                                                    |
|                                                                                                    | Mikado 3.5 SDN V2 Manual / CDI : N:\projets\seadatacloud\Meetings\Training Workshops\2018-06 Training 1\Pr | ractical_work\MIKADO\output\FI351997010120                                                                                        |
| Dataset-id * FI351997010120_00010_H13                                                                                                    | Manual Automatic Options Tools ?                                                                           | 🔈                                                                                                    |
| CDI identifier * urn:SDN:CDI:LOCAL:FI351997010120_000                                                                                    | Identification Where When What How Who Where to find the data Cruise/Station Documentati                   | Manual Automatic Ontions Tools 2                                                                                                  |
| Dataset-name * CALMAR97                                                                                                    | Baramatara                                                                                                 | Lidentification   Miller   Miller   Miller   Miller   Miller   Miller   Miller   Contra Disting   Descented ing   Contin   Contra |
|                                                                                                    | Parameters                                                                                                 |                                                                                                    |
|                                                                                                    | Vertical spatial coordinates     AHGT                                                                      | EDMED Reference                                                                                                    |
|                                                                                                    | Temperature of the water column TEMP                                                                       | EDMED Identifier                                                                                                    |
| The ID must be a UNIQUE LOCAL identifier The LOCAL_ID is vital for<br>so the Central system will recognise whether new contributions are | fo                                                                                                    | code list value                                                                                                    |
| cords OR really new records.                                                                                                    |                                                                                                    | Projects                                                                                                    |
|                                                                                                    | Abstract * Not Specified                                                                                   | project code list value                                                                                                    |
|                                                                                                    |                                                                                                    |                                                                                                    |
|                                                                                                    |                                                                                                    |                                                                                                    |
|                                                                                                    |                                                                                                    | Data format                                                                                                    |
|                                                                                                    |                                                                                                    | format     code     version     Version     Ocean Data View ASCII     ODV     0.4                                                 |
|                                                                                                    |                                                                                                    | Climate and Forecast P CFPOINT 1.0                                                                                                |
|                                                                                                    |                                                                                                    |                                                                                                    |
|                                                                                                    |                                                                                                    | Revision date 108/06/2018 dt/mm/www.(25/01/2007)                                                                                  |
|                                                                                                    |                                                                                                    |                                                                                                    |
|                                                                                                    |                                                                                                    |                                                                                                    |
|                                                                                                    |                                                                                                    |                                                                                                    |
|                                                                                                    |                                                                                                    |                                                                                                    |
|                                                                                                    |                                                                                                    |                                                                                                    |
|                                                                                                    |                                                                                                    |                                                                                                    |
|                                                                                                    |                                                                                                    |                                                                                                    |
|                                                                                                    |                                                                                                    |                                                                                                    |
|                                                                                                    |                                                                                                    |                                                                                                    |
|                                                                                                    |                                                                                                    |                                                                                                    |
|                                                                                                    |                                                                                                    |                                                                                                    |
|                                                                                                    |                                                                                                    |                                                                                                    |
|                                                                                                    |                                                                                                    |                                                                                                    |
|                                                                                                    |                                                                                                    |                                                                                                    |
|                                                                                                    |                                                                                                    |                                                                                                    |

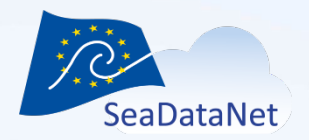

# Exercise 2 : CSR and EDMED references in CDI files

Add a CSR reference and a EDMED reference in the CDI XML files generated with the NEMO summary file

- using MIKADO manual
- using MIKADO automatic

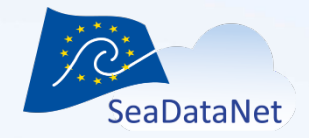

#### Exercise 2 : CSR and EDMED references in CDI files

#### **MIKADO** manual

 Open one CDI XML file generated during exercise 1 (Menu "Manual" > Open > CDI)

|                                                                        |                               | 10/1                            | ( <b>11</b> -11)         | 14/1                 | 1/6 I- E I/6                                   |                                      | Desurrentette | Quality | 0      |  |  |   |
|------------------------------------------------------------------------|-------------------------------|---------------------------------|--------------------------|----------------------|------------------------------------------------|--------------------------------------|---------------|---------|--------|--|--|---|
| Identification whe                                                     | re wr                         | en   what                       | HOW                      | who                  | where to find the dat                          | Cruise/Station                       | Documentatio  | Quality | Others |  |  | _ |
| )stasst.id                                                             | * 6                           | 251007010                       | 120 000                  | 10 112               |                                                |                                      |               |         |        |  |  |   |
| Jalaberiu                                                              | -                             | 551997010                       | 120_000                  | /IU_H13              |                                                |                                      |               |         |        |  |  |   |
| DI identifier                                                          | * u                           | n:SDN:CDI                       | LOCAL:                   | FI351997             | 010120_00010_H13                               |                                      |               |         |        |  |  |   |
| )ataset-name                                                           | * 0                           | ALMAR97                         |                          |                      |                                                |                                      |               |         |        |  |  |   |
|                                                                        |                               |                                 |                          |                      |                                                |                                      |               |         |        |  |  |   |
|                                                                        |                               |                                 |                          |                      |                                                |                                      |               |         |        |  |  |   |
|                                                                        |                               |                                 |                          |                      |                                                |                                      |               |         |        |  |  |   |
|                                                                        |                               |                                 |                          |                      |                                                |                                      |               |         |        |  |  |   |
|                                                                        |                               |                                 |                          |                      |                                                |                                      |               |         |        |  |  |   |
| The ID must be a                                                       | UNIQU                         | LOCALide                        | entifier Th              | 1e LOCA              | D is vital for the up                          | dating process.                      |               |         |        |  |  |   |
| The ID must be a so the Central sys                                    | UNIQUI                        | LOCAL ide                       | entifier Th<br>whether r | ne LOCA              | ID is vital for the up                         | dating process,<br>ES of existing re |               |         |        |  |  |   |
| The ID must be a<br>so the Central sys                                 | UNIQUI<br>stem wil            | LOCAL ide<br>recognise          | entifier Th<br>whether r | ne LOCA              | ID is vital for the up<br>ributions are UPDAT  | dating process,<br>ES of existing re |               |         |        |  |  |   |
| The ID must be a<br>so the Central sy:<br>cords OR really n            | UNIQUI<br>stem wil<br>ew reco | LOCAL ide<br>recognise d        | entifier Th<br>whether r | ne LOCA<br>new cont  | ID is vital for the up<br>ributions are UPDAT  | dating process,<br>S of existing re  |               |         |        |  |  |   |
| The ID must be a so the Central sy: cords OR really n                  | UNIQUI<br>stem wil            | LOCAL ide<br>recognise<br>ds.   | entifier Th<br>whether r | te LOCA<br>new cont  | _ID is vital for the up<br>ributions are UPDAT | dating process,<br>S of existing re  |               |         |        |  |  |   |
| The ID must be a so the Central sy cords OR really n                   | UNIQUI<br>stem wil            | LOCAL ide<br>recognise '<br>ds. | entifier Th<br>whether r | ne LOCA<br>new conf  | _ID is vital for the up<br>ributions are UPDAT | fating process,<br>S of existing re  |               |         |        |  |  |   |
| The ID must be a<br>so the Central sy:<br>cords OR really n            | UNIQUI<br>stem wil            | LOCAL ide<br>recognise<br>ds.   | entifier Th<br>whether r | ne LOCAI<br>new cont | _ID is vital for the up<br>ributions are UPDAT | lating process,<br>S of existing re  |               |         |        |  |  |   |
| The ID must be a<br>so the Central sy:<br>cords OR really n            | UNIQUI<br>stem wil            | LOCAL ide<br>recognise<br>ds.   | entifier Th<br>whether r | ne LOCA<br>new cont  | _ID is vital for the up<br>ributions are UPDAT | dating process,<br>IS of existing re |               |         |        |  |  |   |
| The ID must be a<br>so the Central sy:<br>cords OR really n            | UNIQUI<br>stem wil            | LOCAL ide<br>recognise<br>ds.   | entifier Th<br>whether r | ne LOCA<br>new cont  | _ID is vital for the up<br>ributions are UPDAT | dating process,<br>S of existing re  |               |         |        |  |  |   |
| The ID must be a so the Central sy so the Central sy cords OR really n | UNIQUI<br>stem wil            | LOCAL ide<br>recognise '<br>ds. | entifier Th<br>whether r | ne LOCAI             | _ID is vital for the up<br>ributions are UPDAT | dating process,<br>SS of existing re |               |         |        |  |  |   |
| The ID must be a so the Central sy: cords OR really n                  | UNIQUI<br>stem wil            | LOCAL ide<br>recognise '<br>ds. | entifier Th<br>whether r | ne LOCAI             | _ID is vital for the up<br>ributions are UPDAT | tating process,<br>S of existing re  |               |         |        |  |  |   |
| The ID must be a so the Central sy: cords OR really n                  | UNIQUI<br>stem wil            | LOCAL ide<br>recognise t<br>ds. | entifier Th<br>whether r | ie LOCA<br>new cont  | _ID is vital for the up<br>ributions are UPDAT | tating process,<br>iS of existing re |               |         |        |  |  |   |

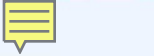

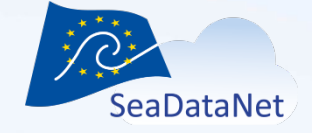

# Exercise 2 : CSR and EDMED references in CDI files

# MIKADO manual

- Add a CSR reference in the "Cruise/Station" tab
  - Search by name, local ID or central ID (Use \* to set filter in the CSR list and <return> for next match)
  - Cruise name: CALMAR97
  - CSR local ID 97010120 (EDMO 486)
  - CSR central ID 19976012

| 🚣 Mikado 3.5.1 SDN V2 🛛 N | /lanual / CDI : N:\projets\seadatacloud\Meetings\Training Workshops\2018-06 Training 1\Solutions\MIKADO\Ex1\o 💷 💷 💻 🌉 |
|---------------------------|----------------------------------------------------------------------------------------------------|
| Manual Automatic Option   | ns Tools ?                                                                                                    |
| Identification Where      | When What How Who Where to find the data Cruise/Station Documentation Quality Others                                  |
| CSR Reference             |                                                                                                    |
| CSR Identifier            | CALMAR97 - L'Atalante (35A3)                                                                                          |
| code list value           | 19976012                                                                                                    |
| Cruise information        |                                                                                                    |
| Cruise name               |                                                                                                    |
| Cruise id                 |                                                                                                    |
| Start date                | dd/mm/yyyy (25/01/2007)                                                                                               |
| Station information       |                                                                                                    |
| Station name              | * 010                                                                                                    |
| Station id                | * 010                                                                                                    |
| Start date                | * 13/11/1997 dd/mm/yyyy (25/01/2007)                                                                                  |
|                           |                                                                                                    |

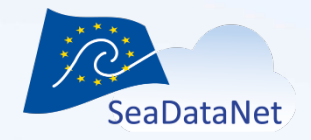

# Exercise 2 : CSR and EDMED references in CDI files

## MIKADO manual

- Add a EDMED reference in the "Others" tab
  - Search by name, local ID or central ID (Use \* to set filter in the EDMED list and <return> for next match)
  - Central ID 6218
  - Local ID XBTF01 (EDMO 486)

| anual Automatic Options |                                        | straining transformers to raining 1 bolations (mild bo (Ext (o |
|-------------------------|----------------------------------------|----------------------------------------------------------------|
| anda hatomato optiona   | Tools ?                                |                                                                |
| Identification Where W  | hen What How Who Where to find         | the data Cruise/Station Documentation Quality Others           |
|                         |                                        |                                                                |
| EDMED Reference         |                                        |                                                                |
| EDMED Identifier        | rranean XBT, XCTD and Lagrangian Drift | er vertical profiles collected from 1995 to present 🛛 🖓 🛍      |
| code list value         | 6812                                   |                                                                |
| Projects                |                                        |                                                                |
| project                 | code list value                        |                                                                |
|                         |                                        |                                                                |
|                         |                                        |                                                                |
| Data format             |                                        |                                                                |
| format                  | codo version                           |                                                                |
| Ocean Data View ASC     |                                        |                                                                |
| Climate and Forecast    | P CFPOINT 1.0                          |                                                                |
|                         |                                        |                                                                |
|                         |                                        |                                                                |
|                         |                                        |                                                                |
|                         |                                        |                                                                |
|                         |                                        |                                                                |
|                         |                                        |                                                                |
|                         |                                        |                                                                |
|                         |                                        |                                                                |
|                         |                                        |                                                                |
|                         |                                        |                                                                |
|                         |                                        |                                                                |
|                         |                                        |                                                                |
|                         |                                        |                                                                |
|                         |                                        |                                                                |

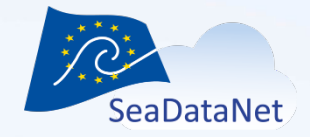

### Exercise 2 : CSR and EDMED references in CDI files

# **MIKADO** manual

- Save the XML file
  - Menu Manual
    - Save or Save as

| Mikado 3.5.1 SDN                        | V2 N   | lanual / | CDI : N:\          | projets\ | seadata | cloud\Meetings\Tr | aining | Workshops\2018 | -06 Training 1\Prac | tical_work | MIKADO | Ex1_NEMO_MIK | ADO\output\FI3 | 51 | ~ |
|-----------------------------------------|--------|----------|--------------------|----------|---------|-------------------|--------|----------------|---------------------|------------|--------|--------------|----------------|----|---|
| Manual Automatic                        | Option | is Tool  | s ?                |          |         |                   |        |                |                     |            |        |              |                |    |   |
| New ><br>Open ><br>Download ><br>Save > | nere   | When     | What               | How      | Who     | Where to find the | data   | Cruise/Station | Documentation       | Quality    | Others | <u> </u>     |                |    |   |
| Save as ►<br>Exit                       | URI    | Stream   | n for Wel<br>76012 | b Servic | e (35   | A3)               |        |                |                     | 2          |        |              |                |    |   |
| Cruise informatio                       | n      |          |                    |          |         |                   |        |                |                     |            |        |              |                |    |   |
| Start date                              |        |          |                    | dd/r     | nm/yyyy | (25/01/2007)      |        |                |                     |            |        |              |                |    |   |
| Station information                     | on     |          |                    |          |         |                   |        |                |                     |            |        |              |                |    |   |
| Station name                            |        | * 010    | )                  |          |         |                   |        |                |                     |            |        |              |                |    |   |
| Station id                              |        | * 010    | )                  | _        |         |                   |        |                |                     |            |        |              |                |    |   |
| Start date                              |        | * 13/    | 11/1997            | dd/r     | nm/yyyy | (25/01/2007)      |        |                |                     |            |        |              |                |    |   |

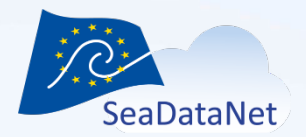

### Exercise 2 : CSR and EDMED references in CDI files

# Open the XML file using text editor and look for SDN\_CSRCode and SDN\_EDMEDCode

- <gmd:code>

<sdn:SDN\_EDMEDCode codeListValue="4519" codeList="http://vocab.nerc.ac.uk/isoCodelists/sdnCodelists/edmedCodeList.xml#SDN\_EDMEDCode" codeSpace="SeaDataNet">XBT, XCTD,
LAGRANGIAN DRIFTER PROFILES IN W-MEDITERRANEAN</sdn:SDN\_EDMEDCode>
</amd:code>

- <gmd:code>

<sdn: SDN\_CSR Code codeListValue="19976012" codeList="http://seadata.bsh.de/isoCodelists/sdnCodelists/csrCodeList.xml#SDN\_CSR Code" codeSpace="SeaDataNet">CALMAR97 - L'Atalante (35A3)</sdn: SDN\_CSR Code>

</gmd:code>

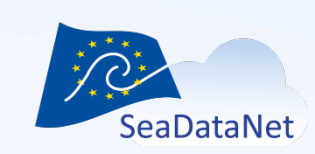

# Exercise 2 : CSR and EDMED references in CDI files

- Open the configuration file of Exercise 1
  - Menu Automatic > Open > CDI
- Add a CSR reference (var81)
  - Cruise name: 'CALMAR97'
  - CSR local ID '97010120'
  - CSR central ID '19976012'

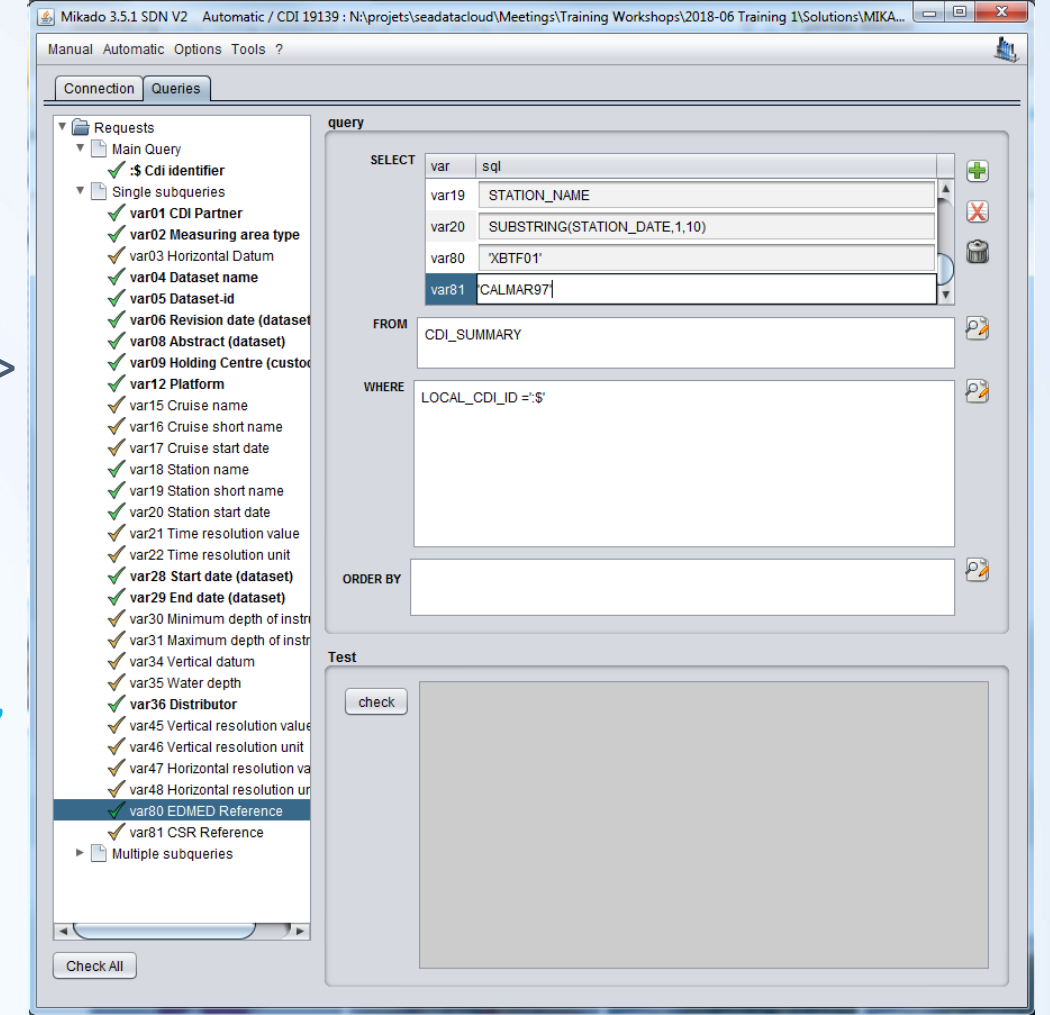

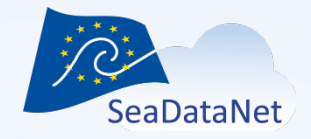

# Exercise 2 : CSR and EDMED references in CDI files

- Add a EDMED reference (var 80)
  - Local ID 'XBTF01'
  - Central ID '6218'

| Connection Queries               |          |        |                              |      |
|----------------------------------|----------|--------|------------------------------|------|
| Requests                         | query    |        |                              |      |
| Main Query                       | 051507   |        |                              |      |
| 🗹 :\$ Cdi identifier             | SELECT   | var    | sql                          |      |
| Single subqueries                |          | var18  | STATION_NAME                 |      |
| 🗸 var01 CDI Partner              |          |        |                              | -N 🗶 |
| 🗸 var02 Measuring area type      |          | varig  | STATION_NAME                 | 0    |
| 🗸 var03 Horizontal Datum         |          | var20  | SUBSTRING(STATION_DATE,1,10) |      |
| ✓ var04 Dataset name             |          | war90  | VRTE01                       |      |
| ✓ var05 Dataset-id               |          | Varou  | ABIFUI                       | Ŧ    |
| ✓ var06 Revision date (dataset   | FROM     |        | NHARY                        | - P) |
| ✓ var08 Abstract (dataset)       |          | CDI_SU | MMART                        | -    |
| ✓ var09 Holding Centre (custo)   |          |        |                              |      |
| √ var12 Platform                 | WHERE    |        |                              | 2    |
| ✓ var15 Cruise name              |          | LOCAL_ | ф. <u>- d</u> _dd            |      |
| ✓ var16 Cruise short name        |          |        |                              |      |
| ✓ var17 Cruise start date        |          |        |                              |      |
| ✓ var18 Station name             |          |        |                              |      |
| ✓ var19 Station short name       |          |        |                              |      |
| ✓ var20 Station start date       |          |        |                              |      |
| ✓ var21 Time resolution value    |          |        |                              |      |
| ✓ var22 Time resolution unit     |          |        |                              |      |
| ✓ var28 Start date (dataset)     | ORDER BY |        |                              | -    |
| ✓ var29 End date (dataset)       |          |        |                              |      |
| Var30 Minimum depth of instri    |          |        |                              |      |
| Var31 Maximum depth of Instr     | Test     |        |                              |      |
| Var34 Vertical datum             | Test     |        |                              |      |
| Var35 Water depth                | chack    |        |                              |      |
| Variab Distributor               | CHECK    |        |                              |      |
| Variab Vertical resolution value |          |        |                              |      |
| Var46 Vertical resolution unit   |          |        |                              |      |
| Var47 Horizontal resolution va   |          |        |                              |      |
| Var48 Holizofital resolution di  |          |        |                              |      |
| var80 EDMED Reference            |          |        |                              |      |
| Multiple subqueries              |          |        |                              |      |
| - maluple subquelles             |          |        |                              |      |
|                                  |          |        |                              |      |

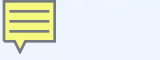

SeaDataNet

SeaDataCloud 1st training session, Ostende, Belgium, 20-27 June 2018

# Exercise 2 : CSR and EDMED references in CDI files

- Check the queries
- Save the configuration file
- Generate the XML files
  - Mapping for CSR
  - Mapping for EDMED

| Ĩ | Mikado 3.5.1 SDN V2   | Automatic / Generate CDI 19139 : N:\projets\seadatacloud\Meetings\Training Workshops\2018-06 Training 1\Solutions\MIKAD |      | 23 |
|---|-----------------------|----------------------------------------------------------------------------------------------------|------|----|
| L | Manual Automatic Opti | ons Tools ?                                                                                                    |      |    |
|   |                       | SeaDataNet CDI                                                                                                    |      |    |
| ľ |                       | Automatic                                                                                                    |      |    |
| l |                       | id FI351997010120_00810_H13                                                                                             |      |    |
| l | 1 cm                  |                                                                                                    |      |    |
|   | Management and server | count 81                                                                                                    |      |    |
|   |                       |                                                                                                    | 100% |    |
|   |                       | Automatic generation successful                                                                                         |      |    |

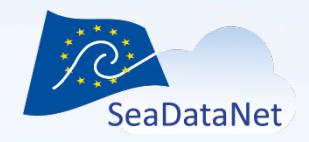

#### Exercise 2 : CSR and EDMED references in CDI files

- To avoid mapping:
  - Use Central ID or
     "EDMO\_code"\_"Local\_ID"
     in var80/81 queries
  - Ex:
    - CSR: '19976012' or '486\_97010120'
    - EDMED: '6812' or '486\_XBTF01'

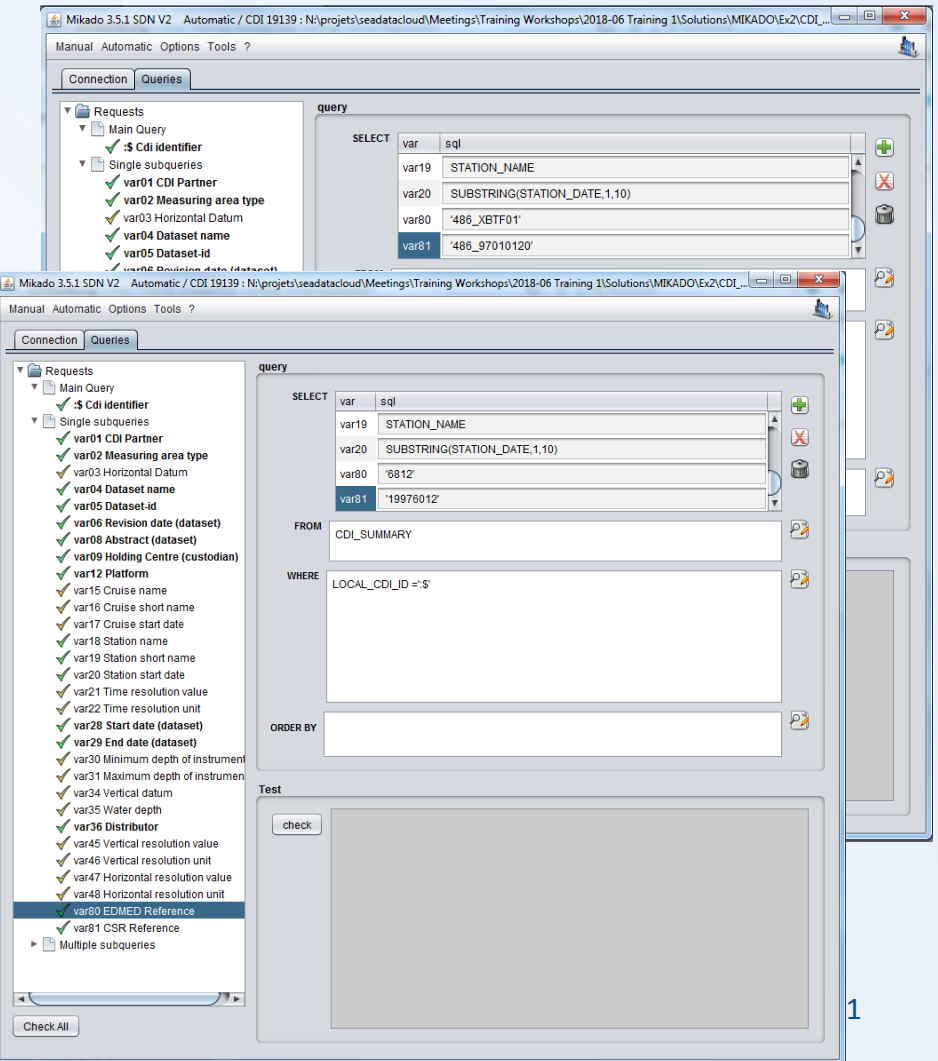

# Exercise 2 : CSR and EDMED references in CDI files

# Open the XML file using text editor and look for SDN\_CSRCode and SDN\_EDMEDCode

- <gmd:code>

<sdn:SDN\_EDMEDCode codeListValue="4519" codeList="http://vocab.nerc.ac.uk/isoCodelists/sdnCodelists/edmedCodeList.xml#SDN\_EDMEDCode" codeSpace="SeaDataNet">XBT, XCTD,
LAGRANGIAN DRIFTER PROFILES IN W-MEDITERRANEAN</sdn:SDN\_EDMEDCode>
</amd:code>

- <gmd:code>

<sdn: SDN\_CSRCode codeListValue="19976012" codeList="http://seadata.bsh.de/isoCodelists/sdnCodelists/csrCodeList.xml#SDN\_CSRCode" codeSpace="SeaDataNet">CALMAR97 - L'Atalante (35A3)</sdn: SDN\_CSRCode>

</gmd:code>

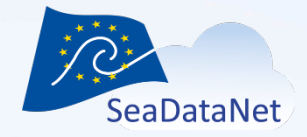

#### Exercise 2 : CSR and EDMED references in CDI files

CSR and EDMED references in CDI portal

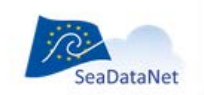

PAN-EUROPEAN INFRASTRUCTURE FOR OCEAN & MARINE DATA MANAGEMENT

#### SEADATANET COMMON DATA INDEX (CDI) V3

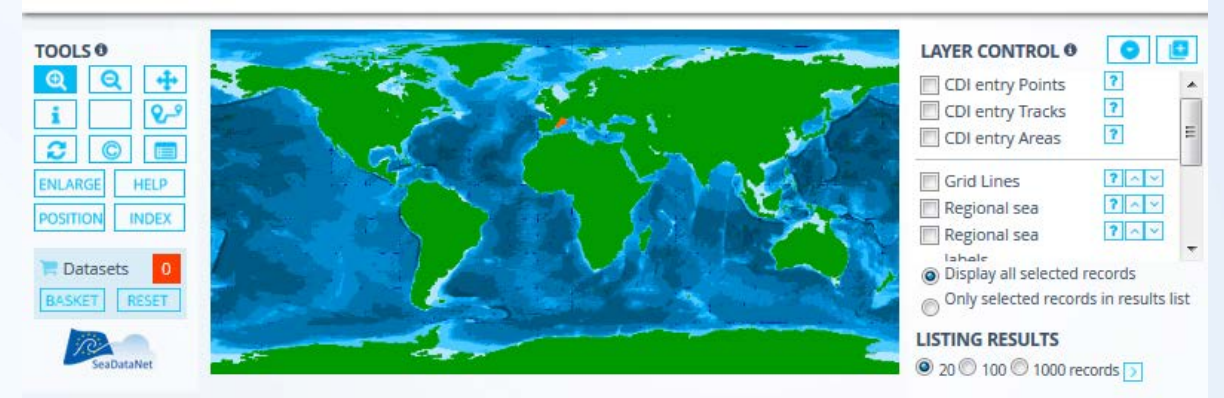

| ADD TO   | D BASKET 📜                            |               | TIMESERIES    | IN SUMMARY ZOOM TO SERVICE Refine query New query                                                                                             | LECTED EXPORT RESULT STORE QUERY<br>ound 81   Show (1-20)   Previous   Next 2 |      |  |
|----------|---------------------------------------|---------------|---------------|----------------------------------------------------------------------------------------------------|-------------------------------------------------------------------------------|------|--|
| <b>#</b> | Data set name 🛱                       | DC country \$ | Start date \$ | Disciplines - Topics                                                                                                    | Instrument / gear type 🖨                                                      | Show |  |
|          | FI35199701012_00810_H13(x3500261.997) | France        | 19971126      | Administration and<br>dimensions<br>> Administration and<br>dimensions<br>Physical oceanography<br>> Water column<br>temperature and salinity | bathythermographs                                                             | •    |  |
|          | FI35199701012_00800_H13(x3500261.997) | France        | 19971125      | Administration and<br>dimensions<br>> Administration and<br>dimensions<br>Physical oceanography                                               | bathythermographs                                                             | 0    |  |

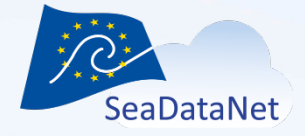

#### Exercise 2 : CSR a TOOLS®

# CSR and EDMED references in CDI portal

#### SeaDataCloud 1st training session, Ostende, Belgium, 20-27 June 2018

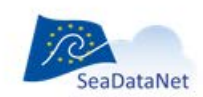

PAN-EUROPEAN INFRASTRUCTURE FOR OCEAN & MARINE DATA MANAGEMENT

#### SEADATANET COMMON DATA INDEX (CDI) V3

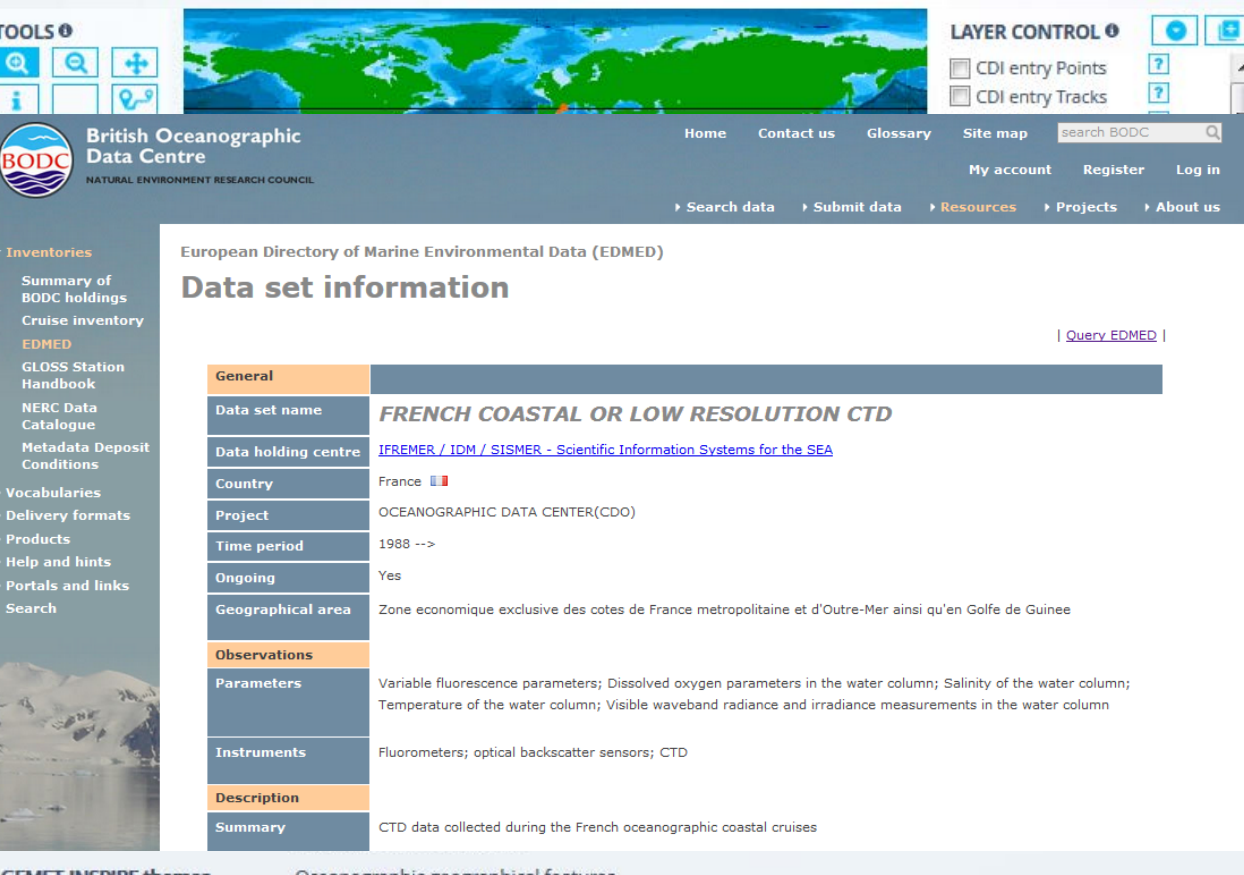

| GEMET-INSPIRE themes   | Oceanographic geographical features                                                               |
|------------------------|---------------------------------------------------------------------------------------------------|
| Abstract               | Sondes Sparton XBT -                                                                              |
| Related EDMED dataset  | 🕼 Mediterranean XBT, XCTD and Lagrangian Drifter vertical profiles collected from 1995 to present |
| Data format            | Ocean Data View ASCII input Version 0.4<br>MEDATLAS ASCII Version 2.0                             |
| Data size              | 8.270641E-03                                                                                      |
| Data set creation date | 20180614                                                                                          |

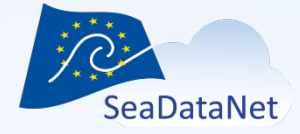

#### Exercise 2 : CSR and

CSR and EDMED references in CDI portal

#### SeaDataCloud 1st training session, Ostende, Belgium, 20-27 June 2018

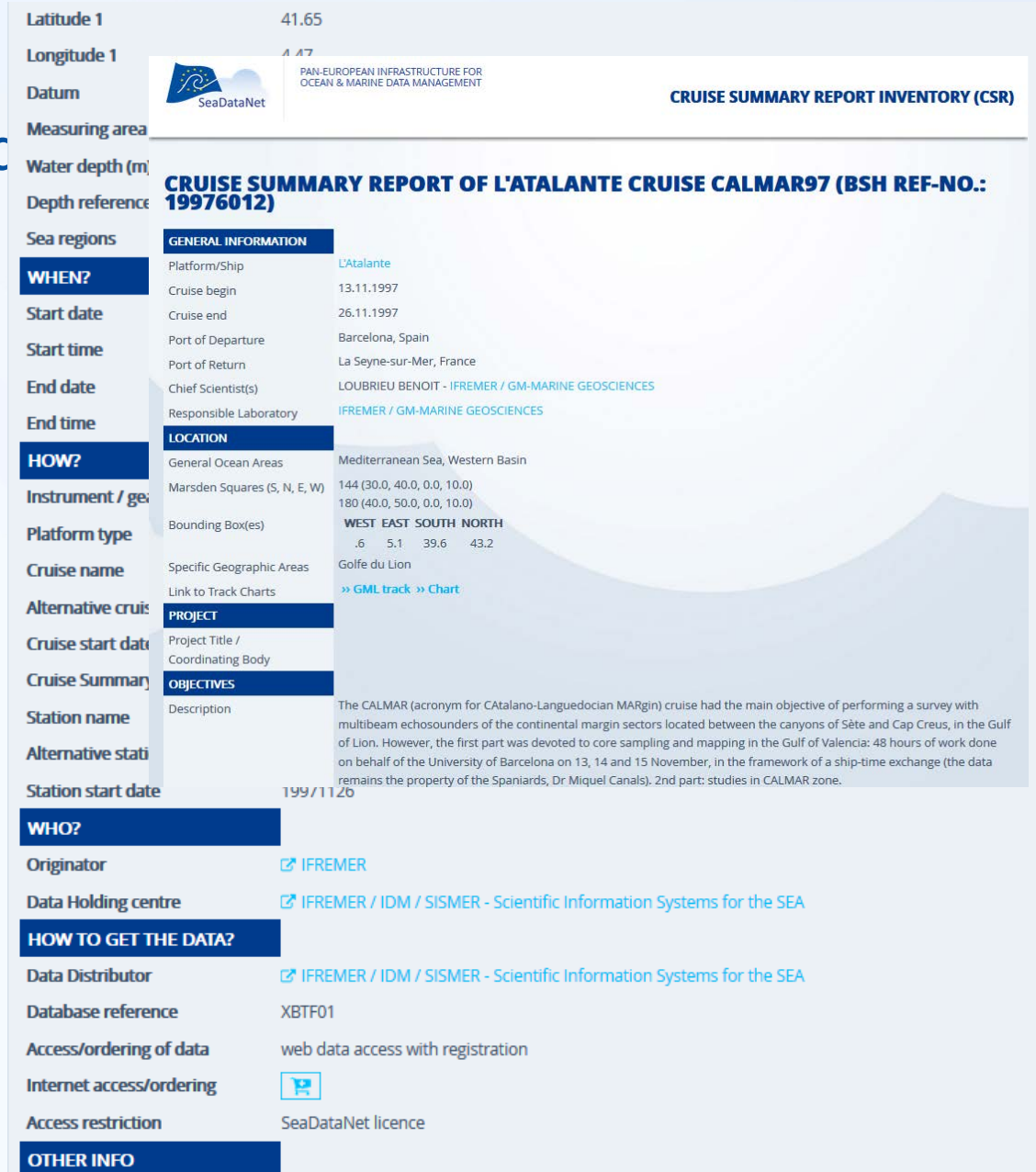

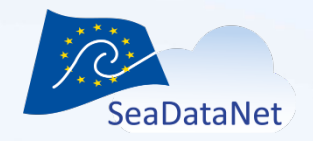

- Case 1: Excel file with one sheet
  - Convert your Excel file into csv file to be connected with MIKADO
- Case 2: Excel file with several sheets
  - Try to merge your different sheets in only one sheet and convert your file into csv file → case 1
  - Store your metadata in a database (Open Office database, Microsoft Office Access, MySQL, ...)

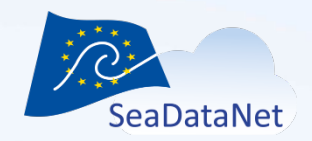

# Exercise 3: Alternative solutions for Excel users

• Excel file with one sheet

Files CDI\_SUMMARY.xlsx CDI\_SUMMARY\_excel\_ones heet.xml

Convert the Excel file into csv file using Microsoft Office Excel or Open Office Calc

- Save as
- Select csv type
- Save

| CDI_SUMMARY.xisx - OpenOffice Cal | IC                                   |                 |                       |                   |               | _         |            |                    |             |       |
|-----------------------------------|--------------------------------------|-----------------|-----------------------|-------------------|---------------|-----------|------------|--------------------|-------------|-------|
| Enregistrer sous                  | a los gome per                       |                 |                       |                   | X             |           |            |                    |             | ×     |
| 📿 🖓 🗸 🖉 🖉 🖉 🖉                     | ► Hands-on ► MIKADO                  | excel_onesheet  | <b>▼</b> 4            | Rechercher dans . | excel_onesh 🔎 | Find      | - 🕹 🕯      | · 📕                |             |       |
| Organiser 🔻 Nouveau dossier       |                                      |                 |                       |                   | H • 🔞         |           |            |                    |             |       |
| Documents                         | ▲ Nom                                | *               | Modifié le            | Туре              | Taille        |           |            |                    |             |       |
| 🔚 Images                          |                                      |                 |                       |                   |               | 0         | Р          | 0 R                | s .         | -     |
| 🚽 Musique                         |                                      | Aucun élément r | ne correspond à votre | recherche.        |               | ION_NA ST | ATION_L+ST | ATION_LISTATION DE | DMO_DIST FO | 1 😵   |
| Vidéos                            |                                      |                 |                       |                   |               | 10        | 41,07      | 2,02 1997-11-137   | 486 OD      |       |
|                                   |                                      |                 |                       |                   |               | 10        | 41,07      | 2,02 1997-11-137   | 486 CFI     | 1     |
| 🖳 Ordinateur                      |                                      |                 |                       |                   |               | 10        | 41,07      | 2,02 1997-11-13    | 486 OD      |       |
| 👳 documentLibrary (\\ged-ifr\Al   | lfr                                  |                 |                       |                   |               | 20        | 40.87      | 1.78 1997-11-131   | 486 OD      | 🐃     |
| 🚢 OS (C:)                         |                                      |                 |                       |                   |               | 20        | 40,87      | 1,78 1997-11-131   | 486 CFI     | 6     |
| eole (\\homedir3) (E:)            | =                                    |                 |                       |                   |               | 20        | 40,87      | 1,78 1997-11-131   | 486 OD      |       |
| 👳 idmtmp7 (\\homedir3) (F:)       |                                      |                 |                       |                   |               | 20        | 40,87      | 1,78 1997-11-13    | 486 CFI     | £×    |
| gm_labsed2 (\\tera10) (L:)        |                                      |                 |                       |                   |               | 30        | 40,58      | 1,62 1997-11-13    | 486 OD      |       |
| sismercb (\\homedir7) (N:)        |                                      |                 |                       |                   |               | 30        | 40,58      | 1.62 1997-11-131   | 486 OD      |       |
| p (\\brest) (P:)                  |                                      |                 |                       |                   |               | 30        | 40,58      | 1,62 1997-11-131   | 486 CFI     |       |
| wtosello (\\homedir4) (0;)        |                                      |                 |                       |                   |               | 40        | 39,8       | 1,12 1997-11-131   | 486 OD      |       |
|                                   | <b>▼</b>                             |                 | III                   |                   | •             | 40        | 39,8       | 1,12 1997-11-13    | 486 CFI     |       |
| Nom du fichier (DI SUMMAR)        | V cov                                |                 |                       |                   | _             | 40        | 39,8       | 1,12 1997-11-13    | 486 OD      |       |
|                                   | 11034                                |                 |                       |                   | •             | 50        | 39.73      | 1 08 1997-11-14    | 486 OD      |       |
| Type : Text CSV (.csv)            | (*.csv)                              |                 |                       |                   | •             | 50        | 39,73      | 1,08 1997-11-147   | 486 CFI     |       |
| Automa                            | tic file name                        |                 |                       |                   |               | 50        | 39,73      | 1,08 1997-11-141   | 486 OD      |       |
| extensio                          | n                                    |                 |                       |                   |               | 50        | 39,73      | 1,08 1997-11-14    | 486 CFI     |       |
| Save wit                          | h password                           |                 |                       |                   |               | 60        | 39,78      | 1,55 1997-11-14    | 486 OD      |       |
| Edit filte                        | r settings                           |                 |                       |                   |               | 60        | 39,70      | 1,55 1997-11-14    | 486 OD      |       |
|                                   |                                      |                 |                       |                   |               | 60        | 39,78      | 1,55 1997-11-147   | 486 CFI     | •     |
| Cacher les dossiers               |                                      |                 |                       | Enregistrer       | Annuler       | 70        | 40,37      | 1,85 1997-11-15    | 486 OD      |       |
|                                   |                                      |                 |                       |                   |               | 70        | 40,37      | 1,85 1997-11-15    | 486 CFI     |       |
| 20 113513510172010-00-00          | 405 Not Opecine<br>495 Not Cossifiat |                 | 2110                  |                   | 1007 11 12    | 70        | 40,37      | 1,85 1997-11-15    | 486 OD      |       |
| 29 FI35199701 2018-06-08          | 465 Not Specifier                    | 400 I EIVIP     | 311.5                 | CALMAR97          | 1997-11-13    | 80        | 40,37      | 3 17 1997-11-15    | 486 OD      |       |
| 31 FI35199701 2018-06-08          | 485 Not Specifie                     | 486 AHGT        | 31LS                  | CALMAR97          | 1997-11-13    | 80        | 41,45      | 3,17 1997-11-15    | 486 CFI     |       |
| 32 FI35199701 2018-06-08          | 485 Not Specifie                     | 486 TEMP        | 31 LS                 | CALMAR97          | 1997-11-13    | 80        | 41,45      | 3,17 1997-11-15    | 486 OD      |       |
| 33 FI35199701 2018-06-08          | 485 Not Specifie                     | 486 TEMP        | 31 LS                 | CALMAR97          | 1997-11-13    | 80        | 41,45      | 3,17 1997-11-151   | 486 CFI     |       |
| 34 FI35199701 2018-06-08          | 485 Not Specifie                     | 486 AHGT        | 31LS                  | CALMAR97          | 1997-11-13    | 90        | 41,97      | 3,48 1997-11-15    | 486 OD      |       |
| 35 FI35199701 2018-06-08          | 465 Not Specifier                    | 486 AHGT        | 31LS                  | CALMAR97          | 1997-11-13    | 90        | 41,97      | 3,48 1997-11-15    | 486 CFI     |       |
| 37 FI35199701 2018-06-08          | 485 Not Specifie                     | 486 TEMP        | 31LS                  | CALMAR97          | 1997-11-13    | 90        | 41,97      | 3.48 1997-11-151   | 486 CEI     |       |
| 38 FI35199701 2018-06-08          | 485 Not Specifie                     | 486 AHGT        | 31 LS                 | CALMAR97          | 1997-11-13    | 100       | 42,28      | 3,7 1997-11-151    | 486 OD      |       |
| 39 FI35199701 2018-06-08          | 485 Not Specifie                     | 486 AHGT        | 31 LS                 | CALMAR97          | 1997-11-13    | 100       | 42,28      | 3,7 1997-11-151    | 486 CFI     |       |
| 40 FI35199701 2018-06-08          | 485 Not Specifie                     | 486 TEMP        | 31 LS                 | CALMAR97          | 1997-11-13    | 100       | 42,28      | 3,7 1997-11-15     | 486 OD      |       |
| 41 FI35199701 2018-06-08          | 485 Not Specifie                     | 486 IEMP        | 31 LS                 | CALMAR97          | 1997-11-13    | 100       | 42,28      | 3,7 1997-11-15     | 486 CFI     |       |
| 43 FI35199701 2018-06-08          | 485 Not Specifie                     | 400 ANGT        | 3115                  | CALMAR97          | 1997-11-13    | 110       | 42,47      | 3 88 1997-11-15    | 486 CE      |       |
| 44 FI35199701 2018-06-08          | 485 Not Specifie                     | 486 TEMP        | 31LS                  | CALMAR97          | 1997-11-13    | 110       | 42,47      | 3,88 1997-11-157   | 486 OD      |       |
| 45 FI35199701 2018-06-08          | 485 Not Specifie                     | 486 TEMP        | 31 LS                 | CALMAR97          | 1997-11-13    | 110       | 42,47      | 3,88 1997-11-157   | 486 CFI     |       |
| 46 FI35199701 2018-06-08          | 485 Not Specifie                     | 486 AHGT        | 31 LS                 | CALMAR97          | 1997-11-13    | 120       | 42,72      | 3,82 1997-11-15₽   | 486 OD      |       |
| 47 FI35199701 2018-06-08          | 485 Not Specifie                     | 486 AHGT        | 31LS                  | CALMAR97          | 1997-11-13    | 120       | 42,72      | 3,82 1997-11-157   | 486 CFI     |       |
| 48 F135199701P2018-06-08          | 465 NOT Specifie                     | 486 TEMP        | 31LS                  | CALMAR97          | 1997-11-13    | 120       | 42,12      | 3,82 1997-11-151   | 466 OD -    |       |
| CDI_SUMMARY                       |                                      |                 |                       |                   |               |           |            | 1                  | •           |       |
| Sheet 1 / 1                       | PageStyle_C                          | DI_SUMMARY      |                       |                   | STD           |           | Sum=0      | Θ                  | • •         | 100 % |

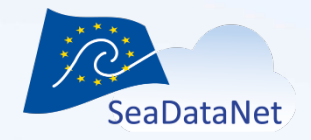

• Open the Excel configuration file

CDI\_SUMMARY\_excel\_onesheet.xml

- Click on "CSV" button
- Select the CSV file
- Check the connection

| ual Automatic Options Tools ?                                                                                                    | Automatic Options Tools ?                                                                                                    | ikado 3.5.1 SDN V2 | Automatic / CDI 19139 : C:\Users\vtosello\Desktop\TRAINING\2018-06 Tra | aining 1\Hands-on\MIK/ | ADO\excel_oneshee |  |
|----------------------------------------------------------------------------------------------------|----------------------------------------------------------------------------------------------------|--------------------|------------------------------------------------------------------------|------------------------|-------------------|--|
| annection Queries tabase  Driver class name prgrelique jdbc.csv.CsvChr/ver  JDBC connect uit i Training 1\Solutions\MIKADO\EX3?fileExtension=.csv&separator= User Passwd Sybase LibreOffice Csv Other  st  Check TJBC driver loaded Connected to database                                                                                                    | <pre>headin @ueries  wase ver class name orgrelique.jdbc.csv/CsvDriver aC connect url i Training 11Solutions/MiKADO/Ex3?fileExtension=.csv&amp;separator=; aswd</pre>                                                                                                  | ual Automatic Op   | tions Tools ?                                                          |                        |                   |  |
| tabase  Preset  Diver dass name prgrelique.jdbc.csv.CsvDriver  JDBC connect unt i Training 11Solutions/MIKADO/Ex3?fileExtension=.csv8.separatore; User Passwd Sybase LibreOffice Csv Other  st  Check TDBC driver loaded Connected to database                                                                                                    | ase   Preset   Image: orgretique.jdbc.csv.CsvDriver Connect.utl   Training 11SolutionsMIKADOIE:3?fileExtension=.csv&separator=   Image: orgretique.jdbc.csv.CsvDriver   Ms Server PostgreSql   Sybase   LibreOffice Csv Other TDBC driver loaded Connected to database | onnection Querie   | 15                                                                     |                        |                   |  |
| Diver dass name org.relique jdbc.csv.CsvDriver   Mysql Oracle   Access Excel   Access Excel   Access Excel   Sybase   LibreOffice   Csv Other   Other   Csv Other   Csv Other | er dass name org relique jdbc.csv.CsvDriver Connect ut Training 1/Solutions/MIKADO/Ex3?fileExtension=.csv8separator= MS Server PostgreSql Sybase LibreOffice Csv Other  heck DJBC drives loaded Connected to database                                                  | itabase            |                                                                        | Preset                 |                   |  |
| JDBC connect ut I Training TSolutionsMMK4DO/Ex3?fileExtension=.csv&separator:<br>User PostgreSql<br>Sybase LibreOffice<br>Csv Other<br>st<br>Check JDBC driver leaded<br>Connected to database                                                                                                    | BC connectual Training 1Solutions/MIKADOEx3?fileExtension=.csv&separator=<br>sswd                                                                                                    | Driver class name  | org.relique.jdbc.csv.CsvDriver                                         | Mysql                  | Oracle            |  |
| User PostgreSql<br>Sybase LibreOffice<br>Csv Other<br>st<br>Check JDBC driver loaded<br>Connected to database                                                                                                    | er sswd Ms Server PostgreSqi Sybase LibreOffice Csv Other                                                                                                    | JDBC connect url   | i Training 1\Solutions\MIKADO\Ex3?fileExtension=.csv&separator=:       | Access                 | Excel             |  |
| Passwd Sybase LibreOffice Csv Other  st  Check JJBC driver loaded Connected to database                                                                                                    | sswd Sybase LibreOffice Csv Other                                                                                                    | User               |                                                                        | Ms Server              | PostgreSql        |  |
| check JDBC driver loaded<br>Connected to database                                                                                                    | theck JDBC driver leaded<br>Connected to database                                                                                                    | Passwd             |                                                                        | Sybase                 | LibreOffice       |  |
| st<br>Check JDBC driver loaded<br>Connected to database                                                                                                    | thet JDBC driver loaded Connected to database                                                                                                    |                    |                                                                        | Csv                    | Other             |  |
| check JDBC driver loaded<br>Connected to database                                                                                                    | theck JDBC driver loaded Connected to database                                                                                                    |                    |                                                                        |                        |                   |  |
| Check JDBC driver loaded<br>Connected to database                                                                                                    | heck JDBC driver loaded<br>Connected to database                                                                                                    | st                 |                                                                        |                        |                   |  |
| Connected to database                                                                                                    | Connected to database                                                                                                    | check JDBC         | driver loaded                                                          |                        |                   |  |
|                                                                                                    |                                                                                                    | Conn               | ected to database                                                      |                        |                   |  |
|                                                                                                    |                                                                                                    |                    |                                                                        |                        |                   |  |
|                                                                                                    |                                                                                                    |                    |                                                                        |                        |                   |  |
|                                                                                                    |                                                                                                    |                    |                                                                        |                        |                   |  |
|                                                                                                    |                                                                                                    |                    |                                                                        |                        |                   |  |
|                                                                                                    |                                                                                                    |                    |                                                                        |                        |                   |  |
|                                                                                                    |                                                                                                    |                    |                                                                        |                        |                   |  |
|                                                                                                    |                                                                                                    |                    |                                                                        |                        |                   |  |
|                                                                                                    |                                                                                                    |                    |                                                                        |                        |                   |  |
|                                                                                                    |                                                                                                    |                    |                                                                        |                        |                   |  |
|                                                                                                    |                                                                                                    |                    |                                                                        |                        |                   |  |
|                                                                                                    |                                                                                                    |                    |                                                                        |                        |                   |  |
|                                                                                                    |                                                                                                    |                    |                                                                        |                        |                   |  |
|                                                                                                    |                                                                                                    |                    |                                                                        |                        |                   |  |
|                                                                                                    |                                                                                                    |                    |                                                                        |                        |                   |  |
|                                                                                                    |                                                                                                    |                    |                                                                        |                        |                   |  |
|                                                                                                    |                                                                                                    |                    |                                                                        |                        |                   |  |
|                                                                                                    |                                                                                                    |                    |                                                                        |                        |                   |  |
|                                                                                                    |                                                                                                    |                    |                                                                        |                        |                   |  |
|                                                                                                    |                                                                                                    |                    |                                                                        |                        |                   |  |
|                                                                                                    |                                                                                                    |                    |                                                                        |                        |                   |  |
|                                                                                                    |                                                                                                    |                    |                                                                        |                        |                   |  |
|                                                                                                    |                                                                                                    |                    |                                                                        |                        |                   |  |
|                                                                                                    |                                                                                                    |                    |                                                                        |                        |                   |  |
|                                                                                                    |                                                                                                    |                    |                                                                        |                        |                   |  |
|                                                                                                    |                                                                                                    |                    |                                                                        |                        |                   |  |
|                                                                                                    |                                                                                                    |                    |                                                                        |                        |                   |  |
|                                                                                                    |                                                                                                    |                    |                                                                        |                        |                   |  |
|                                                                                                    |                                                                                                    |                    |                                                                        |                        |                   |  |

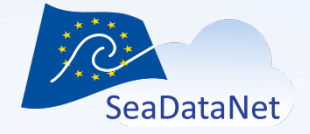

• Update the queries

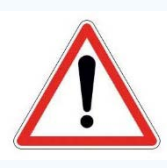

Syntax is not the same for querying an Excel file and a Open Office database

- Remove [...\$] in the« From » clauses
  - [CDI\_SUMMARY\$]
  - [CDI\_PARAM\$]
  - [CDI\_FORMAT\$]

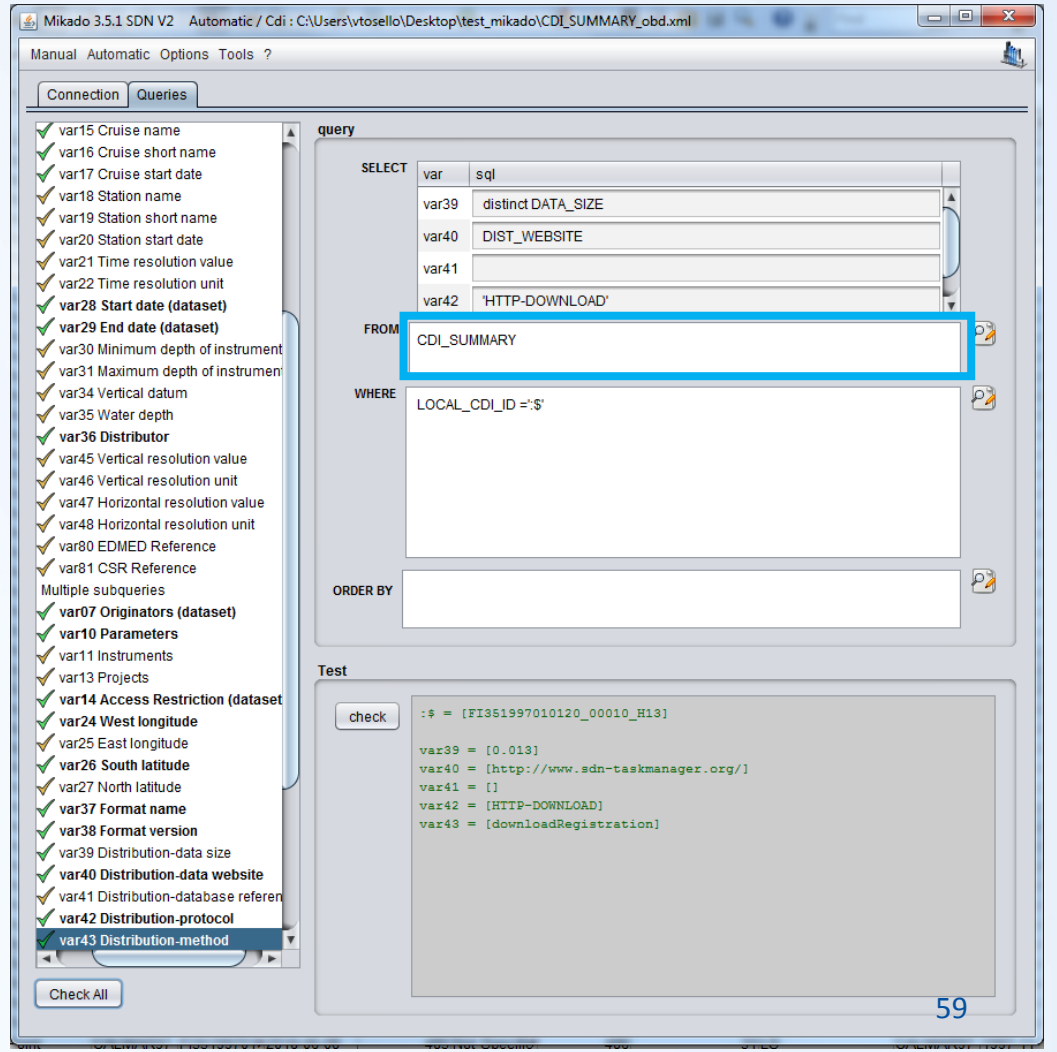

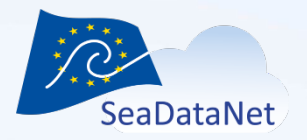

- Check all the queries
- Save the configuration file
- Generate XML files

| inual Automatic Op | tions Tools ?                                        | 1    |
|--------------------|------------------------------------------------------|------|
|                    | SeaDataNet CDI                                       | 4    |
|                    | Automatic<br>id FI351997010120_00810_H13<br>count 81 |      |
|                    | Automatic generation successful                      | 100% |
|                    | Automatic generation succession                      |      |
|                    |                                                      |      |
|                    |                                                      |      |
|                    |                                                      |      |
|                    |                                                      |      |
|                    |                                                      |      |
|                    |                                                      |      |
|                    |                                                      |      |
|                    |                                                      |      |
|                    |                                                      |      |

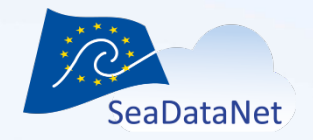

- Case 1: Excel file with one sheet
  - Convert your Excel file into csv file to be connected with MIKADO
- Case 2: Excel file with several sheets
  - Try to merge your different sheets in only one sheet and convert your file into csv file → case 1
  - Store your metadata in a database (Open Office database, Microsoft Office Access, MySQL, ...)

SUMMARY\_excel\_multisheets.xm

D

CDI\_SUMMARY\_multisheets.xlsx

Files

#### **Exercise 3: Alternative solutions for Excel users**

#### • Case 2: Excel file with several sheet

| <u>File Edit View Insert Fo</u> | rmat <u>T</u> ools | <u>D</u> ata <u>W</u> indow <u>H</u> e | lp                                 |                             |            |                        |               |              |         |                       |           |         |      |
|---------------------------------|--------------------|----------------------------------------|------------------------------------|-----------------------------|------------|------------------------|---------------|--------------|---------|-----------------------|-----------|---------|------|
| A • 🛛 • 🗆 🗠 😡                   | 1 🖻 🖻              |                                        | *<br>🖻 🛍 • 🛷   15) • (2) •   🙈 🔩 🖁 | .                           | Q 0        | Find 👽 🚸 🏟             |               |              |         |                       |           |         |      |
|                                 |                    |                                        |                                    |                             | A .        | ;                      |               |              |         |                       |           |         |      |
| 🖻 🖉 Arial                       | ▼ 10               | • B / L                                | ! = = = =                          | 000.000 (*= *=   L) * 24. * | · A · .    |                        |               |              |         |                       |           |         |      |
| A2 💽 🏂                          | ∑ = [              | FI351997010120_00010                   | _H13                               |                             |            |                        |               |              |         |                       |           |         |      |
| A                               |                    | B C                                    | D E F                              | G H                         | I          | J K                    | L             | M            | N       | O P                   | Q         | R       | _    |
| 1 LOCAL CDI ID                  | E                  | DMO_AUNAREA_T                          | PDATASET_DATASET_DATASET           | ▶ EDMO_ORI▶DATASET_▶ E      | DMO_CU9 PL | ATFORM_TYPEDATASET_ACC | CESICRUISE_NA | STATION_N ST | ATION_L | STATION_L STATION_DEL | MO_DIS>FC | RMAT_VD | )ATA |
| 2 FI351997010120 000            | 10 H13             | 486 Point                              | CALMAR97 FI35199701 08/06/20       | 18 485 Not Specifie         | 486        | 31 LS                  | CALMAR97      | 10           | 41,07   | 2,02 1997-11-13       | 486       | 0,4     |      |
| 3 FI351997010120_000            | 20_H13             | 486 Point                              | CALMAR97 FI35199701 08/06/201      | 18 485 Not Specifie*        | 486        | 31 LS                  | CALMAR97      | 20           | 40,87   | 1,78 1997-11-13       | 486       | 0,4     |      |
| 4 FI351997010120_000            | 30_H13             | 486 Point                              | CALMAR97 FI35199701 08/06/201      | 18 485 Not Specifie         | 486        | 31 LS                  | CALMAR97      | 30           | 40,58   | 1,62 1997-11-13       | 486       | 0,4     |      |
| 5 FI351997010120_000            | 40_H13             | 486 Point                              | CALMAR97 FI35199701 08/06/20       | 18 485 Not Specifie         | 486        | 31LS                   | CALMAR97      | 40           | 39,8    | 1,12 1997-11-13       | 486       | 0,4     |      |
| 6 FI351997010120_000            | 50_H13             | 486 Point                              | CALMAR97 FI35199701 08/06/20       | 18 485 Not Specifie         | 486        | 31 LS                  | CALMAR97      | 50           | 39,73   | 1,08 1997-11-14       | 486       | 0,4     |      |
| 7 FI351997010120_000            | 60_H13             | 486 Point                              | CALMAR97 FI35199701 08/06/20       | 18 485 Not Specifie         | 486        | 31LS                   | CALMAR97      | 60           | 39,78   | 1,55 1997-11-14       | 486       | 0,4     |      |
| 8 FI351997010120_000            | /0_H13             | 486 Point                              | CALMAR97 F135199701 08/06/20       | 18 485 Not Specifie         | 486        | 3115                   | CALMAR97      | 70           | 40,37   | 1,65 1997-11-15       | 486       | - 1     |      |
| 9 FI351997010120_000            | 00_H13             | 400 Point                              | CALMAR97 FI35199701 06/06/20       | 18 485 Not Specific         | 400        | 3115                   | CALMAR97      | 90           | 41,45   | 3 /8 1007 11 151      | 400       | 0,4     |      |
| 11 FI351997010120_000           | 00 H13             | 400 Point<br>486 Point                 | CALMARS7 FI35199701 08/06/20       | 18 485 Not Specificit       | 400        | 3115                   | CALMARS7      | 100          | 41,37   | 3 7 1007 11 151       | 400       | 0,4     |      |
| 12 FI351997010120_001           | 10 H13             | 486 Point                              | CALMAR97 EI35199701 08/06/20       | 18 485 Not Specific         | 486        | 311.5                  | CALMAR97      | 110          | 42,20   | 3 88 1997-11-15       | 486       | 1       |      |
| 13 FI351997010120_001           | 20 H13             | 486 Point                              | CALMAR97 FI35199701 08/06/20       | 18 485 Not Specifie         | 486        | 3115                   | CALMAR97      | 120          | 42 72   | 3 82 1997-11-15       | 486       | 0.4     |      |
| 14 FI351997010120 001           | 30 H13             | 486 Point                              | CALMAR97 FI35199701 08/06/20       | 18 485 Not Specifie         | 486        | 31 LS                  | CALMAR97      | 130          | 42.57   | 3.53 1997-11-15       | 486       | 0.4     |      |
| 15 FI351997010120 001           | 40 H13             | 486 Point                              | CALMAR97 FI35199701 08/06/20       | 18 485 Not Specifie         | 486        | 31 LS                  | CALMAR97      | 140          | 42,4    | 3,33 1997-11-15       | 486       | 0,4     |      |
| 16 FI351997010120 001           | 50 H13             | 486 Point                              | CALMAR97 FI35199701 08/06/20       | 18 485 Not Specifie         | 486        | 31 LS                  | CALMAR97      | 150          | 42,68   | 3,65 1997-11-16       | 486       | 0,4     |      |
| 17 FI351997010120_001           | 60_H13             | 486 Point                              | CALMAR97 FI35199701 08/06/20       | 18 485 Not Specifie         | 486        | 31 LS                  | CALMAR97      | 160          | 42,55   | 3,48 1997-11-16       | 486       | 0,4     |      |
| 18 FI351997010120_001           | 70_H13             | 486 Point                              | CALMAR97 FI35199701 08/06/20       | 18 485 Not Specifie         | 486        | 31 LS                  | CALMAR97      | 170          | 42,83   | 3,8 1997-11-16        | 486       | 0,4     |      |
| 19 FI351997010120_001           | 80_H13             | 486 Point                              | CALMAR97 FI35199701 08/06/201      | 18 485 Not Specifie         | 486        | 31 LS                  | CALMAR97      | 180          | 42,7    | 3,72 1997-11-16       | 486       | 0,4     |      |
| 20 FI351997010120_001           | 90_H13             | 486 Point                              | CALMAR97 FI35199701 08/06/201      | 18 485 Not Specifie         | 486        | 31 LS                  | CALMAR97      | 190          | 42,53   | 3,53 1997-11-16       | 486       | 0,4     |      |
| 21 FI351997010120_002           | 00_H13             | 486 Point                              | CALMAR97 FI35199701 08/06/20       | 18 485 Not Specifie         | 486        | 31 LS                  | CALMAR97      | 200          | 42,37   | 3,35 1997-11-16       | 486       | 0,4     |      |
| 22 FI351997010120_002           | 10_H13             | 486 Point                              | CALMAR97 FI35199701 08/06/20       | 18 485 Not Specifie         | 486        | 31 LS                  | CALMAR97      | 210          | 42,48   | 3,4 1997-11-16₽       | 486       | 0,4     |      |
| 23 FI351997010120_002           | 20_H13             | 486 Point                              | CALMAR97 FI35199701 08/06/20       | 18 485 Not Specifie         | 486        | 31LS                   | CALMAR97      | 220          | 42,63   | 3,57 1997-11-16       | 486       |         |      |
| 24 FI351997010120_002           | 30_H13             | 486 Point                              | CALMAR97 FI35199701 08/06/20       | 18 485 Not Specifie         | 486        | 31LS                   | CALMAR97      | 230          | 42,11   | 3,7 1997-11-16        | 486       | 1       |      |
| 25 FI351997010120_002           | 40_H13             | 486 Point                              | CALMAR97 FI35199701P 08/06/20      | 18 485 Not Specifie         | 486        | 31LS                   | CALMAR97      | 240          | 42,37   | 3,38 1997-11-17       | 486       | 0,4     |      |
| 20 FI351997010120_002           | 50_H13<br>60_H13   | 400 Point                              | CALMAR97 FI35199701 08/06/20       | 18 485 Not Specifich        | 400        | 3115                   | CALMAR97      | 250          | 42,0    | 3 85 1007 11 171      | 400       | 0,4     |      |
| 29 FI351997010120_002           | 70 H13             | 400 Point<br>486 Point                 | CALMARG7 FI35199701 08/06/20       | 18 485 Not Specificit       | 400        | 3115                   | CALMARG7      | 200          | 42,0    | 3 7 1007 11 171       | 400       | 0,4     |      |
| 29 EI351997010120_002           | 80 H13             | 486 Point                              | CALMAR97 FI35199701 08/06/20       | 18 485 Not Specifie         | 400        | 311.5                  | CALMAR97      | 280          | 42,05   | 3 53 1997-11-177      | 486       | 1       |      |
| 30 FI351997010120 002           | 90 H13             | 486 Point                              | CALMAR97 FI35199701 08/06/20       | 18 485 Not Specifie         | 486        | 3115                   | CALMAR97      | 290          | 42.55   | 3 42 1997-11-17       | 486       | 0.4     |      |
| 31 FI351997010120 003           | 00 H13             | 486 Point                              | CALMAR97 FI35199701 08/06/20       | 18 485 Not Specifie         | 486        | 31LS                   | CALMAR97      | 300          | 42.57   | 3.4 1997-11-17₽       | 486       | 1       |      |
| 32 FI351997010120 003           | 10 H13             | 486 Point                              | CALMAR97 FI35199701 08/06/20       | 18 485 Not Specifie         | 486        | 31 LS                  | CALMAR97      | 310          | 42,62   | 3,38 1997-11-17       | 486       | 0,4     |      |
| 33 FI351997010120 003           | 20 H13             | 486 Point                              | CALMAR97 FI35199701 08/06/20       | 18 485 Not Specifie         | 486        | 31 LS                  | CALMAR97      | 320          | 42,68   | 3,43 1997-11-17       | 486       | 1       |      |
| 34 FI351997010120_003           | 30_H13             | 486 Point                              | CALMAR97 FI35199701 08/06/20       | 18 485 Not Specifie         | 486        | 31 LS                  | CALMAR97      | 330          | 42,73   | 3,7 1997-11-17        | 486       | 0,4     |      |
| 35 FI351997010120_003           | 40_H13             | 486 Point                              | CALMAR97 FI35199701 08/06/20       | 18 485 Not Specifie         | 486        | 31 LS                  | CALMAR97      | 340          | 42,87   | 3,85 1997-11-17       | 486       | 1       |      |
| 36 FI351997010120_003           | 50_H13             | 486 Point                              | CALMAR97 FI35199701 08/06/201      | 18 485 Not Specifie*        | 486        | 31 LS                  | CALMAR97      | 350          | 42,97   | 3,95 1997-11-18       | 486       | 0,4     |      |
| 37 FI351997010120_003           | 60_H13             | 486 Point                              | CALMAR97 FI35199701 08/06/201      | 18 485 Not Specifie*        | 486        | 31 LS                  | CALMAR97      | 360          | 42,9    | 3,85 1997-11-18       | 486       | 1       |      |
| 38 FI351997010120_003           | 70_H13             | 486 Point                              | CALMAR97 FI35199701 08/06/20       | 18 485 Not Specifie         | 486        | 31 LS                  | CALMAR97      | 370          | 42,83   | 3,72 1997-11-18       | 486       | 0,4     |      |
| 39 FI351997010120_003           | 80_H13             | 486 Point                              | CALMAR97 FI35199701 08/06/20       | 18 485 Not Specifie         | 486        | 31 LS                  | CALMAR97      | 380          | 42,82   | 3,73 1997-11-18       | 486       | 1       |      |
| 40 FI351997010120_003           | 90_H13             | 486 Point                              | CALMAR97 FI35199701 08/06/20       | 18 485 Not Specifie         | 486        | 31LS                   | CALMAR97      | 390          | 42,93   | 3,7 1997-11-18        | 486       | 0,4     |      |
| 41 FI35199/010120_004           | 00_H13             | 486 Point                              | CALMAR97 FI35199701 08/06/201      | 485 Not Specifie            | 486        | 31LS                   | CALMAR97      | 400          | 42,67   | 3,87 1997-11-18       | 486       | 1       |      |
| 42 FI351997010120_004           | 10_H13             | 486 Point                              | CALMAR97 F135199701F 08/06/20      | 10 465 Not Specifie         | 486        | 3115                   | CALMAR97      | 410          | 42,7    | 4,15 1997-11-18       | 486       |         |      |
| 45 F1351557010120 004           | 20_113             | 400 P'0INt                             | CALIVIAR37 F135199701 06/06/20     | 10 405 NOT Specifie         | 400        | 3115                   | CALMAR97      | 420          | 42,03   | 3 08 1007 11 101      | 400       | 0.4     |      |
|                                 |                    |                                        |                                    |                             | 6          | 311.5                  |               | 430          | 42,47   | 3 75 1997-11-19       | 400       |         |      |
| 4861                            | Doin               | t                                      | CALMAR97                           | FI3519970                   | 1116       | 311.5                  | CALMAR97      | 450          | 42,25   | 3 63 1997-11-197      | 486       | 0.4     |      |
| 400                             | UIII               |                                        | OUTENIUS I                         | 13313310                    | / 17 6     | 31 LS                  | CALMAR97      | 460          | 42.57   | 3.95 1997-11-197      | 486       | 1       |      |
|                                 |                    |                                        |                                    | 1                           |            | 1172                   |               | 170          |         |                       |           |         |      |

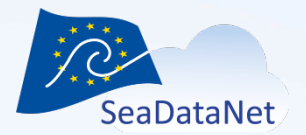

#### Open the CDI\_SUMMARY\_multisheet.xlsx Excel file in OO Calc

| CDI_SUMMARY.xlsx - OpenOffice Calc                        |                                 |                  |                 |                  |          |                   |                  |                  |           |                      |            |              |            |
|-----------------------------------------------------------|---------------------------------|------------------|-----------------|------------------|----------|-------------------|------------------|------------------|-----------|----------------------|------------|--------------|------------|
| <u>File Edit View Insert Format Tools Da</u>              | ata <u>W</u> indow <u>H</u> elp |                  |                 |                  |          |                   |                  |                  |           |                      |            |              |            |
| 👌 • 😕 • 🖬 👒 📝 🔮 🔒                                         | ABS 🏊 🔀 🛍 🛍 🕶                   | of   5 • C •     |                 | 止 🥢 👬 🧭 💼 🛙      | 9 9 0    | Find 💌            | ÷ 🕆 📘            |                  |           |                      |            |              |            |
| Arial 🔹 10                                                | ■ B / U = =                     | :==::            | % <b>\$</b> % % | 😹   🤕 🤕   🗆 🔹 🖄  | · A · .  |                   |                  |                  |           |                      |            |              |            |
| A2 🔻 🏂 = F1353                                            | 1997010120_00010_H13            |                  |                 |                  |          |                   |                  |                  |           |                      |            |              |            |
|                                                           | вс                              | ) E              | F               | G H              | I        | J                 | K I              | M                | N         | 0 P                  | 0          | R S          | 1 -        |
| 1 LOCAL CDI ID EDMO                                       | AU≯AREA_TYP⊁DATA                | SET_DATASET_     | DATASET_        | DMO_ORIDATASET_  | EDMO_CU9 | PLATFORM_TYPP DAT | ASET_ACCES+CRUIS | E_NA STATION_N   | STATION_L | STATION_L+STATION_DE | DMO_DIS>FO | ORMAT_WDATA_ | š 🔋        |
| 2 FI351997010120 00010 H13                                | 486 Point CALM                  | AR97 FI35199701  | 08/06/2018      | 485 Not Specifie | 486      | 31 LS             | CALM             | AR97 1           | 0 41,07   | 2,02 1997-11-13      | 486        | 0,4 (        | ð, 👘       |
| 3 FI351997010120_00020_H13                                | 486 Point CALM                  | AR97 FI35199701  | 08/06/2018      | 485 Not Specifie | 486      | 31 LS             | CALM             | AR97 2           | 0 40,87   | 1,78 1997-11-13      | 486        | 0,4 (        | J, 🍼 🎊     |
| 4 FI351997010120_00030_H13                                | 486 Point CALM                  | AR97 FI35199701  | 08/06/2018      | 485 Not Specifie | 486      | 31LS              | CALM             | AR97 3           | 0 40,58   | 1,62 1997-11-13₽     | 486        | 0,4 (        | J,         |
| 5 FI351997010120_00040_H13                                | 486 Point CALM                  | AR97 FI35199701  | 08/06/2018      | 485 Not Specifie | 486      | 31 LS             | CALM             | AR97 4           | 0 39,8    | 1,12 1997-11-13      | 486        | 0,4 (        | <u>)</u> 💌 |
| 6 FI351997010120 00050 H13                                | 486 Point CALM                  | AR97 FI35199701  | 08/06/2018      | 485 Not Specifie | 486      | 31LS              | CALM             | 4R97 5           | 0 39,73   | 1,08 1997-11-14      | 486        | 0,4 0        |            |
| 7 FI351997010120_00060_FI13<br>9 FI351997010120_00070_H13 | 400 Point CALIV                 | AR97 FI35199701  | 08/06/2018      | 405 Not Specific | 400      | 311.5             | CALM             | AR97 0<br>AD97 7 | 0 39,70   | 1,55 1997-11-14      | 400        | 1 (          |            |
| 9 EI351997010120_00080_H13                                | 486 Point CALM                  | AR97 FI35199701  | 08/06/2018      | 405 Not Specifie | 400      | 311.5             | CALM             | AR97 8           | 0 40,37   | 3 17 1997-11-15      | 486        | 0.4 (        | n = 🔊      |
| 10 FI351997010120 00090 H13                               | 486 Point CALM                  | AR97 FI35199701  | 08/06/2018      | 485 Not Specifie | 486      | 311.5             | CALM             | AR97 9           | 0 41.97   | 3 48 1997-11-15      | 486        | 0.4 (        |            |
| 11 FI351997010120 00100 H13                               | 486 Point CALM                  | AR97 FI35199701  | 08/06/2018      | 485 Not Specifie | 486      | 31LS              | CALM             | AR97 10          | 0 42.28   | 3.7 1997-11-15       | 486        | 0.4          | 0          |
| 12 FI351997010120 00110 H13                               | 486 Point CALM                  | AR97 FI35199701  | 08/06/2018      | 485 Not Specifie | 486      | 31 LS             | CALM             | AR97 11          | 0 42,47   | 3,88 1997-11-15      | 486        | 1 (          | ō.         |
| 13 FI351997010120 00120 H13                               | 486 Point CALM                  | AR97 FI35199701  | 08/06/2018      | 485 Not Specifie | 486      | 31 LS             | CALM             | AR97 12          | 0 42,72   | 3,82 1997-11-15      | 486        | 0,4 (        | ō,         |
| 14 FI351997010120_00130_H13                               | 486 Point CALM                  | AR97 FI35199701  | 08/06/2018      | 485 Not Specifie | 486      | 31 LS             | CALM             | AR97 13          | 0 42,57   | 3,53 1997-11-15      | 486        | 0,4 (        | ð,         |
| 15 FI351997010120_00140_H13                               | 486 Point CALM                  | AR97 FI35199701  | 08/06/2018      | 485 Not Specifie | 486      | 31 LS             | CALM             | AR97 14          | 0 42,4    | 3,33 1997-11-15      | 486        | 0,4 (        | ð,         |
| 16 FI351997010120_00150_H13                               | 486 Point CALM                  | AR97 FI35199701  | 08/06/2018      | 485 Not Specifie | 486      | 31 LS             | CALM             | AR97 15          | 0 42,68   | 3,65 1997-11-16      | 486        | 0,4 (        | J,         |
| 17 FI351997010120_00160_H13                               | 486 Point CALM                  | AR97 FI35199701  | 08/06/2018      | 485 Not Specifie | 486      | 31 LS             | CALM             | AR97 16          | 0 42,55   | 3,48 1997-11-16      | 486        | 0,4 (        | J,         |
| 18 FI351997010120_00170_H13                               | 486 Point CALM                  | AR97 FI35199701  | 08/06/2018      | 485 Not Specifie | 486      | 31 LS             | CALM             | AR97 17          | 0 42,83   | 3,8 1997-11-16₽      | 486        | 0,4 (        | <u>),</u>  |
| 19 FI351997010120_00180_H13                               | 486 Point CALM                  | AR97 FI35199701  | 08/06/2018      | 485 Not Specifie | 486      | 31 LS             | CALM             | AR97 18          | 0 42,7    | 3,72 1997-11-16      | 486        | 0,4 (        | ),         |
| 20 FI351997010120_00190_H13                               | 486 Point CALM                  | AR97 FI35199701  | 08/06/2018      | 485 Not Specifie | 486      | 31LS              | CALM             | AR97 19          | 0 42,53   | 3,53 1997-11-16      | 486        | 0,4 0        | ).         |
| 21 FI351997010120_00200_H13                               | 486 Point CALM                  | AR97 FI35199701  | 08/06/2018      | 485 Not Specifie | 486      | 31LS              | CALM             | AR97 20          | 0 42,37   | 3,35 1997-11-16      | 486        | 0,4 0        | ).         |
| 22 FI351997010120_00210_H13                               | 486 Point CALM                  | AR97 FI35199701  | 08/06/2018      | 485 Not Specifie | 486      | 3115              | CALM             | 4K97 21          | 0 42,48   | 3,4 1997-11-16       | 486        | 0,4 0        |            |
| 23 FI351997010120_00220_FI3                               | 466 Point CALM                  | AR97 FI35199701  | 08/06/2018      | 405 Not Specific | 400      | 311.5             | CALM             | 4K97 22          | 0 42,03   | 3,57 1997-11-16      | 400        | 1 1          | J.         |
| 24 FI351997010120_00230_FI15                              | 486 Point CALM                  | AD07 FI35100701  | 08/06/2018      | 405 Not Specific | 400      | 3115              | CALM             | AD97 24          | 0 42,17   | 3 38 1997-11-17      | 400        | 0.4          | 0          |
| 26 EI351997010120_00250_H13                               | 486 Point CALM                  | AR97 FI35199701  | 08/06/2018      | 485 Not Specifie | 400      | 311.5             | CALM             | AR97 25          | 0 42,57   | 3 63 1997-11-177     | 486        | 0.4 (        | 0          |
| 27 FI351997010120_00260_H13                               | 486 Point CALM                  | AR97 FI35199701  | 08/06/2018      | 485 Not Specifie | 486      | 311.5             | CALM             | AR97 26          | 0 42.8    | 3 85 1997-11-17      | 486        | 0.4 (        | ā l        |
| 28 FI351997010120 00270 H13                               | 486 Point CALM                  | AR97 FI35199701  | 08/06/2018      | 485 Not Specifie | 486      | 31LS              | CALM             | AR97 27          | 0 42.65   | 3.7 1997-11-17       | 486        | 0.4          | 0          |
| 29 FI351997010120 00280 H13                               | 486 Point CALM                  | AR97 FI35199701  | 08/06/2018      | 485 Not Specifie | 486      | 31 LS             | CALM             | AR97 28          | 0 42,5    | 3,53 1997-11-17      | 486        | 1 (          | 0.         |
| 30 FI351997010120 00290 H13                               | 486 Point CALM                  | AR97 FI35199701  | 08/06/2018      | 485 Not Specifie | 486      | 31 LS             | CALM             | AR97 29          | 0 42,55   | 3,42 1997-11-17      | 486        | 0,4 (        | อ้.        |
| 31 FI351997010120_00300_H13                               | 486 Point CALM                  | AR97 FI35199701  | 08/06/2018      | 485 Not Specifie | 486      | 31 LS             | CALM             | AR97 30          | 0 42,57   | 3,4 1997-11-17       | 486        | 1 (          | ð,         |
| 32 FI351997010120_00310_H13                               | 486 Point CALM                  | AR97 FI35199701  | 08/06/2018      | 485 Not Specifie | 486      | 31 LS             | CALM             | AR97 31          | 0 42,62   | 3,38 1997-11-17      | 486        | 0,4 (        | ð,         |
| 33 FI351997010120_00320_H13                               | 486 Point CALM                  | AR97 FI35199701  | 08/06/2018      | 485 Not Specifie | 486      | 31 LS             | CALM             | AR97 32          | 0 42,68   | 3,43 1997-11-17      | 486        | 1 (          | ð,         |
| 34 FI351997010120_00330_H13                               | 486 Point CALM                  | AR97 FI35199701  | 08/06/2018      | 485 Not Specifie | 486      | 31 LS             | CALM             | AR97 33          | 0 42,73   | 3,7 1997-11-17       | 486        | 0,4 (        | J,         |
| 35 FI351997010120_00340_H13                               | 486 Point CALM                  | AR97 FI35199701  | 08/06/2018      | 485 Not Specifie | 486      | 31 LS             | CALM             | AR97 34          | 0 42,87   | 3,85 1997-11-17      | 486        | 1 (          | J,         |
| 36 FI351997010120_00350_H13                               | 486 Point CALM                  | AR97 FI35199701  | 08/06/2018      | 485 Not Specifie | 486      | 31 LS             | CALM             | AR97 35          | 0 42,97   | 3,95 1997-11-18₽     | 486        | 0,4 (        | J,         |
| 37 FI351997010120_00360_H13                               | 486 Point CALM                  | AR97 FI35199701  | 08/06/2018      | 485 Not Specifie | 486      | 31 LS             | CALM             | AR97 36          | 0 42,9    | 3,85 1997-11-18₽     | 486        | 1 (          | ),         |
| 38 FI351997010120_00370_H13                               | 486 Point CALM                  | AR97 FI35199701  | 08/06/2018      | 485 Not Specifie | 486      | 31LS              | CALM             | AR97 37          | 0 42,83   | 3,72 1997-11-18      | 486        | 0,4 0        | 2          |
| 39 FI351997010120_00380_FI13                              | 486 Point CALM                  | AR97 FI35199701  | 08/06/2018      | 485 Not Specifie | 486      | 311.5             | CALM             | 4K97 38          | 0 42,82   | 3,73 1997-11-16      | 466        |              | 2          |
| 40 FI351997010120_00390_F13                               | 400 Point CALM                  | AD07 FI35199/01  | 08/06/2018      | 405 Not Specific | 486      | 3115              | CALM             | AD07 40          | 0 42,93   | 3,7 1997-11-18       | 400        | 0,4 U        | 0          |
| 42 FI351997010120_00400_1115                              | 486 Point CALM                  | AD97 FI35199701  | 08/06/2010      | 405 Not Specific | 400      | 3110              | CALM             | AD97 41          | 0 42,07   | J 15 1007-11 101     | 400        | 0.4          | 0          |
| 43 EI351997010120_00420_H13                               | 486 Point CALM                  | AR97 FI35199701  | 08/06/2018      | 485 Not Specific | 400      | 3119              | CALM             | 41<br>4R97 /2    | 0 42.63   | 4 17 1997-11-187     | 486        | 1 (          | ő          |
| 44 FI351997010120_00430_H13                               | 486 Point CALM                  | AR97 FI35199701  | 08/06/2018      | 485 Not Specifie | 486      | 311.5             | CALM             | AR97 43          | 0 42.03   | 3 98 1997-11-19      | 486        | 0.4 (        | ő          |
| 45 FI351997010120 00440 H13                               | 486 Point CALM                  | AR97 FI35199701  | 08/06/2018      | 485 Not Specifie | 486      | 311.5             | CALM             | AR97 44          | 0 42.25   | 3.75 1997-11-19      | 486        | 1 1          | 0          |
| 46 FI351997010120 00450 H13                               | 486 Point CALM                  | AR97 FI35199701  | 08/06/2018      | 485 Not Specifie | 486      | 31 LS             | CALM             | AR97 45          | 0 42.28   | 3,63 1997-11-197     | 486        | 0.4 /        | 0.         |
| 47 FI351997010120_00460_H13                               | 486 Point CALM                  | AR97 FI35199701  | 08/06/2018      | 485 Not Specifie | 486      | 31 LS             | CALM             | AR97 46          | 0 42,57   | 3,95 1997-11-197     | 486        | 1 (          | 0          |
| 40 51254007040400 00470 1142                              |                                 | AD07 E1264007044 | 00/00/0040      | 400 Net Consider | 400      | 241.0             | CALM             | 4007 47          | o 40.0    | 4 0 4007 44 403      | 400        | 0.4          | 1          |
| Sheet 1 / 3                                               | CD1 ORWALL                      | PageStyle CDI    | SUMMARY         |                  |          |                   | STD              |                  | Si        | im=0                 | 0          | ,            | 100 %      |

63

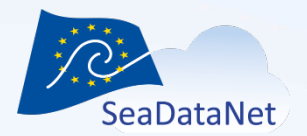

#### Run Open Office Base and create a new database

| Database Wizard                           |                                                                                                    |
|-------------------------------------------|----------------------------------------------------------------------------------------------------|
| <u>Steps</u>                              | Welcome to the OpenOffice Database Wizard                                                                                      |
| 1. Select database<br>2. Save and proceed | Use the Database Wizard to create a new database, open an existing database file, or connect to a database stored on a server. |
|                                           | What do you want to do?<br>© Create a n <u>e</u> w database                                                                    |
|                                           | Open an existing database <u>file</u> <u>R</u> ecently used                                                                    |
|                                           | CEFAS                                                                                                    |
|                                           | 🖉 Open                                                                                                    |
|                                           | Connect to an existing database                                                                                                |
|                                           |                                                                                                    |
| Help                                      | << Back <u>N</u> ext >> <u>Finish</u> Cancel                                                                                   |

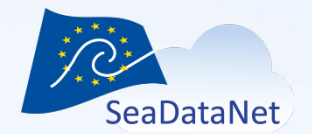

Drag and drop the different sheets from Open Office Calc to Open Office base: a table will be created for each Excel sheet

| CDI_summary_new.odb - OpenOffice Base                                                                                                    | atter Breathers - 100 Die |                                                                                                    |
|----------------------------------------------------------------------------------------------------|---------------------------|----------------------------------------------------------------------------------------------------|
| <u>File Edit View Insert Tools Window H</u> elp                                                                                                    |                           | ×                                                                                                    |
| 🗄 • 🐸 • 🕞   🛍 🛍 •   🏄 👭   📑 •                                                                                                    | 0                         |                                                                                                    |
| Database Tasks                                                                                                    |                           |                                                                                                    |
| Image: Constraint of the sector of the sector o | ign View<br>e Table       | Description         Image: Second Second                           |
|                                                                                                    |                           | B PD597070702 0020 101 446 Pene CALAMAY / 1059709 0050210 445 005007 446 7115 CALAMAY 200 42.0 1371971117 466 1 0     F7597070702 0020 101 445 Pene CALAMAY / 1059709 0050210 445 005007 446 7115 CALAMAY 200 42.0 1371971117 466 1 0     F7597070702 0020 101 445 Pene CALAMAY / 1059709 0050210 445 005007 446 7115 CALAMAY 200 42.0 1371971117 466 1 0     F7597070702 0020 101 416 Pene CALAMAY / 1059709 0050210 445 005007 446 7115 CALAMAY 200 42.0 1371971117 466 1 0     F7597070702 0010 101 445 Pene CALAMAY / 1059709 0050210 445 005007 446 7115 CALAMAY 200 42.0 1371971117 466 1 0     F7597070702 0010 101 445 Pene CALAMAY / 1059709 0050210 445 005007 446 7115 CALAMAY 200 42.0 1371971117 466 1 0     F7597070702 0010 101 445 Pene CALAMAY / 1059709 0050210 445 005007 446 7115 CALAMAY 200 42.0 1371971117 466 1 0     F7597070702 0010 101 445 Pene CALAMAY / 1059709 0050210 445 005007 446 7115 CALAMAY 200 42.0 1371971117 466 1 0     F7597070702 0010 101 446 Pene CALAMAY / 1059709 0050210 445 005007 446 7115 CALAMAY 200 42.0 1371971117 466 1 0     F7597070702 0010 101 446 Pene CALAMAY / 1059709 0050210 445 005007 446 7115 CALAMAY 200 42.0 1371971117 466 1 0     F7597070702 0040 101 446 Pene CALAMAY / 1059709 0050210 445 005007 446 7115 CALAMAY 200 42.0 1371971117 466 1 0     F7597070702 0040 101 446 Pene CALAMAY / 1059709 0050210 445 005007 446 7115 CALAMAY 400 42.0 1371971117 466 1 0     F7597070702 0040 101 446 Pene CALAMAY / 1059709 0050210 445 005007 446 7115 CALAMAY 400 42.0 1371971117 466 1 0     F7597070702 0040 101 446 Pene CALAMAY / 10597010 4000 400 420 1371971117 466 1 0     F7597070702 0040 101 446 Pene CALAMAY / 1059709 0050210 445 005007 446 7115 CALAMAY 400 42.0 1371971117 466 1 0     F7597070702 0040 101 446 Pene CALAMAY / 1059709 0050210 445 005007 446 7115 CALAMAY 400 42.0 1371971117 466 1 0     F7597070702 0040 101 446 Pene CALAMAY / 1059709 0050210 445 005007 446 7115 CALAMAY 400 42.0 1371971117 466 1 0     F7597070702 0040 101 446 Pene CALAMAY / 1059709 0050201 445 00500 415 005000 446 000 000000 400 4 |
| Embedded database                                                                                                    | HSQL database engine      |                                                                                                    |

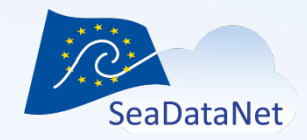

- Table name = Name of Excel sheet
- Check "Use first line as column names"
- Check "Create primary key"
- Click on "Next"

| Copy table                         | -              | -              | 10.0          | ×               |
|------------------------------------|----------------|----------------|---------------|-----------------|
| Ta <u>b</u> le name                | CDI_SUMMAR     | Υ              |               |                 |
| Options                            |                |                |               |                 |
| Open Definition and data           |                |                |               |                 |
| Definition                         |                |                |               |                 |
| As table view                      |                |                |               |                 |
| Append <u>d</u> ata                |                |                |               |                 |
| ☑ Use first <u>l</u> ine as columr | names          |                |               |                 |
| 🔽 Crea <u>t</u> e primary key      |                |                |               |                 |
| Na <u>m</u> e                      | ID             |                |               |                 |
|                                    |                |                |               |                 |
|                                    |                |                |               |                 |
|                                    |                |                |               |                 |
|                                    |                |                |               |                 |
|                                    |                |                |               |                 |
| <u>H</u> elp                       | <u>C</u> ancel | < <u>B</u> ack | <u>N</u> ext> | C <u>r</u> eate |

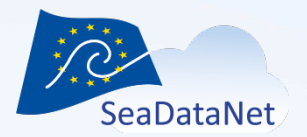

#### Select all the columns

| Apply columns                                                                                                    |                |                |               | ×               |
|----------------------------------------------------------------------------------------------------|----------------|----------------|---------------|-----------------|
| Existing columns<br>EDMO_AUTHOR<br>AREA_TYPE<br>DATASET_NAME<br>DATASET_ID<br>DATASET_REV_DATE<br>EDMO_ORIGINATOR<br>DATASET_ABS<br>EDMO_CUSTODIAN<br>PLATFORM_TYPE<br>DATASET_ACCESS<br>CRUISE_NAME<br>STATION_NAME<br>STATION_LATITUDE<br>STATION_LONGITUDE<br>STATION_LONGITUDE<br>STATION_DATE<br>EDMO_DISTRIBUTOR<br>FORMAT_VERSION<br>DATA SIZE |                | >              |               |                 |
| <u>H</u> elp                                                                                                    | <u>C</u> ancel | < <u>B</u> ack | <u>N</u> ext> | C <u>r</u> eate |

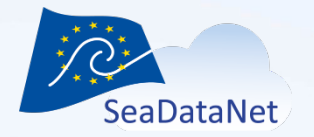

#### Exercise 3 : Alternative solutions for Excel users

#### Click on "Next"

| Existing columns |                | LOCAL_CDI_ID<br>EDMO_AUTHOR<br>AREA_TYPE<br>DATASET_NAME<br>DATASET_NAME<br>DATASET_REV_DATE<br>EDMO_ORIGINATOR<br>DATASET_ABS<br>EDMO_CUSTODIAN<br>PLATFORM_TYPE<br>DATASET_ACCESS<br>CRUISE_NAME<br>STATION_LATITUDE<br>STATION_LATITUDE<br>STATION_LONGITUDE<br>STATION_LONGITUDE<br>STATION_DATE<br>EDMO_DISTRIBUTOR<br>FORMAT_VERSION<br>DATA SIZE |                 |
|------------------|----------------|----------------------------------------------------------------------------------------------------|-----------------|
| Help Cancel      | < <u>B</u> ack | <u>N</u> ext>                                                                                                    | C <u>r</u> eate |

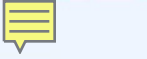

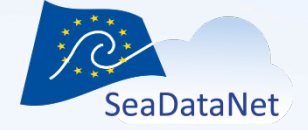

Define the format of each field/column

- LOCAL\_CDI\_ID
  - Type = Text

| Type formatting                                                  |                            | ×             |  |  |  |  |  |
|------------------------------------------------------------------|----------------------------|---------------|--|--|--|--|--|
|                                                                  | Column information         |               |  |  |  |  |  |
| EDMO_AUTHOR                                                      | <u>F</u> ield name         | LOCAL_CDI_ID  |  |  |  |  |  |
| DATASET_NAME                                                     | Field <u>t</u> ype         | Text [ VARCHA |  |  |  |  |  |
| DATASET_REV_DATE                                                 | Entry required             | No            |  |  |  |  |  |
| DATASET_ABS                                                      | <u>L</u> ength             | 255           |  |  |  |  |  |
| PLATFORM_TYPE                                                    |                            |               |  |  |  |  |  |
| CRUISE_NAME                                                      |                            |               |  |  |  |  |  |
| STATION_NAME<br>STATION_LATITUDE                                 |                            |               |  |  |  |  |  |
| STATION_LONGITUDE                                                | Automatic type recognition |               |  |  |  |  |  |
| EDMO_DISTRIBUTOR<br>FORMAT_VERSION                               | Lines (ma <u>x</u> ) 10    | Auto          |  |  |  |  |  |
| DATA_SIZE<br>DIST_WEBSITE                                        |                            |               |  |  |  |  |  |
|                                                                  |                            |               |  |  |  |  |  |
| <u>H</u> elp <u>Cancel &lt; Back</u> <u>N</u> ext> <u>Create</u> |                            |               |  |  |  |  |  |

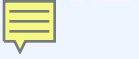

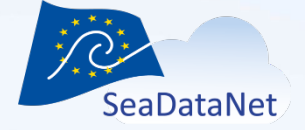

Define the format of each field

- DATASET\_REV\_DAT
  - Type = Date

| Type formatting                                                      |                                | ×              |  |  |
|----------------------------------------------------------------------|--------------------------------|----------------|--|--|
| LOCAL_CDI_ID                                                         | Column information             |                |  |  |
| EDMO_AUTHOR<br>AREA_TYPE                                             | <u>F</u> ield name             | DATASET_REV_DA |  |  |
| DATASET_NAME<br>DATASET_ID                                           | Field <u>t</u> ype             | Date [ DATE ]  |  |  |
| DATASET_REV_DATE<br>EDMO_ORIGINATOR                                  | Entry required                 | No             |  |  |
| DATASET_ABS<br>EDMO_CUSTODIAN                                        | -                              |                |  |  |
| DATASET_ACCESS<br>CRUISE NAME                                        |                                |                |  |  |
| STATION_NAME<br>STATION_LATITUDE                                     |                                |                |  |  |
| STATION_LONGITUDE<br>STATION_DATE                                    | Automatic type recognition     |                |  |  |
| EDMO_DISTRIBUTOR<br>FORMAT_VERSION                                   | Lines (ma <u>x</u> ) <u>10</u> | Auto           |  |  |
| DATA_SIZE<br>DIST_WEBSITE                                            | -                              |                |  |  |
|                                                                      |                                |                |  |  |
| <u>Help</u> <u>Cancel</u> < <u>Back</u> <u>N</u> ext> <u>Cr</u> eate |                                |                |  |  |

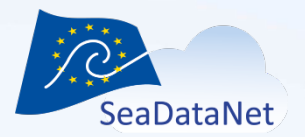

Define the format of each field

- STATION\_LATITUDE
  - Type = Decimal
  - Decimal places = 2
- STATION\_LONGITUDE
  - Type = Decimal
  - Decimal places = 2

| AREA_TYPE                                                                                                    | Column information                                      |                  |
|----------------------------------------------------------------------------------------------------|---------------------------------------------------------|------------------|
| DATASET_NAME<br>DATASET_ID                                                                                           | <u>F</u> ield name                                      | STATION_LATITU   |
| DATASET_REV_DATE<br>EDMO_ORIGINATOR                                                                                  | Field <u>t</u> ype                                      | Decimal [ DECI 💌 |
| DATASET_ABS<br>EDMO_CUSTODIAN                                                                                        | Entry required                                          | No               |
| PLATFORM_TYPE<br>DATASET ACCESS                                                                                      | Length                                                  | 255              |
| CRUISE_NAME<br>CRUISE_DATE                                                                                           | Decimal <u>p</u> laces                                  | 2                |
| STATION_NAME                                                                                                    | =                                                       |                  |
| STATION_LONGITUDE<br>STATION_DATE<br>EDMO_DISTRIBUTOR<br>FORMAT_VERSION<br>DATA_SIZE<br>DIST_WEBSITE<br>DIST_METHODE | Automatic type recognition —<br>Lines (ma <u>x</u> ) 10 | Auto             |
| <u>H</u> elp                                                                                                    | Cancel < <u>B</u> ack                                   | Next> Create     |

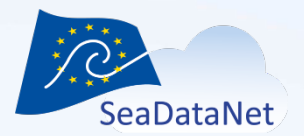

#### Click on « Create »

| Type formatting            |                            | ×                |  |  |
|----------------------------|----------------------------|------------------|--|--|
| AREA_TYPE                  | Column information         |                  |  |  |
| DATASET_NAME<br>DATASET_ID | <u>F</u> ield name         | STATION_LATITU   |  |  |
| DATASET_REV_DATE           | Field <u>t</u> ype         | Decimal [ DECI 💌 |  |  |
| DATASET_ABS                | Entry required             | No               |  |  |
| PLATFORM_TYPE              | <u>L</u> ength             | 255              |  |  |
| CRUISE_NAME                | Decimal <u>p</u> laces     | 2                |  |  |
| STATION_NAME               |                            |                  |  |  |
| STATION_LONGITUDE          |                            |                  |  |  |
|                            | Automatic type recognition |                  |  |  |
| DATA_SIZE                  |                            | Auto             |  |  |
| DIST_METHODE               |                            |                  |  |  |
| Help                       | cel C Back                 | Nexts            |  |  |
|                            |                            |                  |  |  |
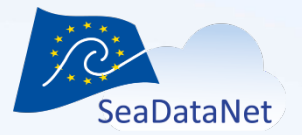

SeaDataCloud 1st training session, Ostende, Belgium, 20-27 June 2018

| CDI_summary_new           | w.odb - OpenOffice Base                                                                                                    |             |
|---------------------------|----------------------------------------------------------------------------------------------------|-------------|
| <u>File Edit View Ins</u> | sert <u>I</u> ools <u>W</u> indow <u>H</u> elp                                                                              |             |
| 🖹 • 🎽 • 🔛                 | Pa da < 1 🛃 👪 1 🗃 • 1 😧 🖕 🖨 🕁 🗭 🗮 🖕                                                                                         |             |
| Database                  | Tasks                                                                                                    |             |
| T <u>a</u> bles           | <ul> <li> <u>G</u>reate Table in Design View<br/><u> <u>C</u>reate Table in Design View<br/><u> </u> <u> </u></u></li></ul> | Description |
| <u>Q</u> ueries           |                                                                                                    |             |
| VF=                       | Tables                                                                                                    |             |
| For <u>m</u> s            | First table created                                                                                                    | None -      |
| <u>R</u> eports           |                                                                                                    |             |
|                           |                                                                                                    |             |
|                           |                                                                                                    |             |
|                           |                                                                                                    |             |
|                           |                                                                                                    |             |
|                           |                                                                                                    |             |
| Embedded database         | HSQL database engine                                                                                                    |             |

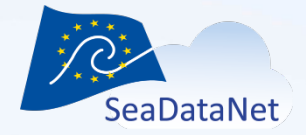

SeaDataCloud 1st training session, Ostende, Belgium, 20-27 June 2018

| CDI_summary_new.odb - OpenOffice Base   |                                                                          |             |  |  |  |  |  |  |  |  |
|-----------------------------------------|--------------------------------------------------------------------------|-------------|--|--|--|--|--|--|--|--|
| Eile Edit View Insert Tools Window Help |                                                                          |             |  |  |  |  |  |  |  |  |
|                                         |                                                                          |             |  |  |  |  |  |  |  |  |
| Database Tasks                          |                                                                          |             |  |  |  |  |  |  |  |  |
| T <u>a</u> bles                         | ☐ Create Table in Design View ① Use Wizard to Create Table ② Create View | Description |  |  |  |  |  |  |  |  |
| Queries                                 |                                                                          |             |  |  |  |  |  |  |  |  |
| VF=                                     | Tables                                                                   |             |  |  |  |  |  |  |  |  |
| Forms                                   | COLFORMAT<br>COLPARAM<br>COLSUMMARY                                      | None -      |  |  |  |  |  |  |  |  |
| <u>R</u> eports                         | $\rightarrow$ 3 tables in UU Base                                        |             |  |  |  |  |  |  |  |  |
|                                         |                                                                          |             |  |  |  |  |  |  |  |  |
|                                         |                                                                          |             |  |  |  |  |  |  |  |  |
|                                         |                                                                          |             |  |  |  |  |  |  |  |  |
|                                         |                                                                          |             |  |  |  |  |  |  |  |  |
|                                         |                                                                          |             |  |  |  |  |  |  |  |  |
|                                         |                                                                          |             |  |  |  |  |  |  |  |  |
|                                         |                                                                          |             |  |  |  |  |  |  |  |  |
|                                         |                                                                          |             |  |  |  |  |  |  |  |  |
| Embedded database                       | HSQL database engine                                                     |             |  |  |  |  |  |  |  |  |

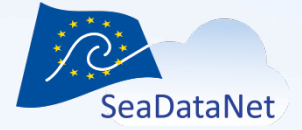

|                          | 90       | CDI_SUMMARY - CE                                                | )I_summary_new - C | OpenOffice Base: | Table Data View |                   | -                | april and |               |     |    |    |
|--------------------------|----------|-----------------------------------------------------------------|--------------------|------------------|-----------------|-------------------|------------------|-----------|---------------|-----|----|----|
|                          | Eile     | <u>File Edit View Insert I</u> ools <u>W</u> indow <u>H</u> elp |                    |                  |                 |                   |                  |           |               |     |    |    |
| DI_summa                 | : 0      |                                                                 |                    |                  |                 |                   |                  |           |               |     |    |    |
| <u>E</u> dit <u>V</u> ie | , ~      |                                                                 |                    |                  |                 |                   | DATASET REV DATE |           | DATASET ARS   |     |    |    |
| - 👰 -                    |          | EI351997010120_00                                               | 486                | Point            | CALMAR97        | FT351997010120    | 08/06/18         | 485       | Not Specified | 486 | 31 | 15 |
|                          | ⊢        | FI351997010120_00                                               | 486                | Point            | CALMAR97        | FI351997010120    | 08/06/18         | 485       | Not Specified | 486 | 31 | 15 |
|                          | <u> </u> | FI351997010120_00                                               | 486                | Point            | CALMAR97        | FI351997010120    | 08/06/18         | 485       | Not Specified | 486 | 31 | 15 |
| atabase                  | <u> </u> | FI351997010120_00                                               | 486                | Point            | CALMAR97        | FI351997010120    | 08/06/18         | 485       | Not Specified | 486 | 31 | 15 |
|                          | <u> </u> | FI351997010120_00                                               | 486                | Point            | CALMAR97        | FI351997010120    | 08/06/18         | 485       | Not Specified | 486 | 31 | 15 |
|                          | <u> </u> | FI351997010120_00                                               | 486                | Point            | CALMAR97        | FI351997010120    | 08/06/18         | 485       | Not Specified | 486 | 31 | 15 |
|                          | <u> </u> | FI351997010120_00                                               | 486                | Point            | CALMAR97        | FI351997010120    | 08/06/18         | 485       | Not Specified | 486 | 31 | 15 |
| T <u>a</u> bles          | <u> </u> | FI351997010120_00                                               | 486                | Point            | CALMAR97        | FI351997010120    | 08/06/18         | 485       | Not Specified | 486 | 31 | 15 |
|                          | <u> </u> | FI351997010120_00                                               | 486                | Point            | CALMAR97        | FI351997010120    | 08/06/18         | 485       | Not Specified | 486 | 31 | 15 |
|                          | <u> </u> | FI351997010120_00                                               | 486                | Point            | CALMAR97        | FI351997010120    | 08/06/18         | 485       | Not Specified | 486 | 31 | 15 |
|                          | <u> </u> | FI351997010120_00                                               | 486                | Point            | CALMAR97        | FI351997010120    | 08/06/18         | 485       | Not Specified | 486 | 31 | 15 |
| Queries                  | <u> </u> | FI251007010120_00                                               | 486                | Point            | CALMAR07        | FI251007010120    | 08/06/18         | 405       | Not Specified | 400 | 21 | 15 |
|                          | <u> </u> | FI251007010120_00                                               | 486                | Point            | CALMAR07        | FI251007010120    | 08/06/18         | 405       | Not Specified | 486 | 21 | 15 |
|                          | <u> </u> | FI351997010120_00                                               | 400                | Point            | CALMAR97        | FID:51997010120   | 00/00/10         | 405       | Not Specified | 400 | 21 |    |
| (E=                      | <u> </u> | FI351997010120_00                                               | 400                | Point            | CALMAR97        | FI351997010120    | 00/00/10         | 405       | Not Specified | 400 | 21 |    |
|                          | <u> </u> | FISS1997010120_00                                               | 400                | Point            | CALMAR97        | FI551997010120    | 00/00/10         | 405       | Not Specified | 400 | 21 | LS |
| Forms                    | <u> </u> | FI351997010120_00                                               | 400                | Point            | CALIMAR97       | FID51997010120    | 00/00/10         | 405       | Not Specified | 400 | 21 | LS |
| ~                        | <u> </u> | FI351997010120_00                                               | 480                | Point            | CALMAR97        | FI351997010120    | 08/06/18         | 485       | Not Specified | 480 | 31 | LS |
|                          | <u> </u> | FI351997010120_00                                               | 480                | Point            | CALMAR97        | FI351997010120    | 08/06/18         | 485       | Not Specified | 480 | 31 | LS |
|                          | <u> </u> | FI351997010120_00                                               | 486                | Point            | CALMAR97        | FI351997010120    | 08/06/18         | 485       | Not Specified | 486 | 31 | LS |
| Reports                  | <u> </u> | FI351997010120_00                                               | 486                | Point            | CALMAR97        | FI351997010120    | 08/06/18         | 485       | Not Specified | 486 | 31 | LS |
|                          | <u> </u> | FB51997010120_00                                                | 486                | Point            | CALMAR97        | FB51997010120     | 08/06/18         | 485       | Not Specified | 486 | 31 | LS |
|                          | <u> </u> | FB51997010120_00                                                | 486                | Point            | CALMAR97        | FB51997010120     | 08/06/18         | 485       | Not Specified | 486 | 31 | LS |
|                          | <u> </u> | FB51997010120_00                                                | 486                | Point            | CALMAR97        | FI351997010120    | 08/06/18         | 485       | Not Specified | 486 | 31 | LS |
|                          |          | FB51997010120_00                                                | 486                | Point            | CALMAR97        | FB51997010120     | 08/06/18         | 485       | Not Specified | 486 | 31 | LS |
|                          |          | FI351997010120_00                                               | 486                | Point            | CALMAR97        | FI351997010120    | 08/06/18         | 485       | Not Specified | 486 | 31 | LS |
|                          |          | FI351997010120_00                                               | 486                | Point            | CALMAR97        | FI351997010120    | 08/06/18         | 485       | Not Specified | 486 | 31 | LS |
|                          |          | FI351997010120_00                                               | 486                | Point            | CALMAR97        | FI351997010120    | 08/06/18         | 485       | Not Specified | 486 | 31 | LS |
|                          |          | FI351997010120_00                                               | 486                | Point            | CALMAR97        | FI351997010120    | 08/06/18         | 485       | Not Specified | 486 | 31 | LS |
|                          |          | FI351997010120_00                                               | 486                | Point            | CALMAR97        | FI351997010120    | 08/06/18         | 485       | Not Specified | 486 | 31 | LS |
|                          |          | FI351997010120_00                                               | 486                | Point            | CALMAR97        | FI351997010120    | 08/06/18         | 485       | Not Specified | 486 | 31 | LS |
|                          |          | FI351997010120_00                                               | 486                | Point            | CALMAR97        | FI351997010120    | 08/06/18         | 485       | Not Specified | 486 | 31 | LS |
|                          |          | FI351997010120_00                                               | 486                | Point            | CALMAR97        | FI351997010120    | 08/06/18         | 485       | Not Specified | 486 | 31 | LS |
|                          |          | FI351997010120_00                                               | 486                | Point            | CALMAR97        | FI351997010120    | 08/06/18         | 485       | Not Specified | 486 | 31 | LS |
|                          |          | FI351997010120_00                                               | 486                | Point            | CALMAR97        | FI351997010120    | 08/06/18         | 485       | Not Specified | 486 | 31 | LS |
|                          |          | FI351997010120_00                                               | 486                | Point            | CALMAR97        | FI351997010120    | 08/06/18         | 485       | Not Specified | 486 | 31 | LS |
|                          | Reco     | ord 1 of                                                        | 72 *               |                  | ~               | CT2C4 00704 04 00 | III III          | 105       |               | 105 | -  |    |
|                          |          |                                                                 |                    |                  |                 |                   |                  |           |               |     |    |    |

Embedded database

HSQL database engine

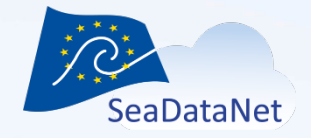

- Open the Excel configuration file
- Click on "LibreOffice" button
- Select the Open Office Base
- Check the connection

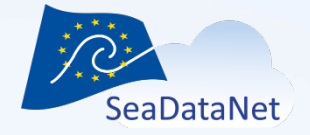

• Update the queries

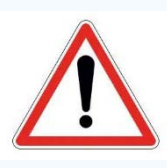

Syntax is not the same for querying an Excel file and a Open Office database

- Remove [...\$] in the« From » clauses
  - [CDI\_SUMMARY\$]
  - [CDI\_PARAM\$]
  - [CDI\_FORMAT\$]
- Replace the « format » function by the « to\_char » function (var 28 and 29)

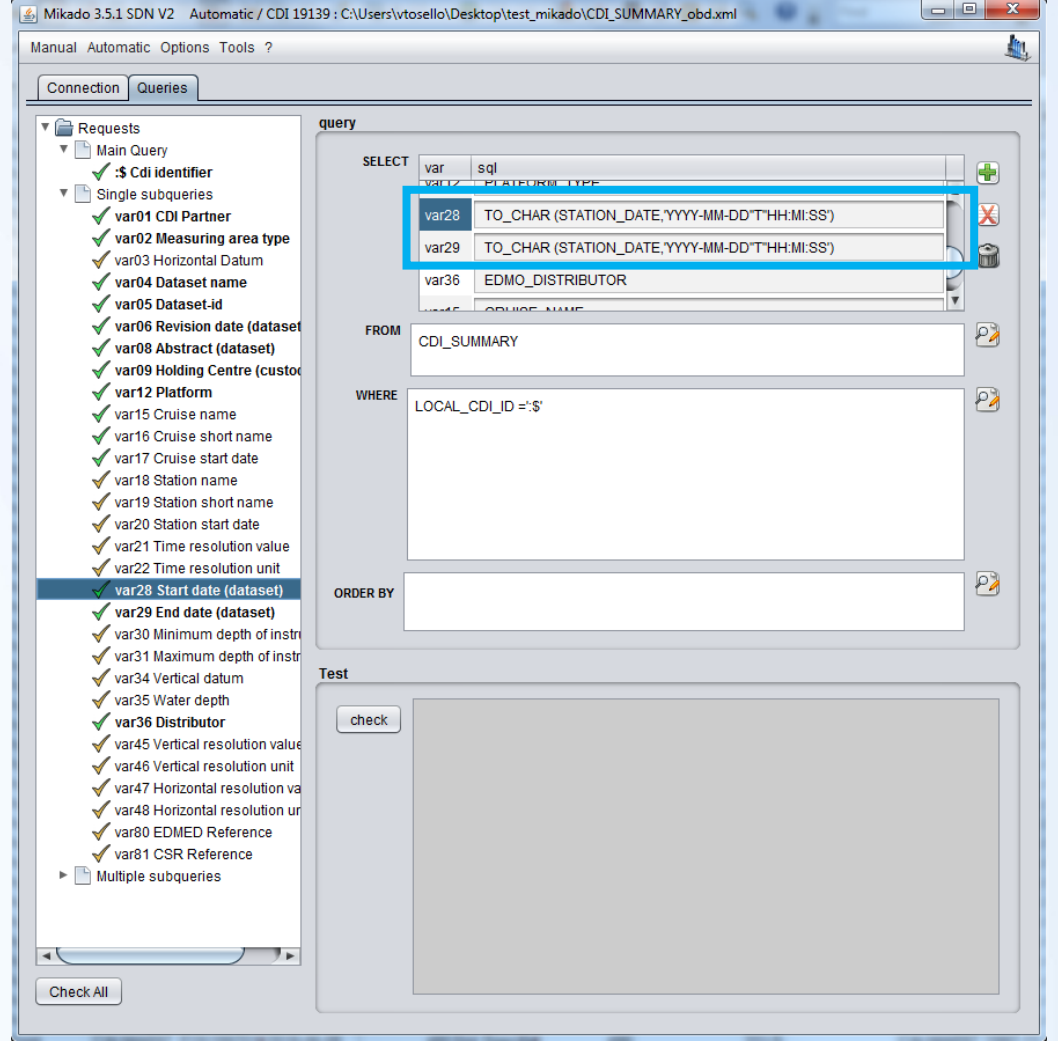

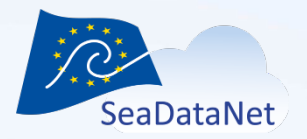

- Check all the queries
- Save the configuration file
- Generate XML files

| 1 1 1 1 1 1 1 1 1 1 1 1 1 1 1 1 1 1 1 | Automatic / Generate CDI 19139  |      |
|---------------------------------------|---------------------------------|------|
| nual Automatic Op                     | tions Tools ?                   | 4    |
|                                       | SeaDataNet CDI                  |      |
|                                       | Automatic                       |      |
|                                       | id E1351997010120_00810_H13     |      |
| and the second second                 |                                 |      |
| S-SE                                  | count 81                        |      |
|                                       |                                 | 100% |
|                                       | Automotio generation successful | 100% |
|                                       | Automatic generation successful |      |
|                                       |                                 |      |
|                                       |                                 |      |
|                                       |                                 |      |
|                                       |                                 |      |
|                                       |                                 |      |
|                                       |                                 |      |
|                                       |                                 |      |
|                                       |                                 |      |
|                                       |                                 |      |
|                                       |                                 |      |
|                                       |                                 |      |
|                                       |                                 |      |
|                                       |                                 |      |
|                                       |                                 |      |
|                                       |                                 |      |

SeaDataNet

SeaDataCloud 1st training session, Ostende, Belgium, 20-27 June 2018

# Any questions?

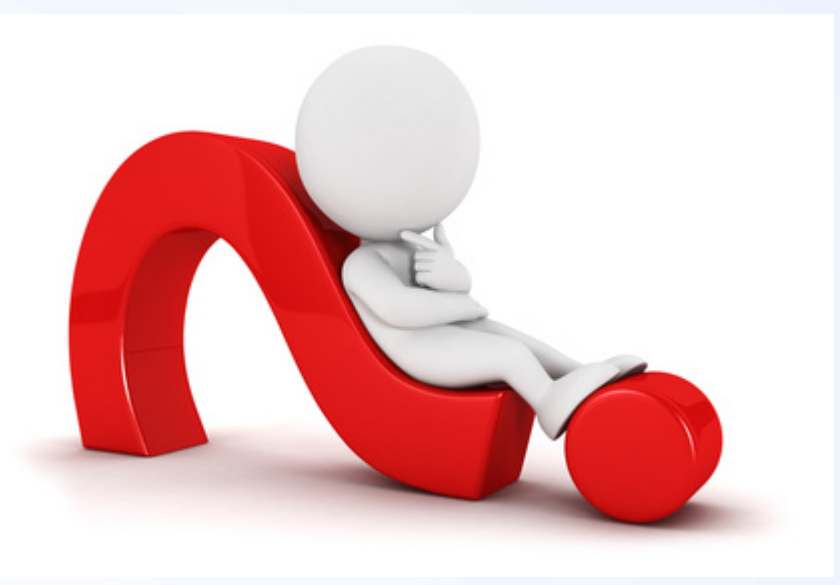